Système mobile de nettoyage en place

# NEP mobile

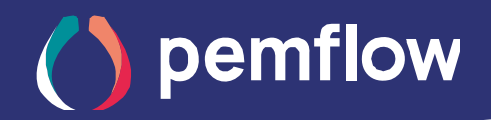

## Fabrication Française

- Programmation automatique de vos lavages
- Economie d'énergie (Eau, électricité, produits chimiques)
- Traçabilité totale des nettoyages (fichier exportable)
- Contrôle et validation de la qualité en ligne (par conductivité, selon CdC QSE)
- Conforme aux normes alimentaires

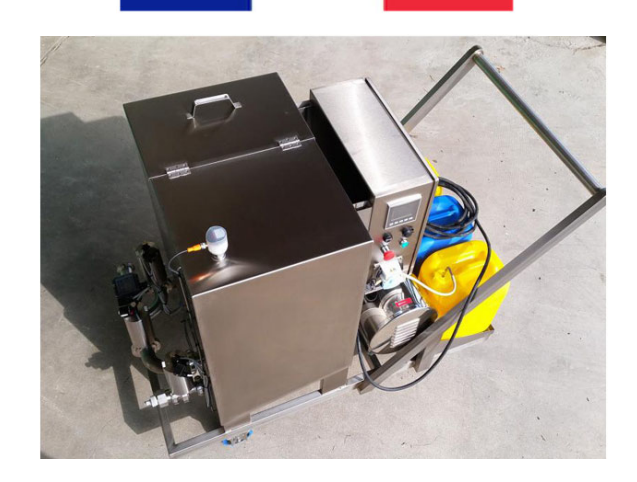

La solution de NEP mobile permet une automatisation complète de votre lavage adaptée à vos besoins. Elle permet le nettoyage des cuves, machines, tuyauteries.... Ses systèmes de contrôle apportent sécurité, traçabilité et qualité. Les économies effectuées en terme de consommation d'énergie et de temps, permettent une rentabilité rapide de l'installation.

## Temps

Le système automatique de la NEP mobile permet d'optimiser le temps de chacune des phases de cycle. Respect de temps de contact et économie d'énergie. Son autonomie et son travail en temps masqué libère du temps de travail aux opérateurs.

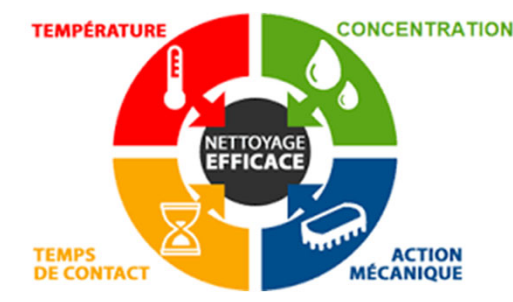

#### Action mécanique

La pompe centrifuge , pilotée par variateur de fréquence permet des débits jusqu'à 35m<sup>3</sup>/h. Celle-ci s'adapte facilement aux contraintes de vos colmatages ou de vos boules de lavage. Le choix de la pompe est essentiel pour assurer la turbulence nécessaire au bon nettoyage de votre matériel.

#### Concentration

La NEP MOBILE peut transporter 3 bidons de 20L. Le dosage précis des produits est assuré par 2 pompes doseuses.

Toutes les phases de cycles sont contrôlées par analyse de la conductivité afin de garantir les concentrations, le temps de contact et la qualité des rinçages.

Vous pouvez enregistrer de nombreux programmes différents, avec ou sans désinfection, 1 seul produit, 2 produits successifs, ou encore 2 produits simultanés. Cette souplesse vous permettra de satisfaire toutes vos exigences de qualité.

## Température

La NEP mobile peut être alimentée en eau froide et/ou en eau chaude et ainsi gérer la température en cours de cycle. En option, les résistances de chauffe permettent de chauffer ou de maintenir la température tout au long du nettoyage.

En tant que concepteur et fabricant, nous sommes en mesure d'adapter la solution à vos conditions particulières. Notre bureau d'études est à même de concevoir la solution adaptée à votre utilisation.

## Filtration SASU | Scamfiltres | Technofiltres | efiltec | Fauchier

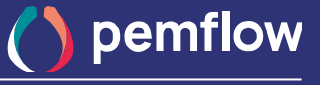

V1: 21/02/2023

Retrouvez notre actualité sur www.pemflow.fr

## Applications

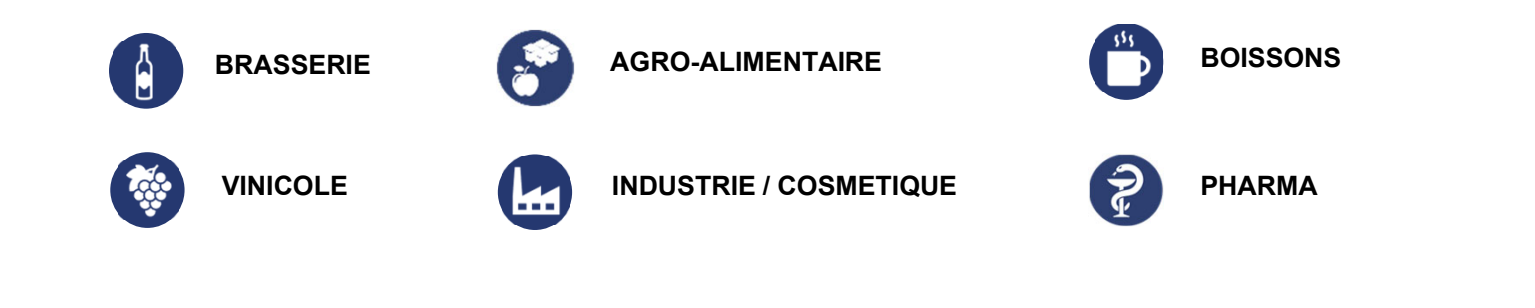

## Schéma

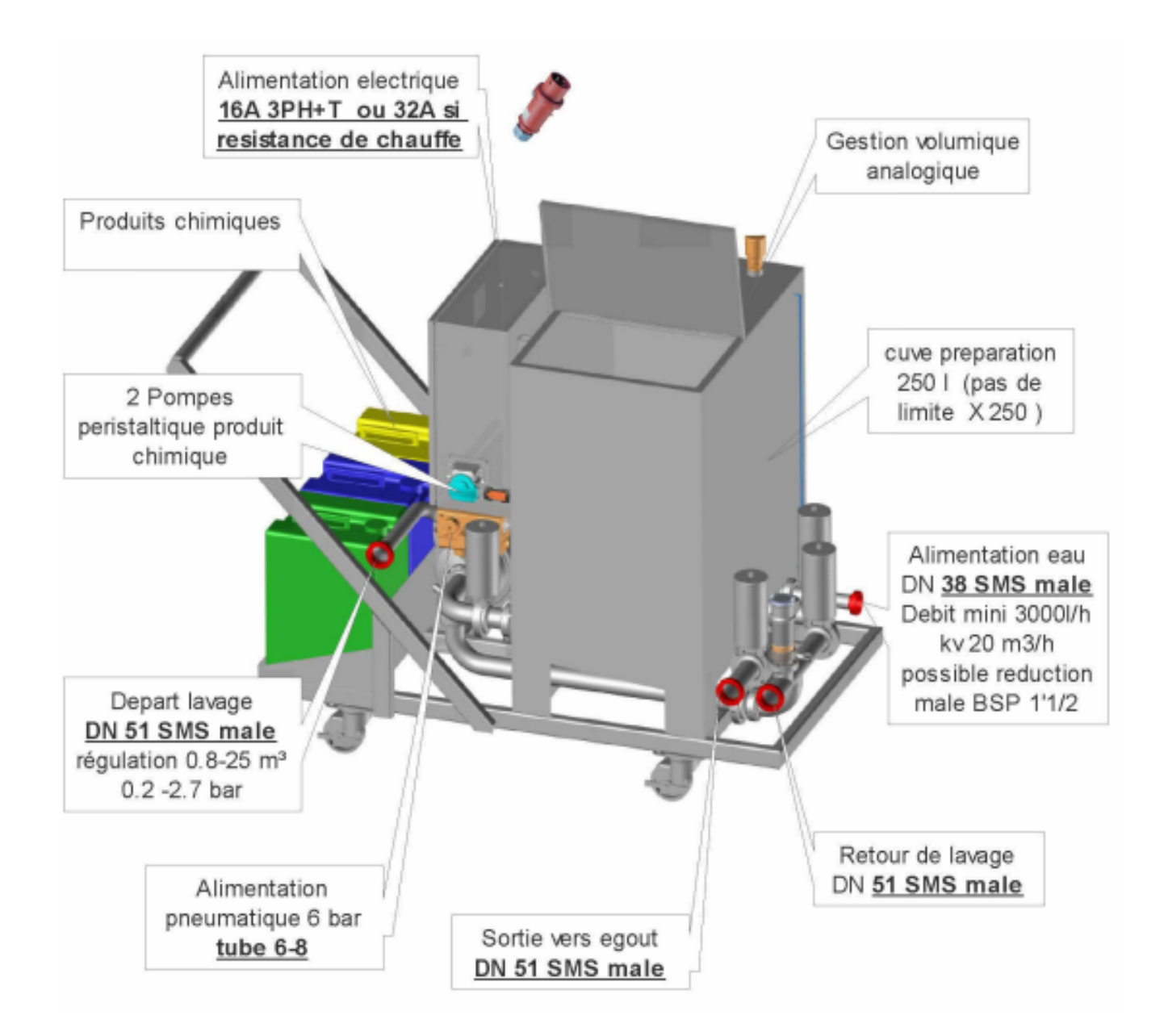

Document non contractuel, peut être modifié sans préavis, nous consulter pour vérification.

Filtration SASU | Scamfiltres | Technofiltres | efiltec | Fauchier

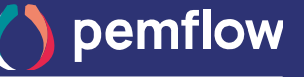

Retrouvez notre actualité sur www.pemflow.fr

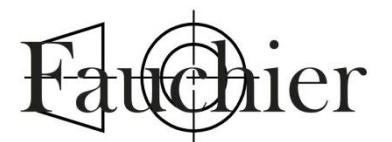

## Manuel d'utilisation NEP mobile

# CE

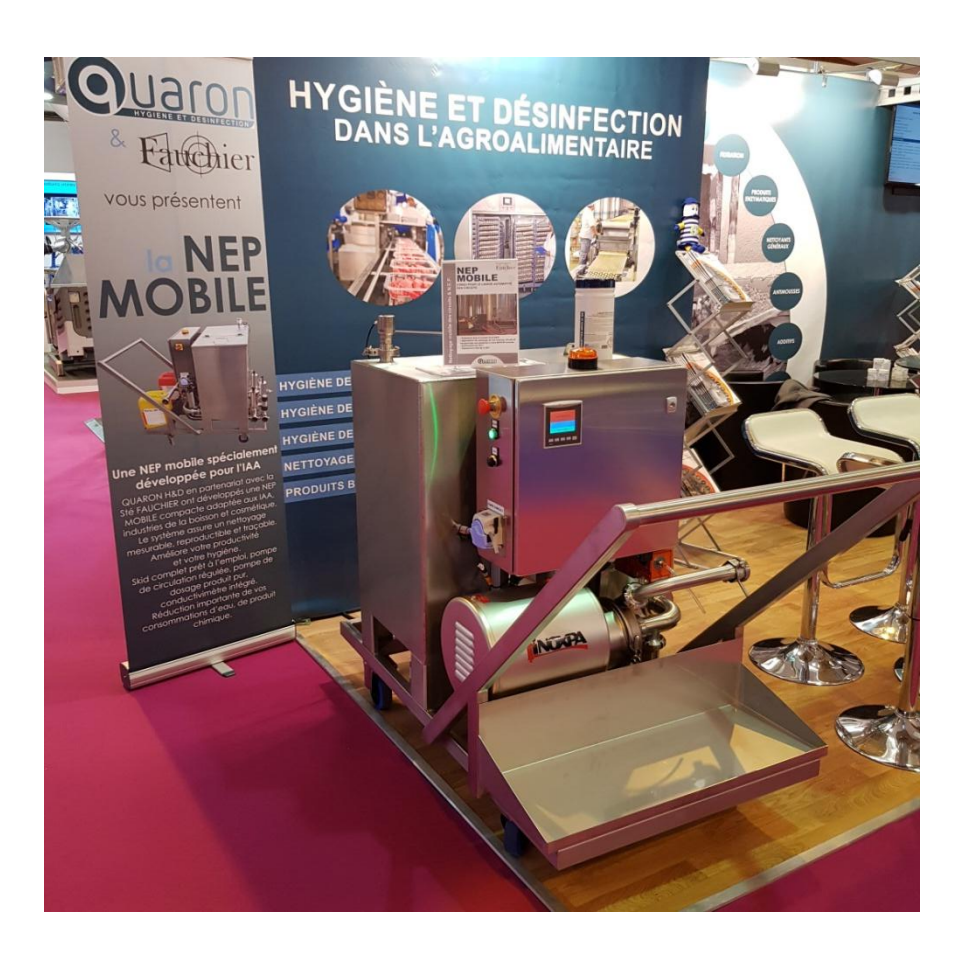

## SARL FAUCHIER

Adresse 4 ZAE IV BELLEVUE 33710 PUGNAC Coordonnées GPS 45.075747, -0.502562 <u>Site web</u> : www.automatisme-regulation.fr <u>Adresse électronique</u> : <u>automatisme@orange.fr</u> <u>Téléphone</u> : 05 57 43 65 88

## <u>Sommaire</u>

| 1-INTRODUCTION                                       |    |
|------------------------------------------------------|----|
| GÉNÉRALITÉS                                          | 3  |
| RÉCEPTION DE LA STATION NEP                          | 3  |
| OBJECTIFS DE LA STATION NEP                          | 4  |
| PRINCIPE DE FONCTIONNEMENT                           | 4  |
| LIMITES D'UTILISATION :                              | 4  |
| LIMITES DE GARANTIE :                                | 5  |
| 2-CONSIGNES GÉNÉRALES DE SÉCURITÉ                    | 5  |
| GÉNÉRALITÉS                                          | 5  |
| UTILISATION DE LA NEP                                | 5  |
| OPÉRATION DE MAINTENANCE                             | 5  |
| AUTRE RECOMMANDATION                                 | 5  |
| 3-ÉLÉMENTS DE SÉCURITÉ                               | 6  |
| Arrêt d'urgence                                      | 6  |
| Mesures de sécurité                                  | 6  |
| 4-MISE EN SERVICE                                    | 7  |
| MANUTENTION                                          | 7  |
| Positionnement                                       | 7  |
| RACCORDEMENT PNEUMATIQUE                             |    |
| RACCORDEMENT DES TUYAUX                              | 8  |
| Raccordement électrique                              | 9  |
| VANNE 3 VOIES (OPTION)                               | 9  |
| Résistance cuve (OPTION)                             | 9  |
| BOULE DE LAVAGE (OPTION)                             | 9  |
| COMMUNICATION (OPTION)                               | 9  |
| 5-EXPLICATION DES CYCLES                             |    |
| GRAFCET DE FONCTIONNEMENT GÉNÉRAL                    | 10 |
| PROCÉDURE VIDANGE                                    | 11 |
| PROCÉDURE TEST EAU                                   | 12 |
| Procédure rinçage                                    | 13 |
| PROCÉDURE PRÉPARATION CHIMIQUE                       | 14 |
| Procédure lavage simple                              | 15 |
| 6-PROGRAMME DE LAVAGE, PRINCIPE DE "PROGRAMMATION"   |    |
| Paramètres des programmes de lavage :                | 16 |
| 7-ORGANIGRAMME DES PROCÉDURES                        |    |
| Acquittement d'un défaut                             | 17 |
| Tableau des défauts                                  | 18 |
| LANCEMENT PROCÉDURE AJOUT MASQUE DE LAVAGE           | 19 |
| LANCEMENT PROCÉDURE MODIFICATION MASQUE DE LAVAGE    | 24 |
| LANCEMENT PROCÉDURE AJOUT D'UN PROGRAMME DE LAVAGE   | 29 |
| LANCEMENT PROCÉDURE MODIFICATION PROGRAMME DE LAVAGE | 31 |

| LANCEMENT PROCÉDURE SUPPRIMER UN PROGRAMME DE LAVAGE |    |
|------------------------------------------------------|----|
| Procédure étalonnages pompes chimiques               |    |
| LANCEMENT PROCÉDURE AJOUT LAVAGE SIMPLE              |    |
| LANCEMENT PROCÉDURE MODIFIER LAVAGE SIMPLE           |    |
| LANCEMENT PROCÉDURE SUPPRIMER LAVAGE SIMPLE          | 50 |
| Lancement Procédure de lavage                        | 53 |
| Lancement Procédure de lavage simple                 | 56 |
| ÉTALONNAGE DU CONDUCTIMÈTRE INDUCTIF                 | 60 |
| Étalonnage du point zéro de conductivité             | 61 |
| Étalonnage Conductimètre avec une solution étalon    | 63 |
| ÉTALONNAGE DES CAPTEURS DE LIQUIDE POMPE CHIMIQUE    | 66 |
| Étalonnage canalisation vide                         | 67 |
| Étalonnage canalisation pleine                       | 68 |
| TABLEAU, DÉTAIL DES VALEURS DE PARAMÈTRE             | 69 |
| 8-MAINTENANCE ET PIÈCES D'USURE                      | 70 |
| OPTION ETHERNET                                      | 71 |
| Carte sd                                             | 71 |
| Utilisation du logiciel                              |    |
| Procédure                                            | 74 |
| 9-OBSERVATION                                        | 74 |

## **<u>1-Introduction</u>**

Nous vous remercions d'avoir choisi la station de nettoyage de la SARL FAUCHIER.

#### **Généralités**

La <u>NEP MOBILE</u> permet d'effectuer tous types de lavage (cuve, tuyau, machine, etc.). Entièrement automatique, elle a la capacité de contrôler, par conductimètre, la propreté de l'eau de rinçage, les seuils de concentration de produit chimique ainsi que la validation des rinçages.

**Dimensions** : 820 X 1500 mm sur roues en caoutchouc anti trace, poids de 180Kg à vide.

#### Elle comprend :

- ✓ Une sonde de niveau sur cuvon (capacité 280 litres utile, pouvant être utilisé en bouclage).
- ✓ Deux pompes péristaltiques pour les dosages de produit chimique.
- ✓ Une pompe de circulation régulée par variateur de 600 l/h à 23 000 l/h sur une hauteur maximum de 30 mètres.
- ✓ Un ensemble tuyauterie et cuvon en acier inoxydable 316L.
- ✓ Un ensemble bâti armoire en en acier inoxydable 304.

Capacité de 500 programmes de lavage différents, chacun composé de paramètres permettant d'optimiser le lavage tels que :

- ✓ La vitesse de rotation de la pompe et durée de circulation.
- ✓ Le pourcentage de produit chimique sur chaque pompe (1 et 2).
- ✓ Le volume de préparation de lavage

Tracabilité : Horodatage des lavages effectifs.

**Option :** Téléchargement de données pour une traçabilité quotidienne.

<u>Attention</u>: l'intégration automatisée de la NEP MOBILE sur une "machine" existante peut nécessiter une interface de communication.

#### Réception de la station NEP

Dès réception, vérifiez que l'emballage et la station NEP ne présentent aucun signe de dommage apparent. Le cas échéant, émettre des réserves sur le bon du transporteur puis signaler à votre fournisseur les dommages constatés.

Avant toute utilisation, vérifier que la station NEP soit installée correctement.

#### **Objectifs de la station NEP**

- 1. Diminution de la présence opérateur (économie de main d'œuvre).
- 2. Absence de manipulation des produits purs concentrés (sécurité du personnel, erreurs de dosage).
- 3. Optimisation et répétabilité des processus de lavages.
- 4. Diminution ou rationalisation des consommations d'eau.
- 5. Validation des lavages, des concentrations optimales et des rinçages.
- 6. Enregistrement horodaté des résultats.
- 7. Système de pousse à l'eau avec reconnaissance du liquide.

#### Principe de fonctionnement

- 1) Remplissage cuve eau.
- 2) Étalonnage de la propreté de l'eau (référence de lavage).
- 3) Rinçages : validation du rinçage de la cuve par conductimètre (relatif à la valeur de seuil d'étalonnage étape 2).
- 4) Vidange totale de l'élément rincé.
- 5) Remplissage cuve eau + dosage produit chimique au volume programmé.
- 6) Circulation chimique sur vitesse programmée optimisée (pas de cavitation) : validation du retour produit chimique pour le bouclage par le conductimètre, circulation sur un temps programmé. Exemple de programme :
  - Chimique 1 seul
  - Chimique 2 seul
  - Chimique 1+2
  - Chimique 1 suivi d'un chimique 2 avec rinçage intermédiaire.
- 7) Vidange : vidange totale.
- Rinçage : validation retour eau propre au référentiel (client) par conductimètre pendant x minutes.
- 9) Vidange : Vidange totale.
- 10) Fin de cycle, avertissement lampe à éclat.

#### Limites d'utilisation :

La NEP doit être utilisée par une personne formée.

La NEP est conçue pour assurer une étanchéité correcte à la projection d'eau dans le cadre d'une utilisation normale de celle-ci.

Attention : Il ne devra en aucun cas être utilisé un jet d'eau pour son nettoyage.

#### Limites de garantie :

La SARL FAUCHIER ne pourra en aucun cas être tenue pour responsable pour les faits suivants :

- Modification mécanique de la NEP.
- Remplacement des pièces d'origine par d'autres pièces non d'origine.
- Casse ou endommagement de pièces lors d'interventions techniques de maintenance effectuées par d'autres techniciens que les techniciens de la SARL FAUCHIER.
- Utilisation de CO<sub>2</sub> sur la NEP.
- Utilisation de produits chimiques incompatibles.

## 2-Consignes générales de sécurité

Le non-respect de ces consignes peut provoquer des accidents corporels pour l'opérateur et des dommages matériels. Il est donc essentiel de les suivre.

Les produits chimiques peuvent être mortels ! Il est de votre responsabilité de former le personnel aux bonnes pratiques. <u>Ne jamais mélanger deux produits non compatibles.</u>

#### **<u>Généralités</u>**

- Lire ce manuel en totalité avant toute intervention sur la NEP.
- Seul le personnel autorisé est habilité à faire fonctionner ou à intervenir sur la NEP.

#### **Utilisation de la NEP**

- La NEP ne doit jamais être utilisée dans une atmosphère explosive.
- Utiliser les EPI (Équipement de Protection Individuelle) adéquats à chaque situation (ex : gants, lunettes, ...).
- Un balisage de la zone est obligatoire pour le passage des tuyaux reliant la station de nettoyage à l'élément.
- Mettre la NEP hors tension après chaque utilisation.

#### **Opération de maintenance**

Toutes les opérations de maintenance doivent être réalisées par un technicien SARL FAUCHIER ou agréé SARL FAUCHIER

- S'assurer que la NEP est hors tension.
- Respecter les consignes indiquées dans le manuel.
- Utiliser les outils adéquats.

#### Autre recommandation

Pour un fonctionnement correct de la NEP, respecter la tension d'alimentation électrique (3x380V) ainsi que la pression pneumatique spécifiée (Air ou Azote a 7 bar 500 NI/mn <u>PAS DE CO<sub>2</sub></u>)

Ne pas modifier la NEP sans accord écrit de la part de la SARL FAUCHIER

## 3-Éléments de sécurité

Les éléments de sécurité ayant été étudiés pour répondre aux normes de sécurité en vigueur, aucune modification ne devra y être apportée.

Toute intervention de maintenance ou de nettoyage de la station devra se faire sans aucune énergie sur la NEP. Seules les personnes habilitées pourront intervenir en dehors de cette consigne.

Toute intervention nécessitant une intervention d'ordre électrique (présence d'une tension alimentation) et mécanique devra se faire avec les habilitations nécessaires à l'opération.

La manipulation de la station de nettoyage sur les parties liée de la cuve et à la tuyauterie peut entrainer des risques de brulure.

#### Arrêt d'urgence

La NEP est dotée d'un bouton d'arrêt d'urgence verrouillable, placé sur le coffret.

Dès que l'on appuie sur celui-ci, la machine s'arrête. Pour remettre en route, déverrouiller le bouton d'arrêt d'urgence et appuyer sur le bouton réarmement.

#### Mesures de sécurité

Il est de la responsabilité de l'utilisateur de fournir à son personnel un équipement adapté au produit et au process (pour le remplissage et le nettoyage).

#### 4-Mise en service

#### **Manutention**

La station NEP a un poids à vide (sans bidon de produit chimique et la cuve de la NEP vide) de 180 kg (hors option) ce qui implique une manipulation prudente de celle-ci. Pour tout déplacement, il doit être prévu un matériel de manipulation spécifique type transpalette ou chariot élévateur.

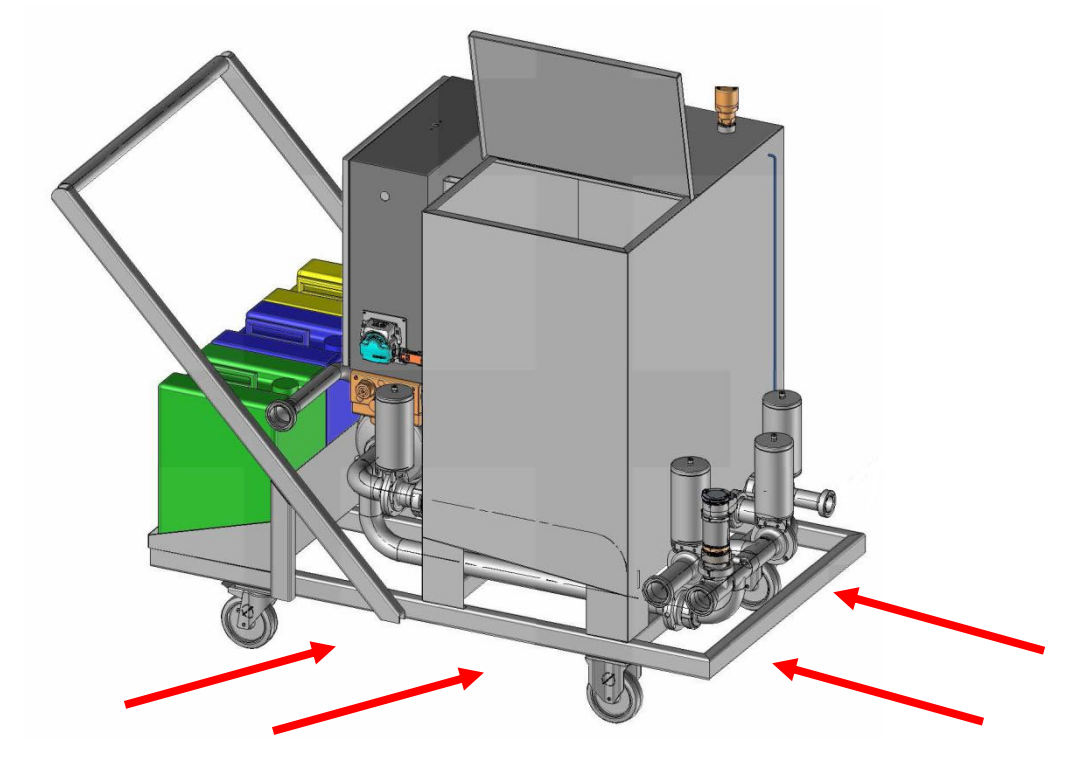

Emplacement de fourche (entre le sol et le châssis de la NEP) <u>Recouvrir les pales pour éviter des contaminations ferreuses.</u>

#### **Positionnement**

Le positionnement de la NEP devra répondre aux conditions suivantes :

- Être éloigné d'un passage de personne ou de véhicule.
- Être proche des sources d'énergie nécessaires (électricité, air comprimé ou azote, réseau d'eau).
- Être stable et de niveau.
- Être proche de l'élément à nettoyer, la distance la plus courte possible facilitera le nettoyage de la NEP et améliorera la diminution des pertes de produit et les risques de fuite.

#### **Raccordement pneumatique**

Prévoir un compresseur pouvant fournir une pression d'air sec entre 7 et 10 bar, débit de 500 NI/min.

Utiliser un tuyau Ø 8 mm extérieur pour brancher le compresseur sur la NEP.

Brancher le tuyau sur le filtre, régulateur, séparateur situé sur le côté gauche, en dessous de l'armoire électrique "celui-ci doit être réglé à 7 bar".

#### **Raccordement des tuyaux**

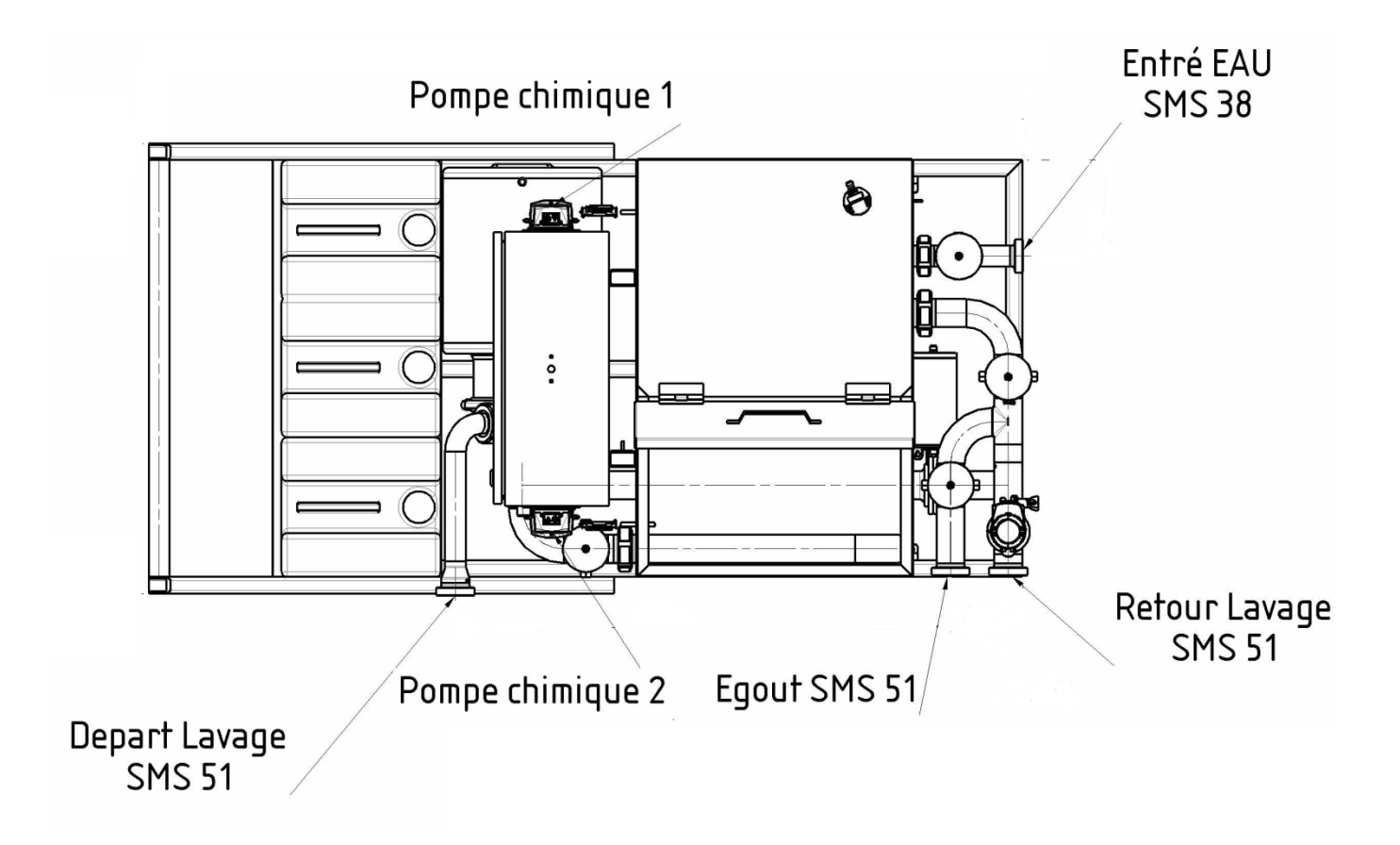

#### Raccordement électrique

Le raccordement électrique de la NEP doit se faire sur un réseau respectant les normes électriques en vigueur. Le raccordement à la terre est impératif pour assurer la sécurité de l'opérateur.

La station NEP fonctionne sur un réseau 400V 3P + T en 16 A Type P17 (50 Hz) Si option résistance 400V 3P + T en 32 A Type P17 (50 Hz).

Après avoir branché la prise, allumer la NEP en mettant le sectionneur de l'armoire (sur le côté droit de l'armoire électrique) sur ON. L'afficheur doit s'allumer.

#### Vanne 3 voies (OPTION)

- <u>Objectif</u> permet d'avoir la possibilité de réguler sur une plage de 0 à 80°C l'eau du réseau permettant d'alimenter la NEP MOBILE
- *Fonctionnement :* mélange eau froide / eau chaude en régulation proportionnelle température.

#### **Résistance cuve (OPTION)**

- *Objectif* : permet d'avoir la possibilité de réguler ou de maintenir la cuve en température sur une plage de 0 à 80°C.
- Fonctionnement : Les résistances sont régulées par une sonde de température implantée dans la cuve.
  La température de régulation est configurable dans les paramètres de lavage.

#### Boule de lavage (OPTION)

- **Objectif**: permet d'optimiser le nettoyage de la cuve NEP.
- *Fonctionnement :* La boule de lavage et mis en fonction avant le test de référence de l'eau et après tout cycle chimique.

#### Communication (OPTION)

- **Objectif**: permet la gestion des cycles en mode esclave géré par un autre API.
- *Fonctionnement :* Discussion MODBUS TCP IP entre les deux machines, la NEP passe en mode esclave pour le déroulement des cycles.

## **5-Explication des cycles**

## Grafcet de fonctionnement général

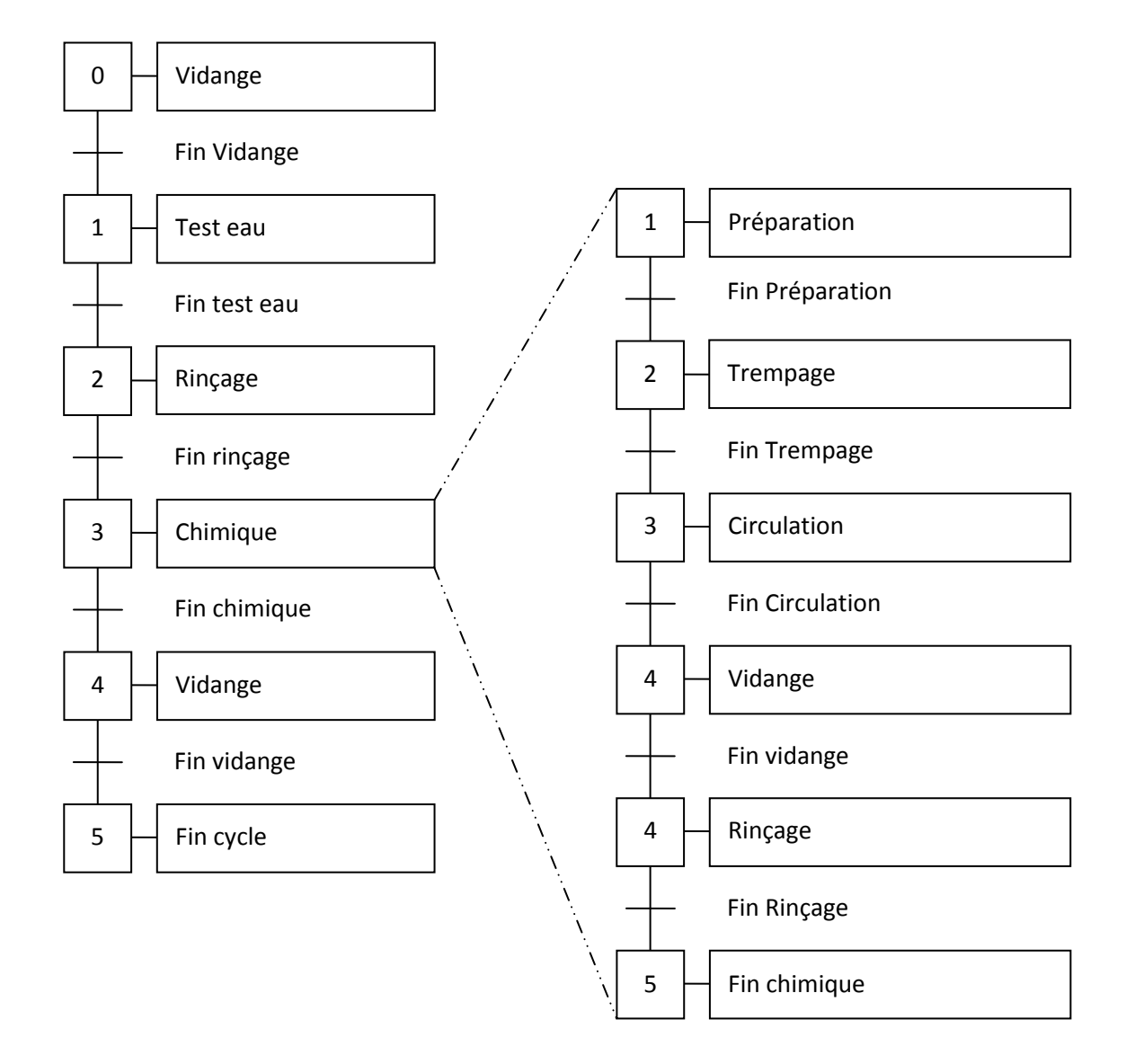

#### Procédure vidange

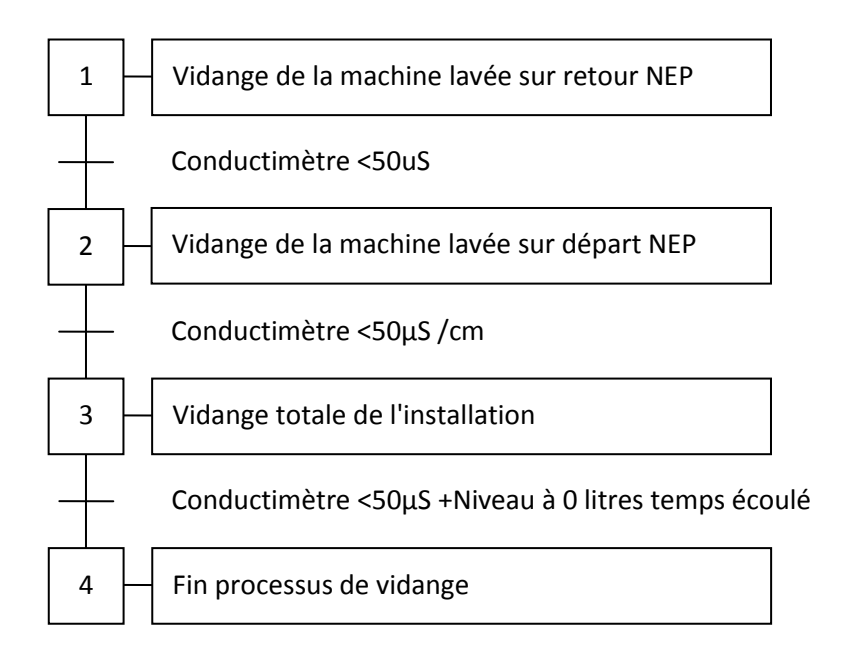

#### Étapes 1 : Vidange de la machine lavée sur retour NEP

Vidange de la partie retour NEP avec validation du conductimètre < 50  $\mu$ S/cm.

Étapes 2 : Vidange de la machine lavée sur départ NEP

Vidange de la partie distribution NEP avec validation du conductimètre< 50  $\mu$ S/cm.

#### Étapes 3 : Vidange totale de l'installation

Vidange de la partie retour NEP avec validation du conductimètre < 50  $\mu$ S/cm et niveau de la cuve à 0 litres.

Validation de la fin de la vidange par une temporisation.

#### Attention cette étape n'est valide que

- Pour le lancement du cycle de nettoyage (avant le test eau).
- Après une circulation de produit chimique.
- A la fin du cycle de lavage.

#### Procédure test eau

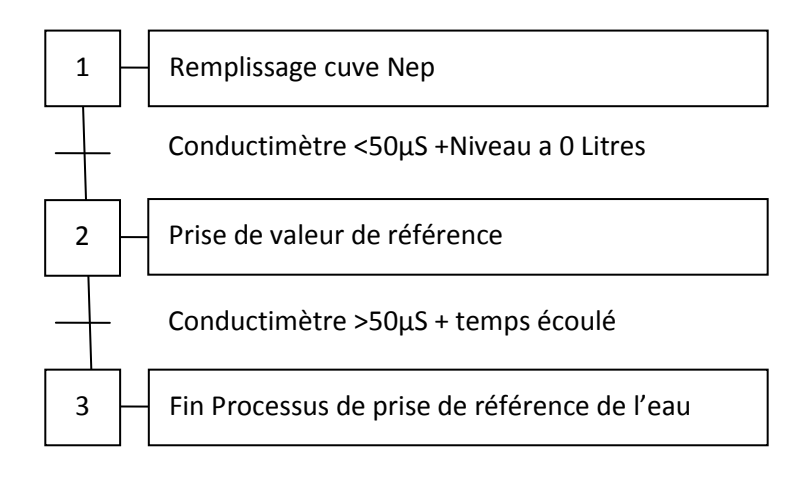

#### Étape 1 : Remplissage cuve NEP

Remplissage de la cuve à hauteur de 120 litres et vidange de la conduite du conductimètre (retour).

#### Étape 2 : Prise de valeur référence

Vidange de la cuve NEP pour une prise de valeur de référence de l'eau du réseau. Ceci permettra de déterminer la valeur de l'eau pour une validation du rinçage Le cycle se finit quand la temporisation est écoulée.

#### Procédure rinçage

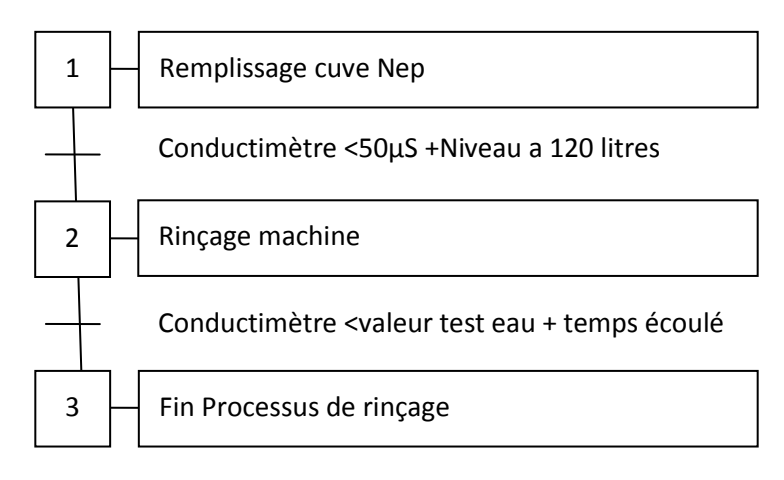

#### Étape 1 : Remplissage cuve NEP

Remplissage de la cuve à hauteur de 120 litres et vidange de la conduite du conductimètre (Retour)

#### Étape 2 : Rinçage machine

Envoi d'eau dans la machine, la valeur de référence prise lors du « test eau » permet de valider le retour à la normale (Plus de présence chimique dans l'élément nettoyé).

- Si la valeur du conductimètre est supérieure à la valeur de référence, direction <u>égout</u>.
- Si la valeur du conductimètre est inférieure à la valeur de référence, direction <u>cuve NEP.</u>

#### Procédure préparation chimique

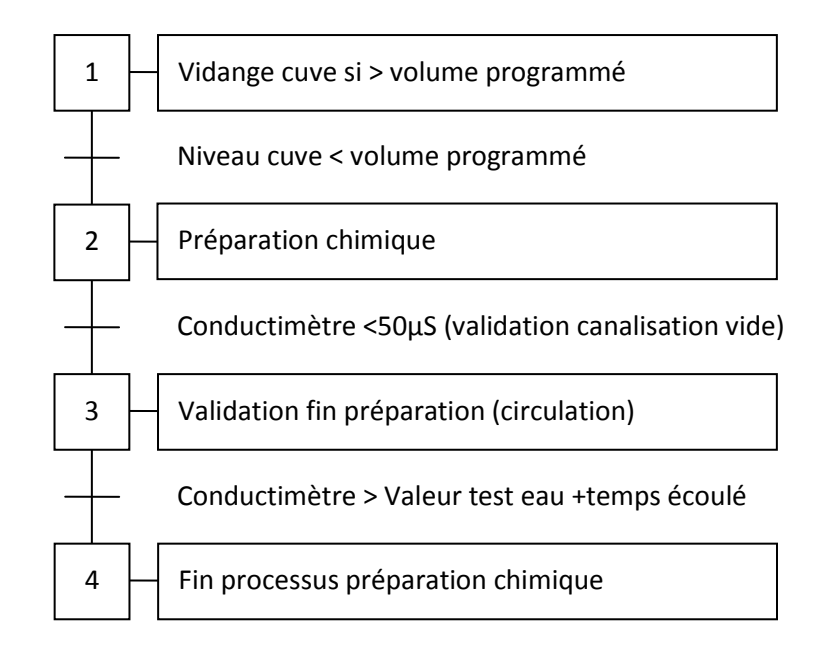

#### Étape 1 : Validation niveau cuve

Vidange de la cuve si le volume est supérieur au volume programme pour les produits chimiques. Pour vidanger la cuve, il faut avoir la valeur du conductimètre inférieure à 50  $\mu$ S/cm.

#### Étape 2 : Préparation chimique

Validation de la fin des préparations de la solution :

- Dosage de produit chimique
- Volume d'eau programmé
- Mise en température (si option résistance).

L'étape se répète si plusieurs bacs sont nécessaires.

#### Étape 3 : Validation fin préparation

Pour valider la fin de préparation chimique, le volume de préparation doit être entièrement effectué.

La pompe de circulation démarre et la détection de conductivité liquide > à la valeur de référence eau pendant X secondes sur le retour valide la fin du cycle.

#### Procédure lavage simple

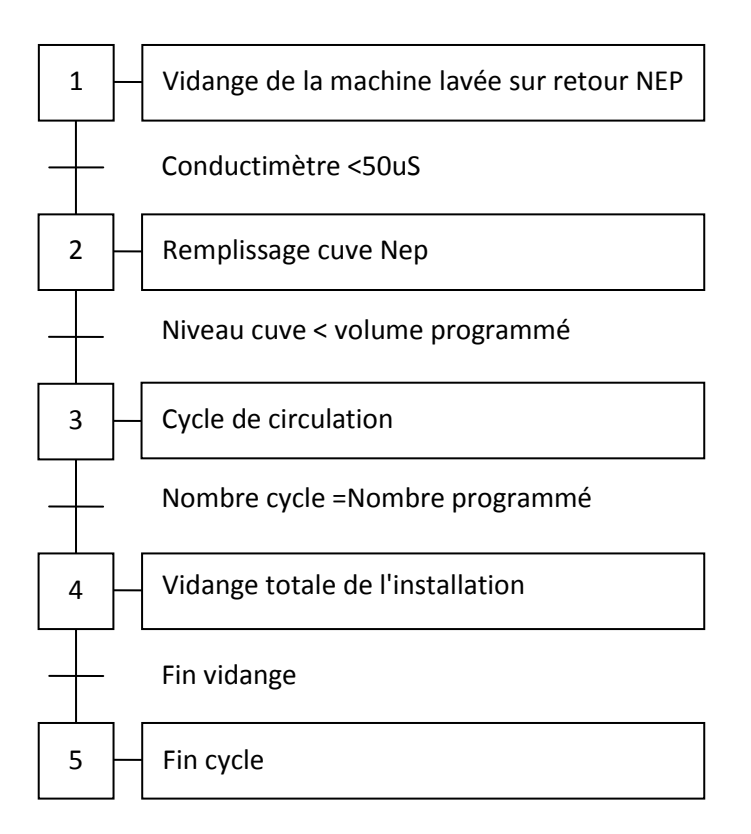

#### Étapes 1 : Vidange de la machine lavée sur retour NEP

Vidange de la partie retour NEP avec validation du conductimètre < 50  $\mu$ S/cm.

#### Étapes 2 : Remplissage cuve NEP

Remplissage de la cuve à hauteur programmé

#### Étapes 3 : Cycle de circulation

Un cycle et composé de 2 phases

- Circulation : Envoi de l'eau dans le circuit de la machine
- Trempage :

#### Étapes 4 : Vidange totale de l'installation

Vidange de la partie retour NEP avec validation du conductimètre < 50  $\mu$ S/cm et niveau de la cuve à 0 litres.

Validation de la fin de la vidange par une temporisation.

## <u>6-Programme de lavage, principe de "programmation"</u>

La première étape est la création d'un masque de programme faisant office de calque (évite la reprogrammation systématique de programme type ou de recette, fonction copier-coller).

Ce ou ces masques seront utilisés à la création de nouveaux programmes identique, par exemple :

- Masque 1 famille de cuve 150 hl
- Masque 2 famille de cuve 100 hl
- Masque 3 famille machines conditionneuse
- Etc....

Suite à la création de ces masques nous pourrons créer nos divers programmes de lavage, par exemple :

- Programme cuve 255 (reprise du masque 1)
- Programme cuve 525 (reprise du masque 1)
- Programme cuve 4 (reprise du masque 2)
- etc.....

Chaque programme créé à partir d'un masque peut être modifié à loisir lors de sa création ou par modification ultérieure.

L'intérêt est d'utiliser un programme référencé par machine qui permet d'effectuer la traçabilité de celle-ci.

#### Paramètres des programmes de lavage :

Il faudra bien différencier deux grands types de lavage :

- Le lavage de "cuve" envoie en pression vers l'organe d'aspersion. Descente gravitaire sur les parois de la "cuve", <u>aspiration de la pompe NEP sur le fond de "cuve"</u> (circulation en BY PASS de la NEP).
- Le lavage "machine" avec retour et dégazage dans le bac NEP. C'est la pression de la pompe qui génère le flux de retour.

On entend par machine tout élément constitué de tuyauterie permettant le lavage sous pression sans fuites importantes vers l'égout.

## 7-Organigramme des procédures

#### Acquittement d'un défaut

Quand la page de défaut apparaît, le programme de lavage actif se met en pause.

Pour acquitter, il faut que le défaut disparaisse.

Le bouton « amorçage pompe » chimique n'est visible que si un défaut manque liquide pompe chimique est actif. Ce bouton permet d'activer la pompe chimique pour pouvoir l'amorcer.

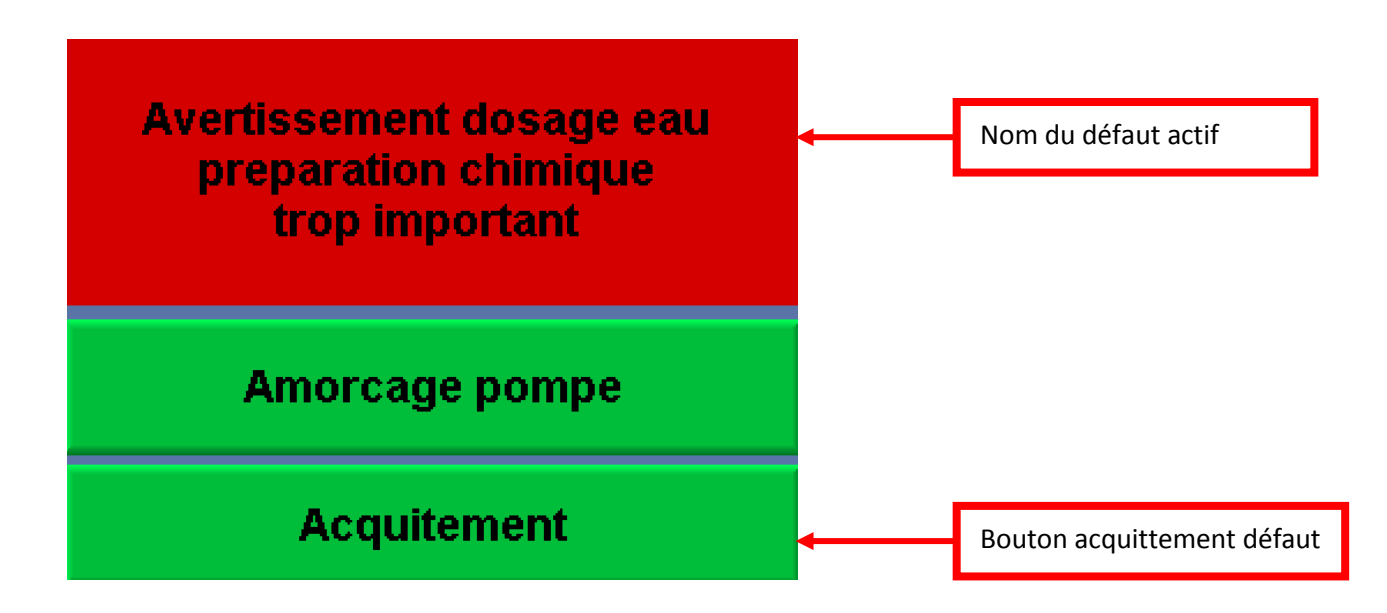

#### Tableau des défauts

| Défaut                                                          | Nature du défaut et remède                                                                                           |  |
|-----------------------------------------------------------------|----------------------------------------------------------------------------------------------------|--|
| Défaut arrêt urgence                                            | Système de sécurité actionné, enlever l'arrêt urgence et réarmer le système.                                         |  |
| Défaut manque air                                               | Système de sécurité actionné, enlever l'arrêt<br>urgence et réarmer le système.<br>Pression de service 6 bar minimum |  |
| Défaut pompe de circulation                                     | Appeler le service maintenance pour une vérification du problème de la pompe, variateur de fréquence.                |  |
| Défaut manque liquide pompe chimique 1                          | Plus de détection de produit chimique dans la tuyauterie.                                                            |  |
| Défaut manque liquide pompe chimique 2                          | Plus de détection de produit chimique dans la tuyauterie. Vérifier tube. Vérifier bidon chimique.                    |  |
| Défaut remplissage cuve                                         | Vérifier l'ouverture de la vanne eau.                                                                                |  |
| Défaut table traçabilité pleine                                 | Défaut sauvegarde de la table sur la carte SD.<br>Vérifier carte SD.                                                 |  |
| Défaut volume préparation insuffisant                           | Non détection de retour de produit chimique.                                                                         |  |
| Attention pile API défectueuse                                  | Remplacement de la pile de l'automate CR2032.                                                                        |  |
| Avertissement dosage eau de préparation chimique trop important | Dépassement du seuil de volume de préparation,<br>supérieur à la tolérance. Débit d'eau trop<br>important.           |  |
| Défaut carte SD non présente                                    | Manque la carte SD dans l'automate.                                                                                  |  |

## Lancement procédure ajout masque de lavage La capacité est de 200 masques différents

## <u>Étape 1 :</u>

Raccorder les divers éléments nécessaires au bon fonctionnement du NEP :

- Raccordement de l'alimentation électrique
- Raccordement de l'air

## <u>Étape 2 :</u>

Une fois l'écran allumé, enlever l'arrêt urgence et appuyer sur le bouton « REARM ». Quand le bouton REARM s'allume en vert, le système est prêt à l'utilisation.

## <u>Étape 3 :</u>

Acquitter les défauts affichés sur l'écran en appuyant sur le bouton « ACQUITTEMENT ».

Si un défaut ne peut être acquitté, se reporter à la fiche de défaut.

*Emplacement :* 6-Organigramme des procédures - Acquittement d'un défaut.

## <u>Étape 4 :</u>

Attendre que le menu Principal apparaisse et appuyer sur la touche « PARAMETRE ».

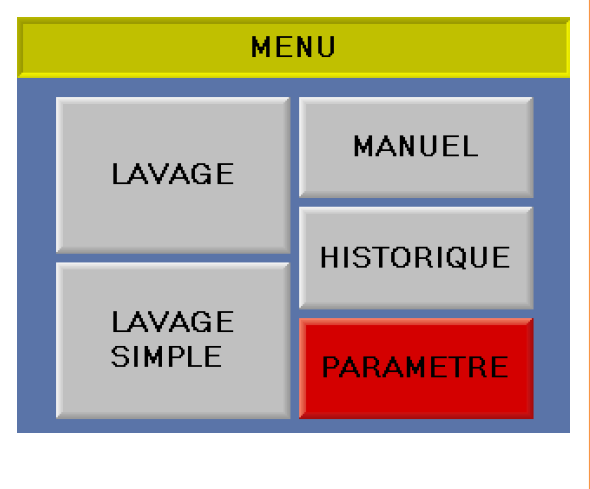

Attendre que la page « parametre » apparaisse et entrer le code accès. Par défaut le code est 1111.Puis appuyer sur le bouton « paramètre lavage »

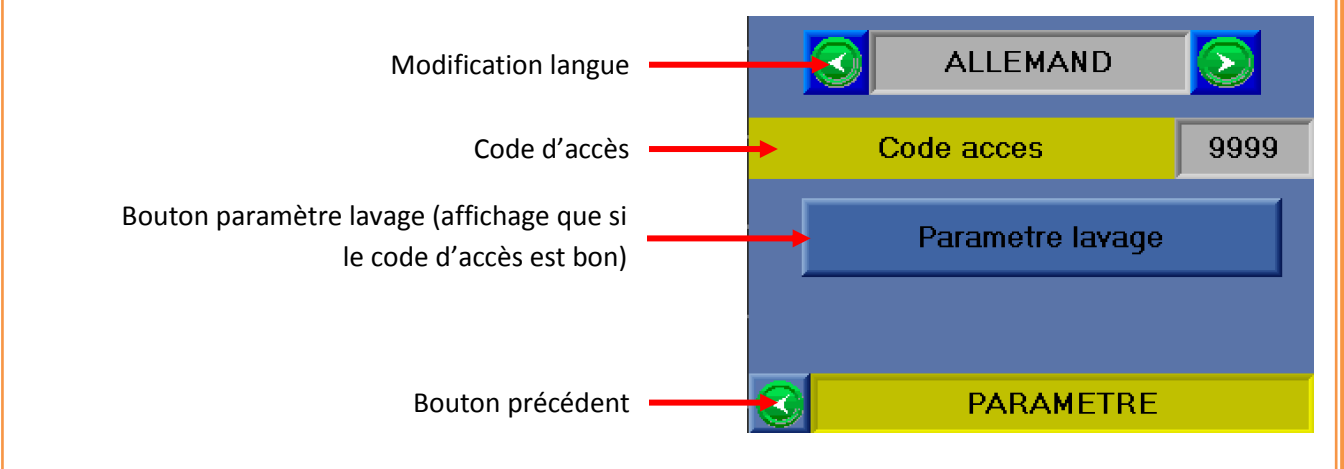

## <u>Étape 6 :</u>

Attendre que la page « parametre » apparaisse et appuyer sur le bouton « AJOUT MASQUE DE LAVAGE »

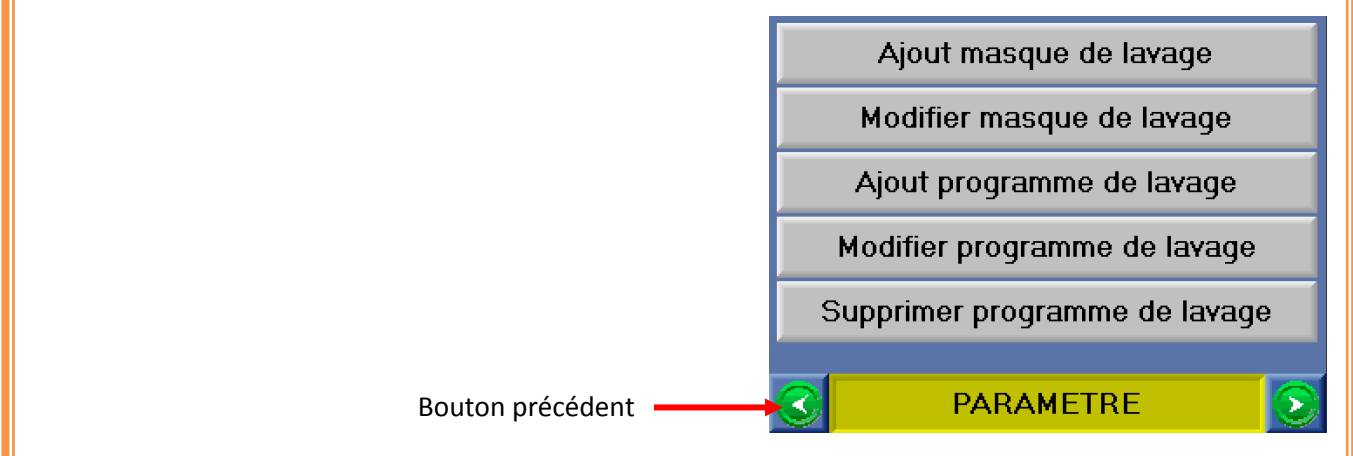

## <u>Étape 7 :</u>

Attendre que la page « Ajout masque de lavage » apparaisse et appuyer sur le bouton « VALIDER »

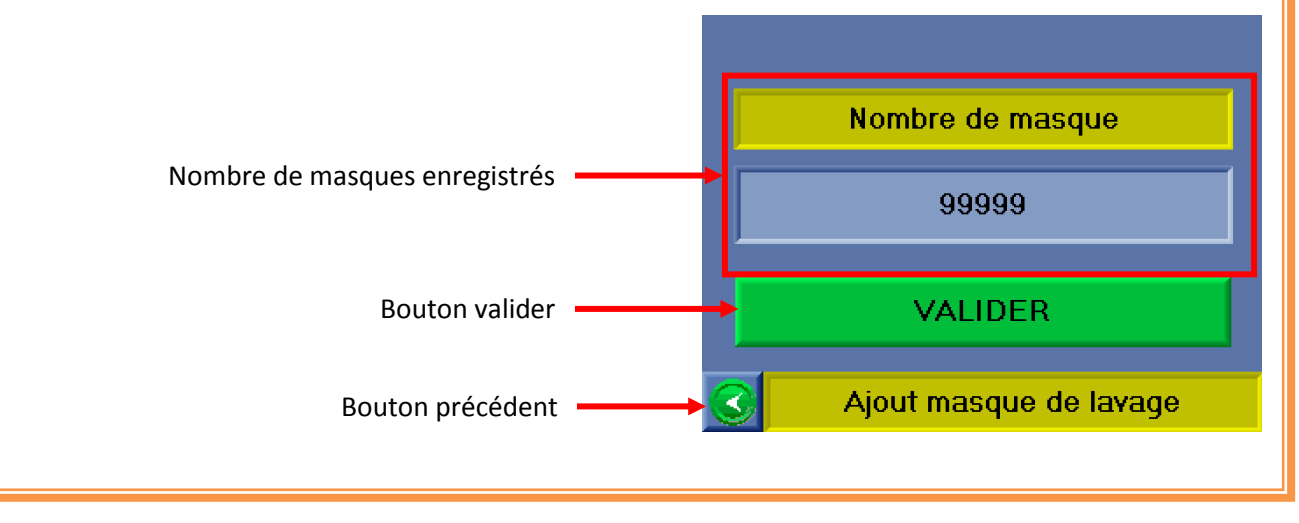

- Bouton en rouge : fonction non sélectionnée.
- Bouton en vert : fonction sélectionnée.

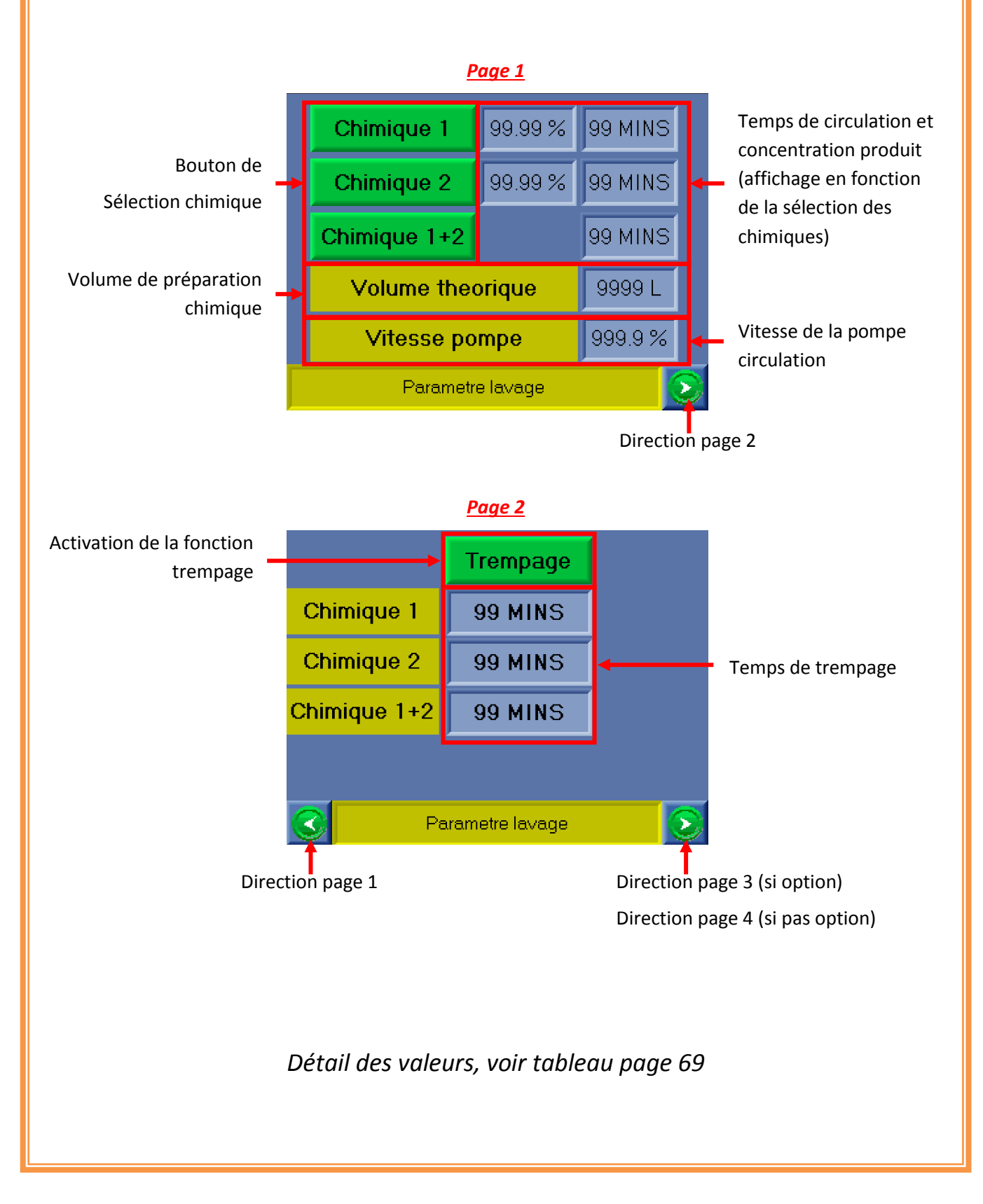

- Bouton en rouge : fonction non sélectionnée.
- Bouton en vert : fonction sélectionnée.

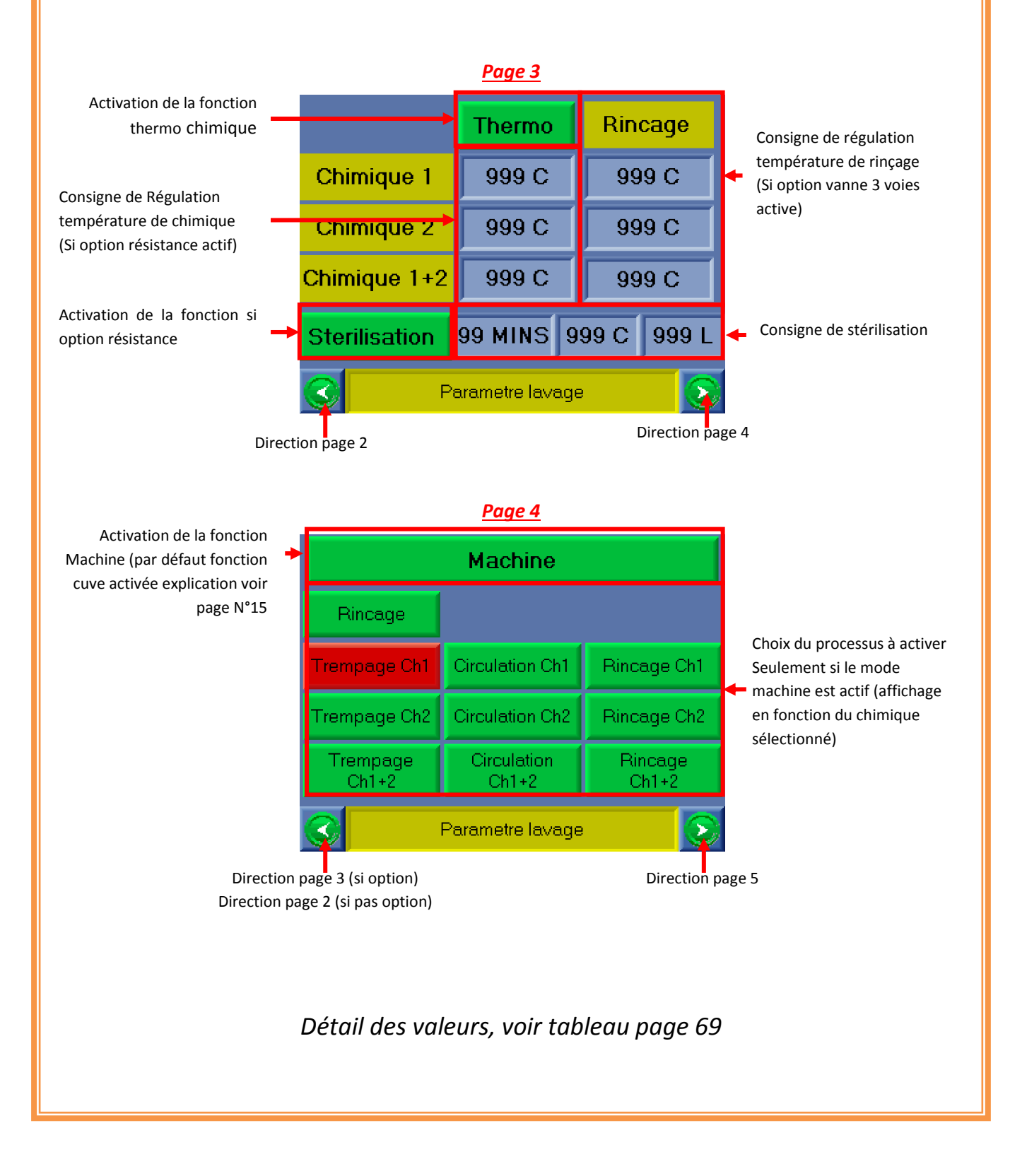

Gestion des couleurs :

- Bouton en rouge : fonction non sélectionnée.
- Bouton en vert : fonction sélectionnée.

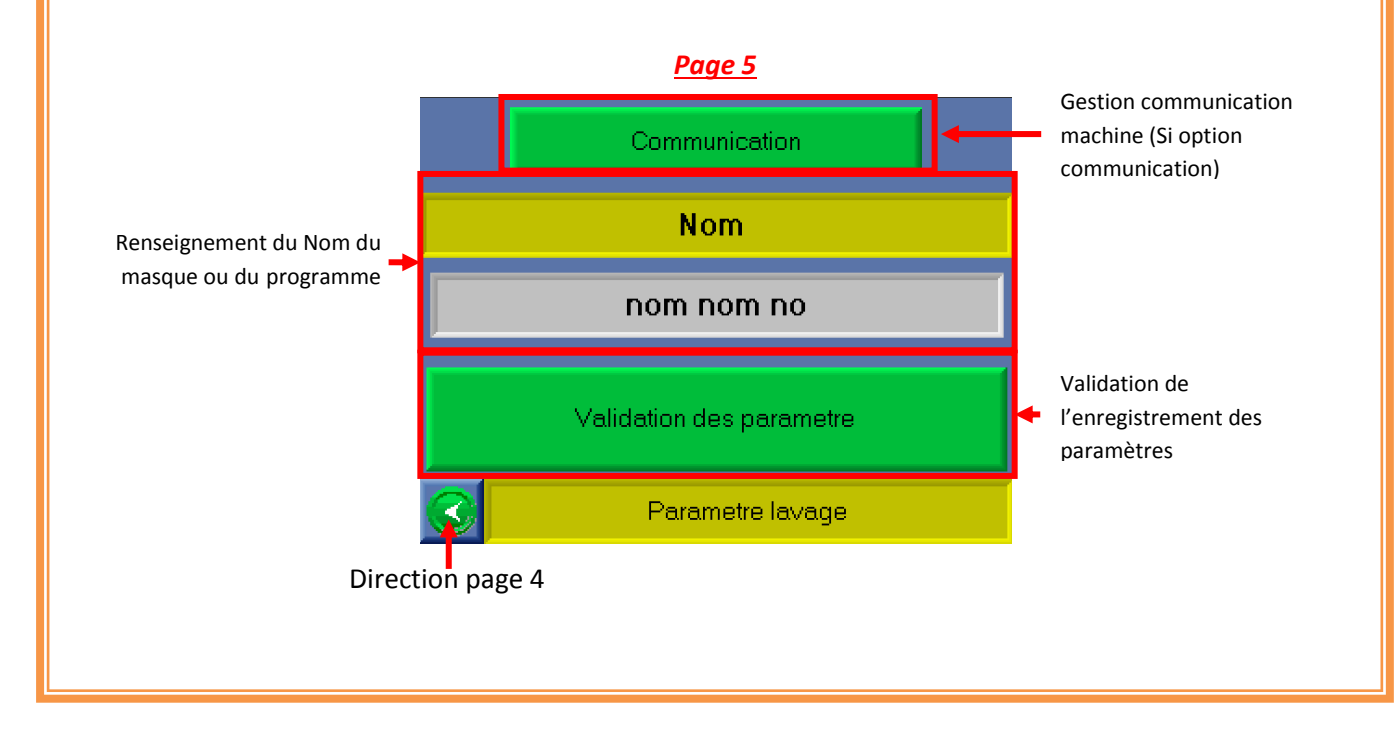

#### Lancement procédure Modification masque de lavage

## <u>Étape 1 :</u>

Raccorder les divers éléments nécessaires au bon fonctionnement de NEP :

- Raccordement de l'alimentation électrique.
- Raccordement de l'air.

## <u>Étape 2 :</u>

Une fois l'écran allumé, enlever l'arrêt urgence et appuyer sur le bouton « REARM ». Quand le bouton REARM s'allume en vert, le système est prêt à l'utilisation.

## <u>Étape3 :</u>

Acquitter les défauts affichés sur l'écran en appuyant sur le bouton « ACQUITTEMENT ».

Si un défaut ne peut être acquitté, se reporter à la fiche de défaut.

*Emplacement :* 6-Organigramme des procédures - Acquittement d'un défaut.

## Étape4 :

Attendre que le menu Principal apparaisse et appuyer sur la touche « PARAMETRE »

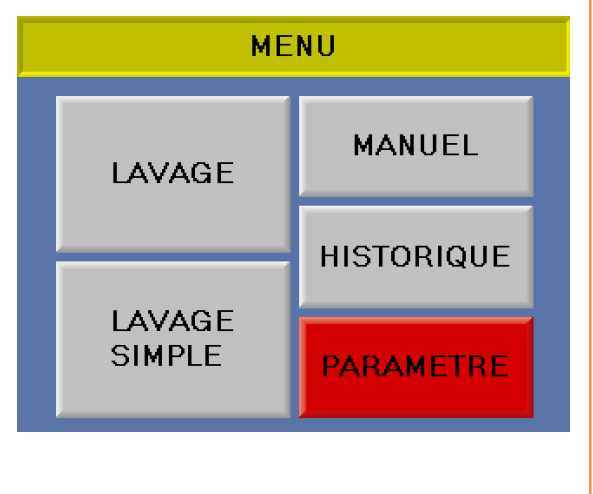

Attendre que la page « parametre » apparaisse et entrer le code accès. Par défaut le code est 1111.Puis appuyer sur le bouton « paramètre lavage »

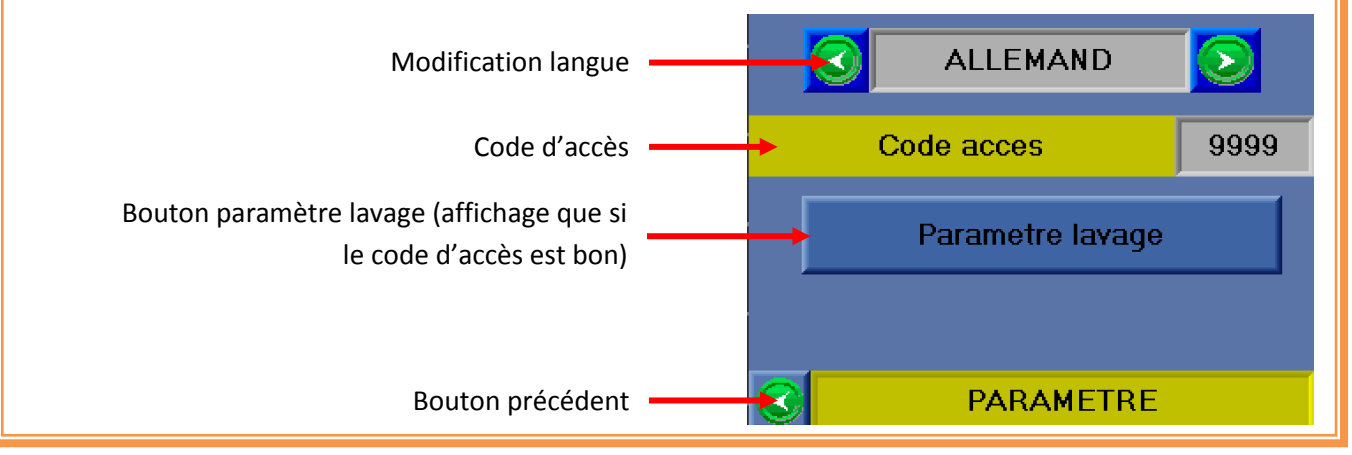

## <u>Étape 6 :</u>

Attendre que la page « parametre » apparaisse et appuyer sur le bouton « MODIFIER MASQUE DE LAVAGE »

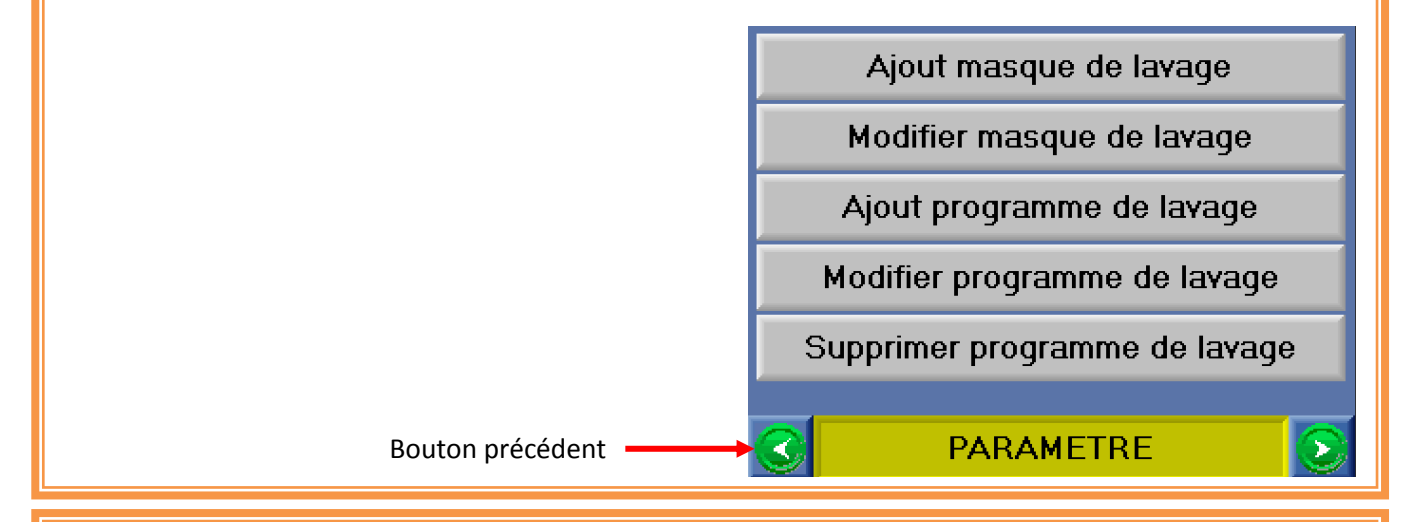

## <u>Étape 7 :</u>

Attendre que la page « modifier le programme de lavage» apparaisse et choisissez le programme avec les

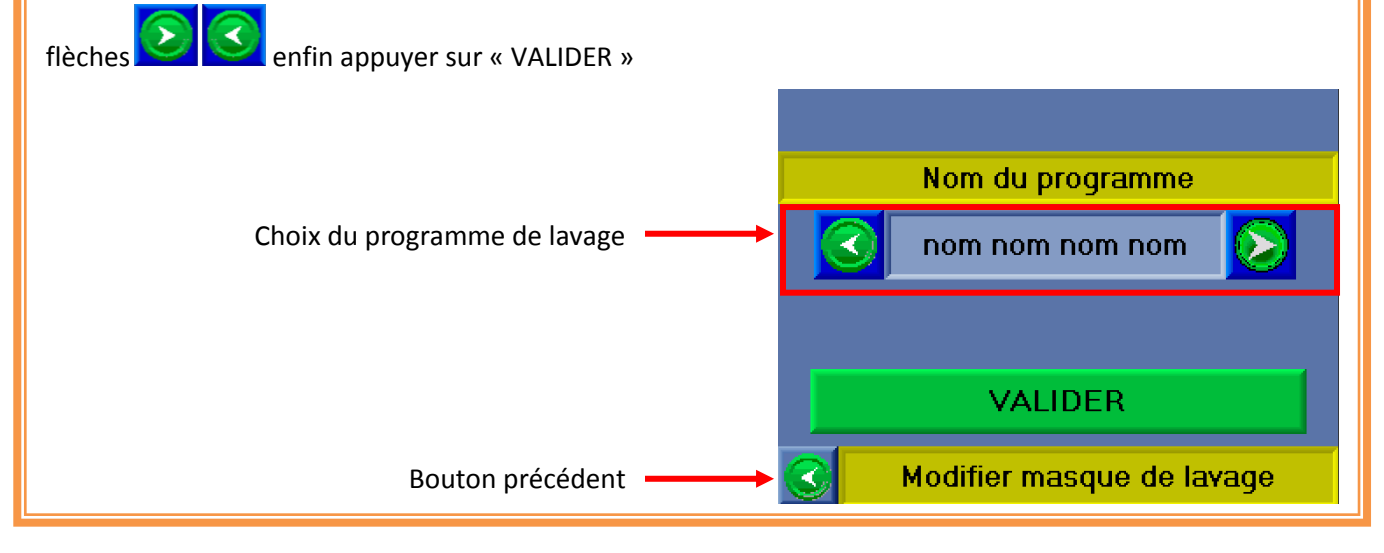

Manuel NEP SE 20 2.2 IL V7 | 7-Organigramme des procédures 25

- Bouton en rouge fonction non sélectionnée
- Bouton en vert fonction sélectionnée

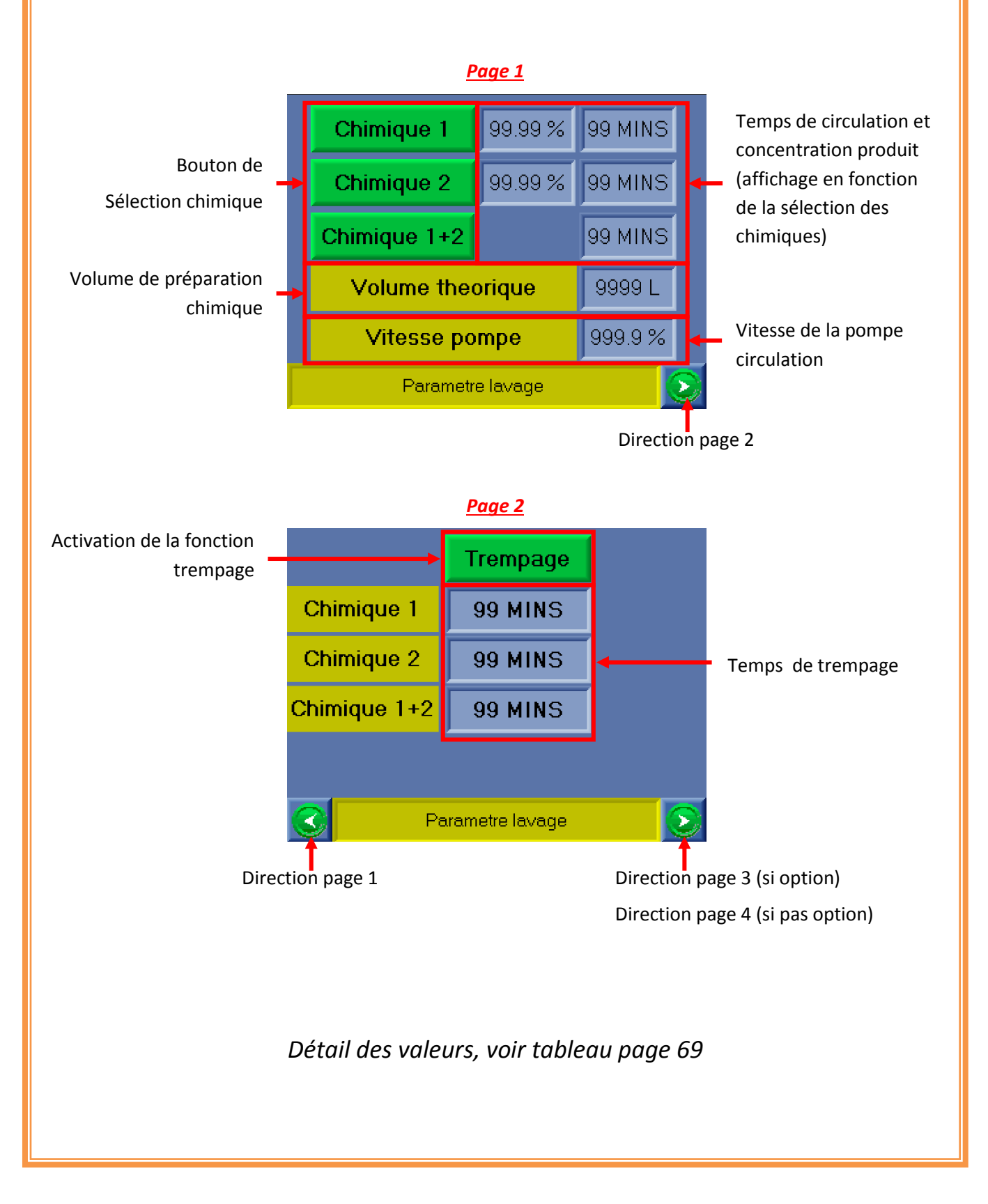

- Bouton en rouge : fonction non sélectionnée.
- Bouton en vert : fonction sélectionnée.

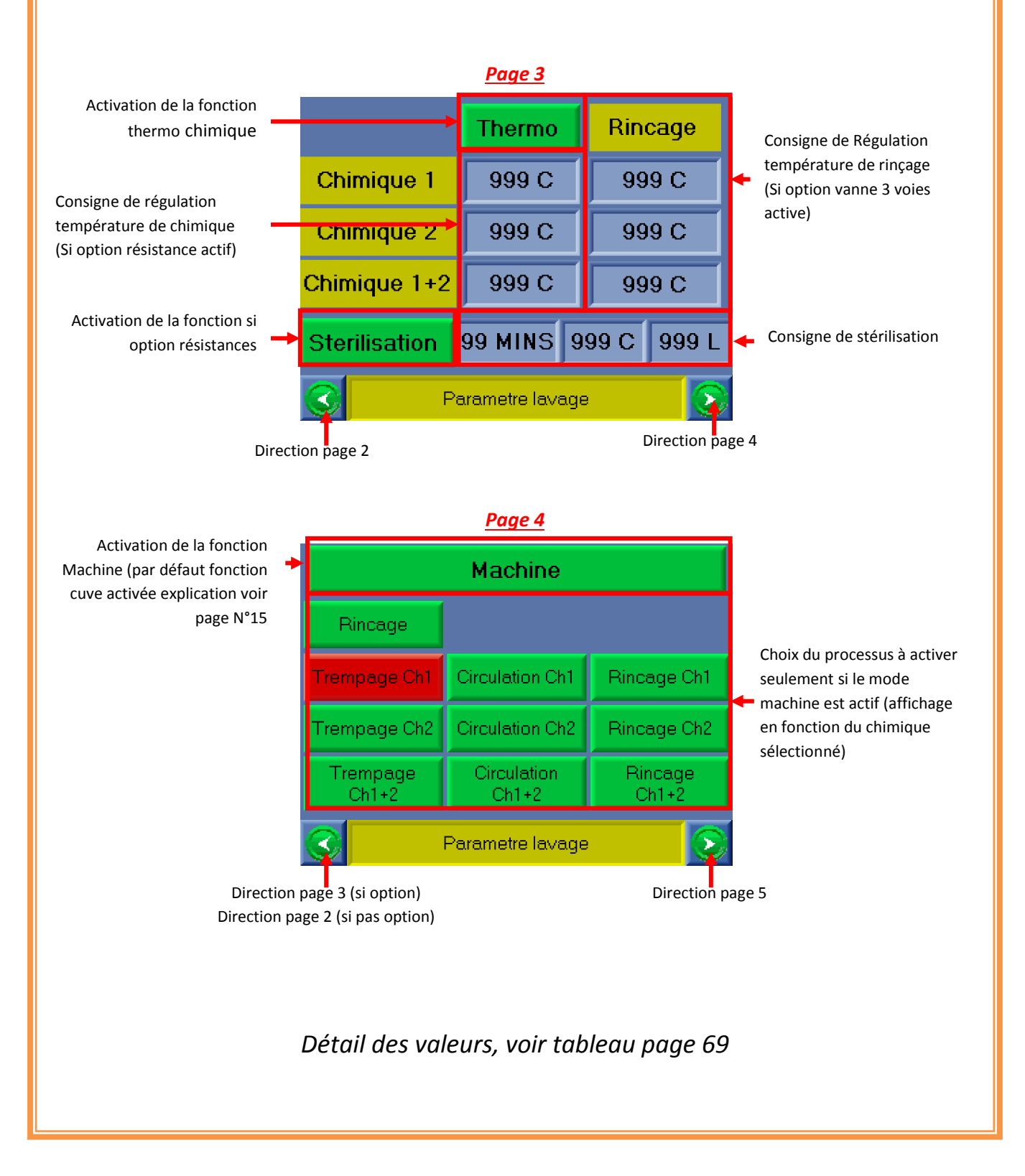

- Bouton en rouge : fonction non sélectionnée.
- Bouton en vert : fonction sélectionnée.

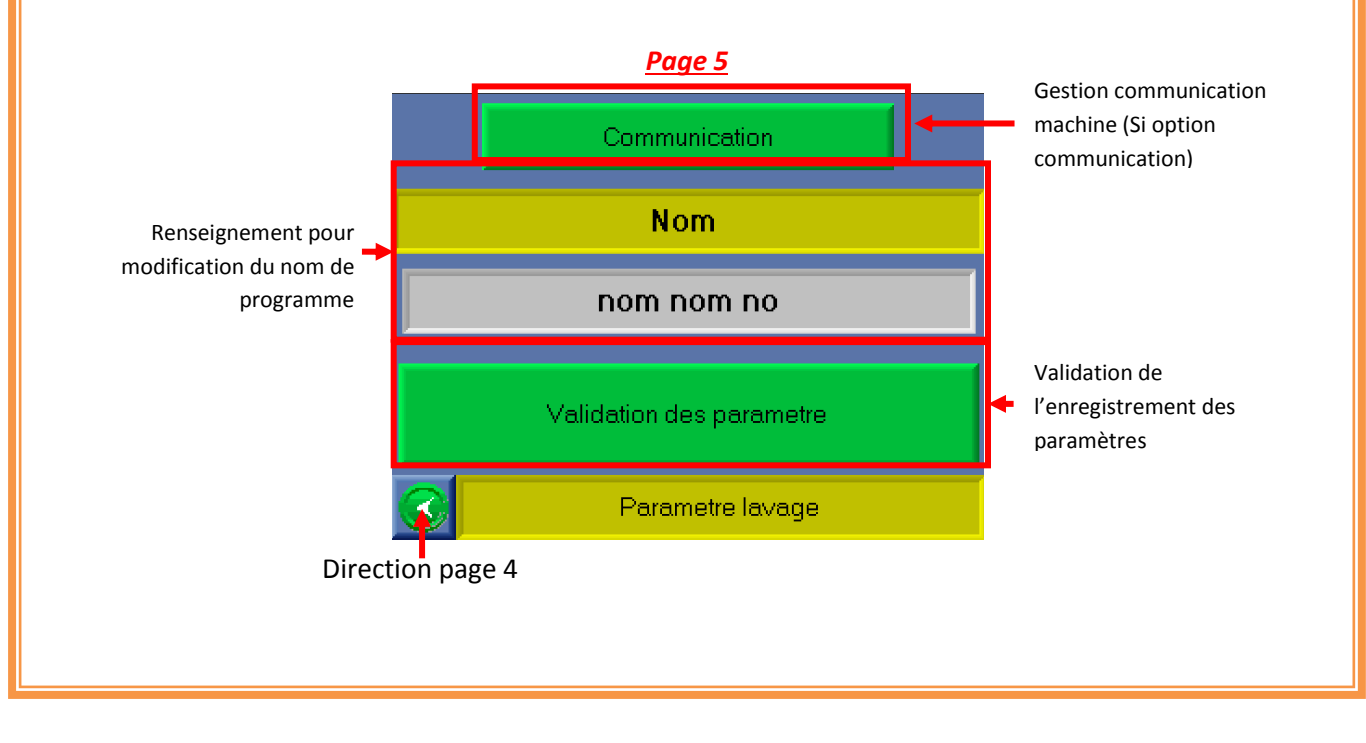

#### Lancement procédure ajout d'un programme de lavage

## La capacité est de 500 programmes différents

## <u>Étape 1 :</u>

Raccorder les divers éléments nécessaires au bon fonctionnement de NEP :

- Raccordement de l'alimentation électrique.
- Raccordement de l'air.

## <u>Étape 2 :</u>

Une fois l'écran allumé, enlever l'arrêt urgence et appuyer sur le bouton « REARM ». Quand le bouton REARM s'allume en vert, le système est prêt à l'utilisation.

## <u>Étape 3 :</u>

Acquitter les défauts affichés sur l'écran en appuyant sur le bouton « ACQUITTEMENT ».

Si un défaut ne peut être acquitté, se reporter à la fiche de défaut.

**Emplacement :** 6-Organigramme des procédures - Acquittement d'un défaut

## <u>Étape 4 :</u>

Attendre que le menu Principal apparaisse et appuyer sur la touche « PARAMETRE ».

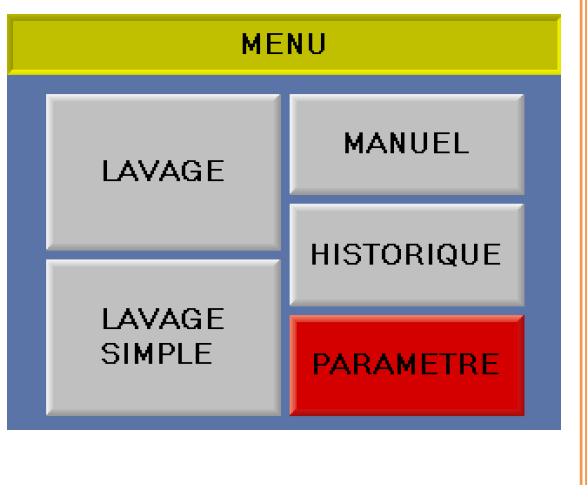

Attendre que la page « parametre » apparaisse et entrer le code accès. Par défaut le code est 1111.Puis appuyer sur le bouton « paramètre lavage »

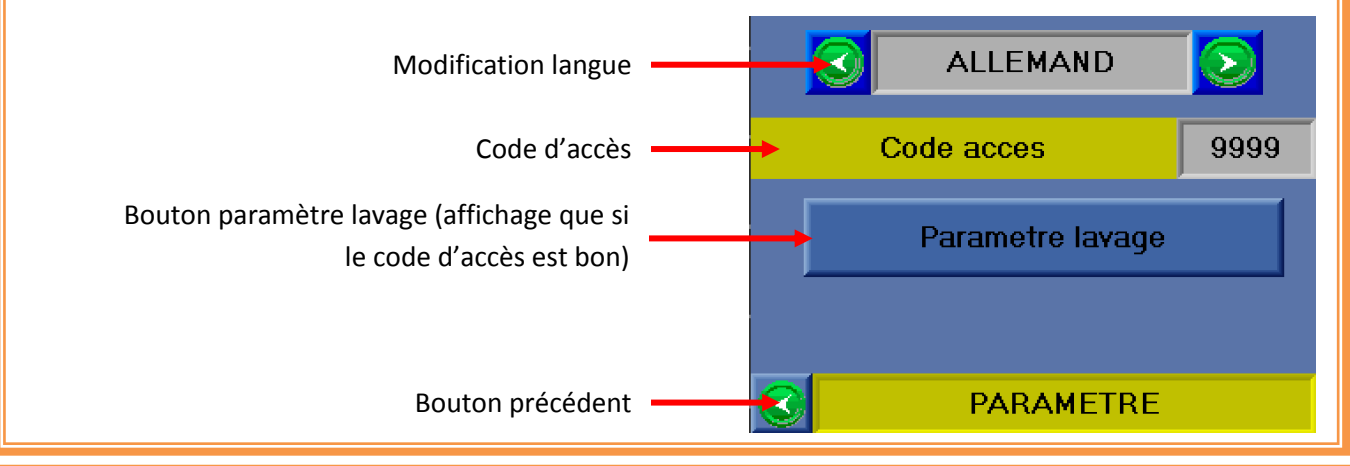

## <u>Étape 6 :</u>

Attendre que la page « parametre » apparaisse et appuyer sur le bouton « AJOUT PROGRAMME DE LAVAGE »

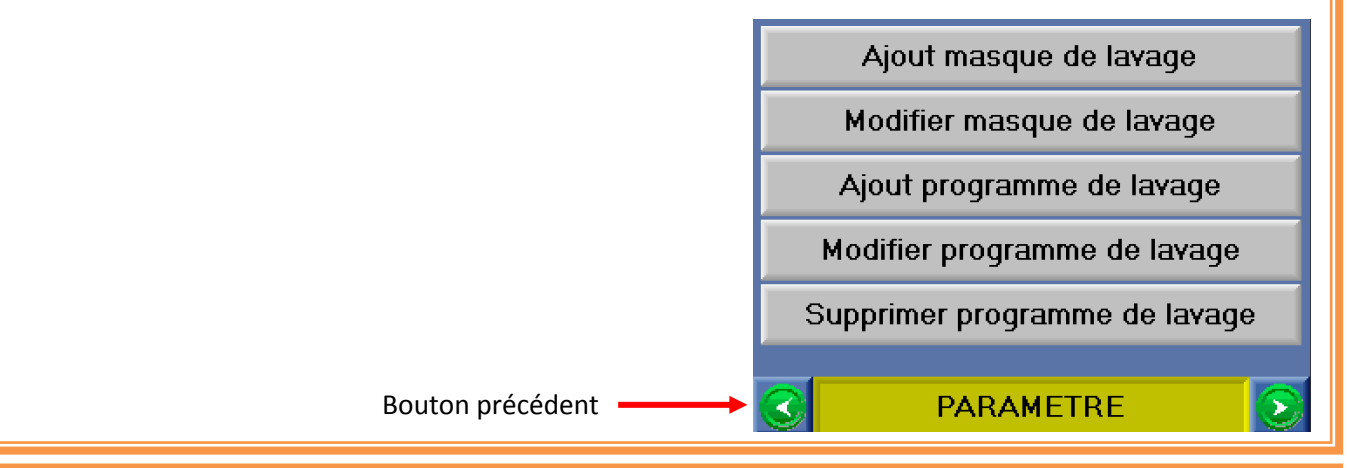

## <u>Étape 7 :</u>

Attendre que la page « Ajout programme de lavage» apparaisse et renseigner les différences variable en

choisissent le masque avec les flèches ainsi que le nom du programme enfin appuyer sur « VALIDER »

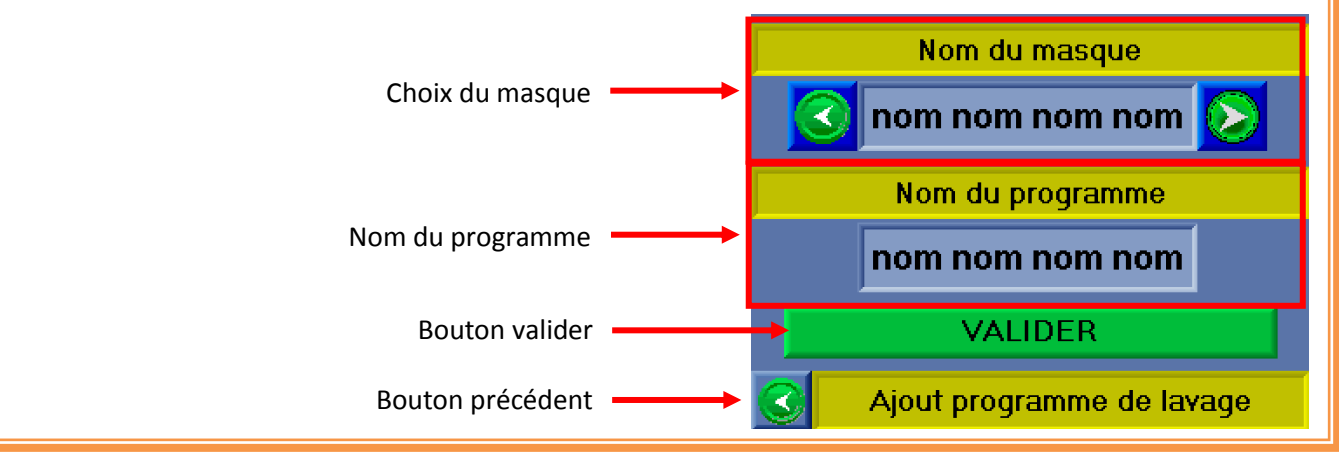

#### Lancement procédure Modification programme de lavage

## <u>Étape 1 :</u>

Raccorder les divers éléments nécessaires au bon fonctionnement de NEP :

- Raccordement de l'alimentation électrique.
- Raccordement de l'air.

## <u>Étape 2 :</u>

Une fois l'écran allumé, enlever l'arrêt urgence et appuyer sur le bouton « REARM ». Quand le bouton REARM s'allume en vert, le système est prêt à l'utilisation.

## <u>Étape3 :</u>

Acquitter les défauts affichés sur l'écran en appuyant sur le bouton « ACQUITTEMENT ».

Si un défaut ne peut être acquitté, se reporter à la fiche de défaut.

*Emplacement :* 6-Organigramme des procédures - Acquittement d'un défaut.

## Étape4 :

Attendre que le menu Principal apparaisse et appuyer sur la touche « PARAMETRE »

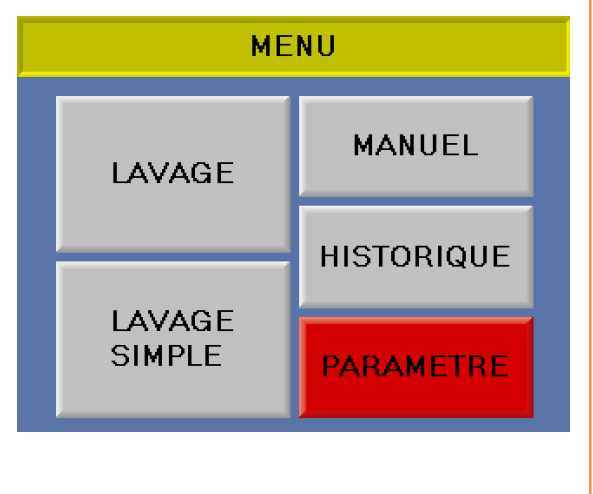

Attendre que la page « parametre » apparaisse et entrer le code accès. Par défaut le code est 1111.Puis appuyer sur le bouton « paramètre lavage »

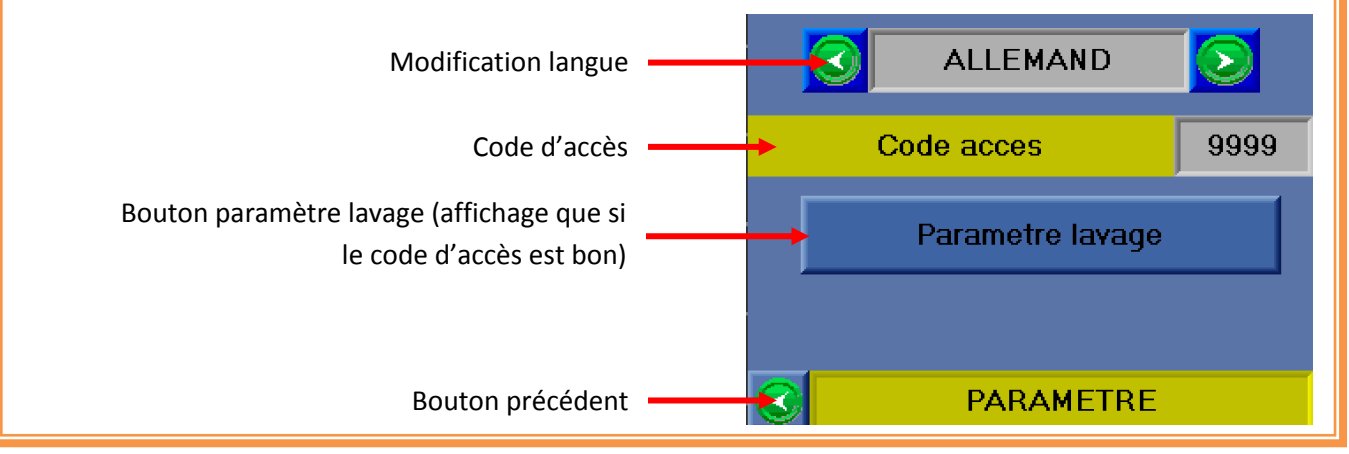

## <u>Étape 6 :</u>

Attendre que la page « parametre » apparaisse et appuyer sur le bouton « MODIFIER PROGRAMME DE LAVAGE »

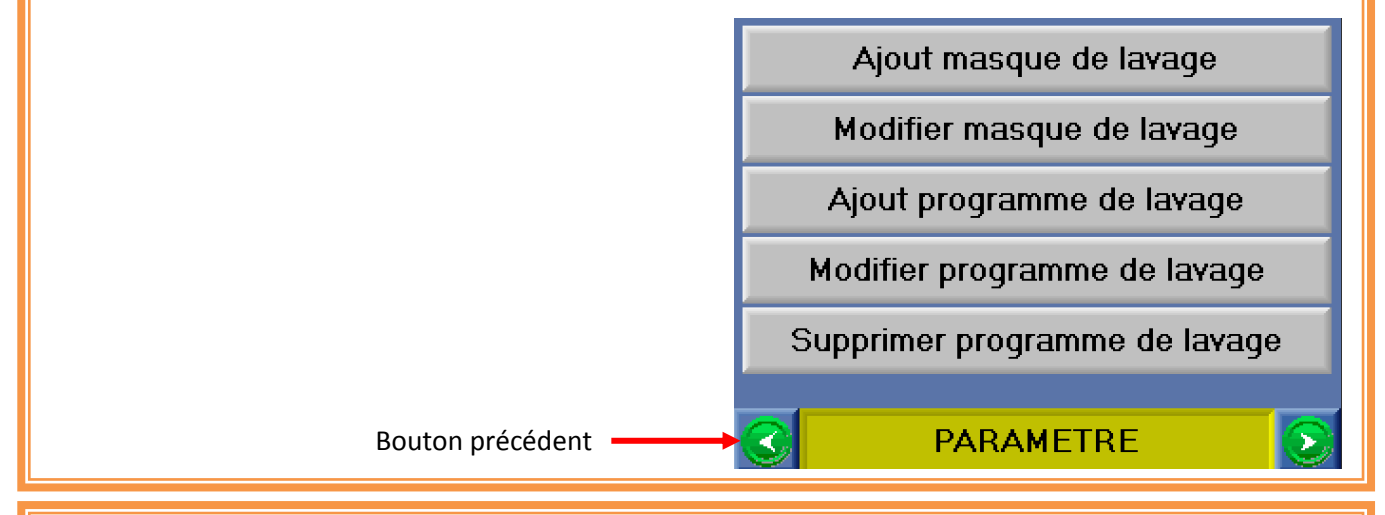

## <u>Étape 7 :</u>

Attendre que la page « modifier le programme de lavage» apparaisse et choisissez le programme avec les

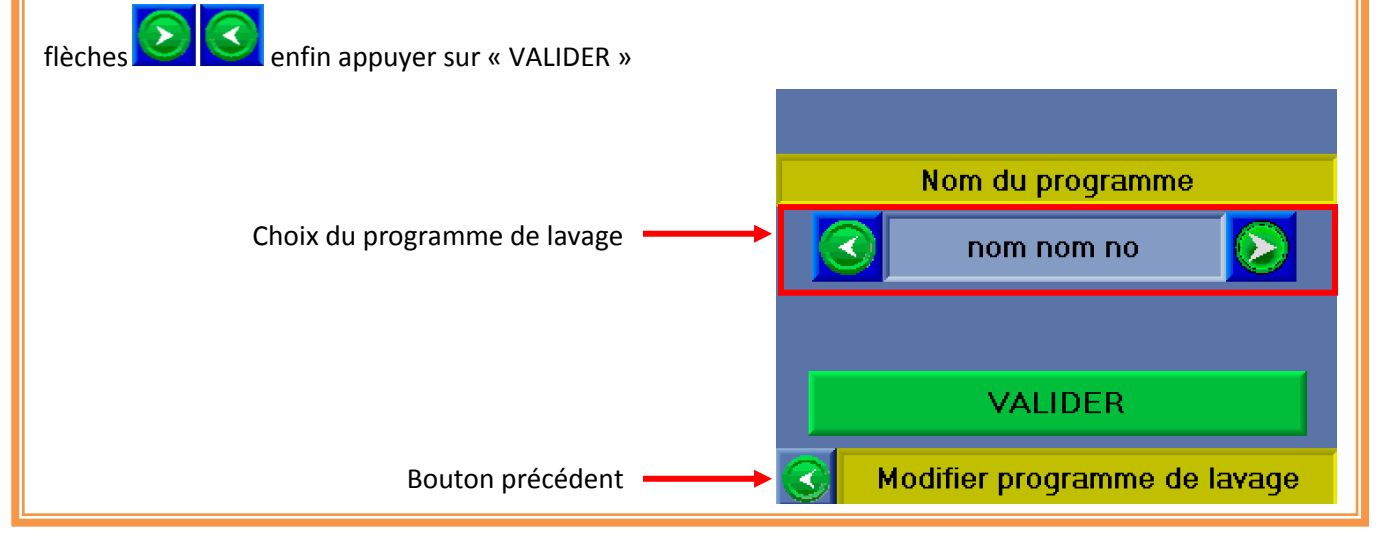

- Bouton en rouge fonction non sélectionnée
- Bouton en vert fonction sélectionnée

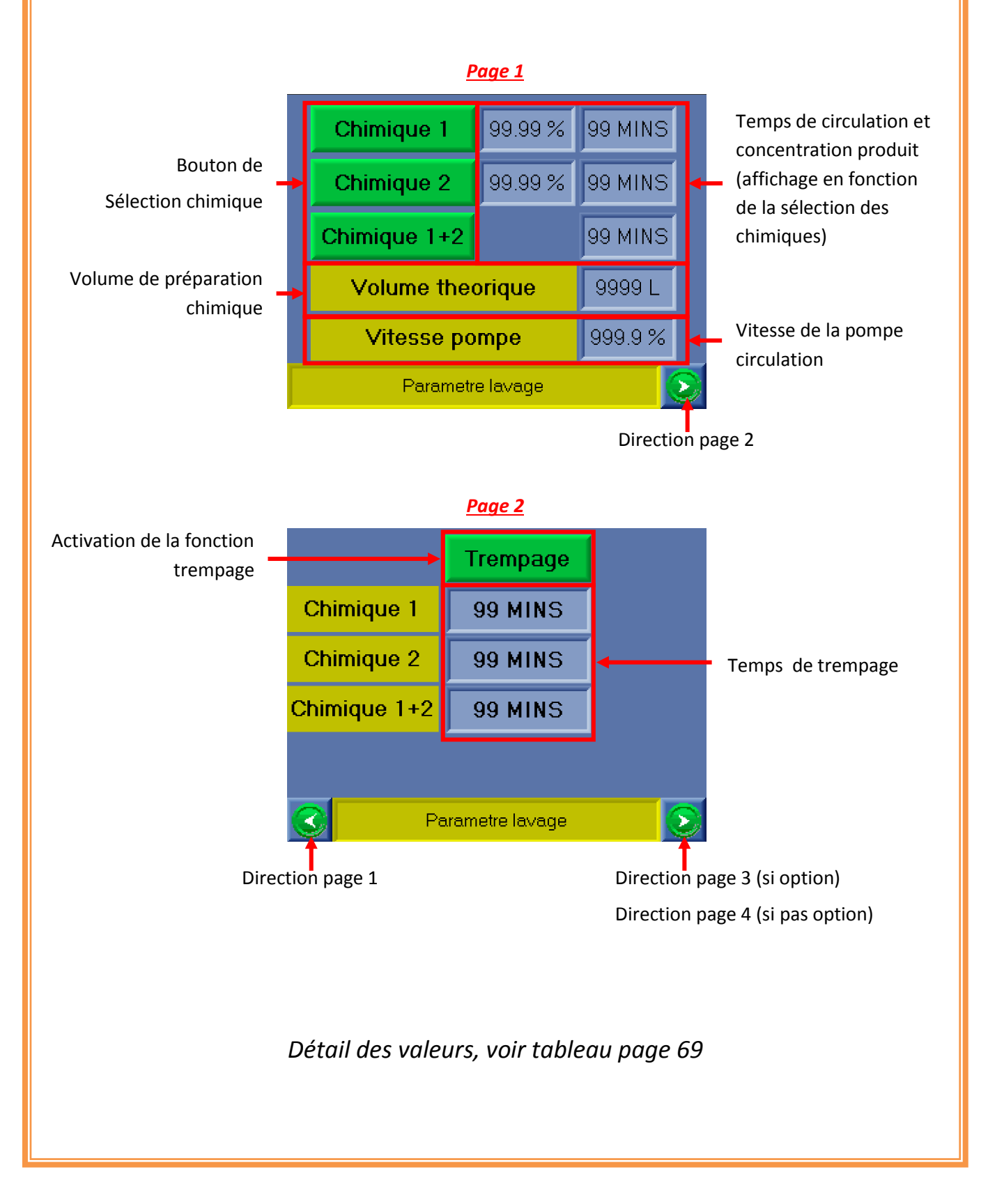
# <u>Étape 8 :</u>

#### Information des couleurs :

- Bouton en rouge : fonction non sélectionnée.
- Bouton en vert : fonction sélectionnée.

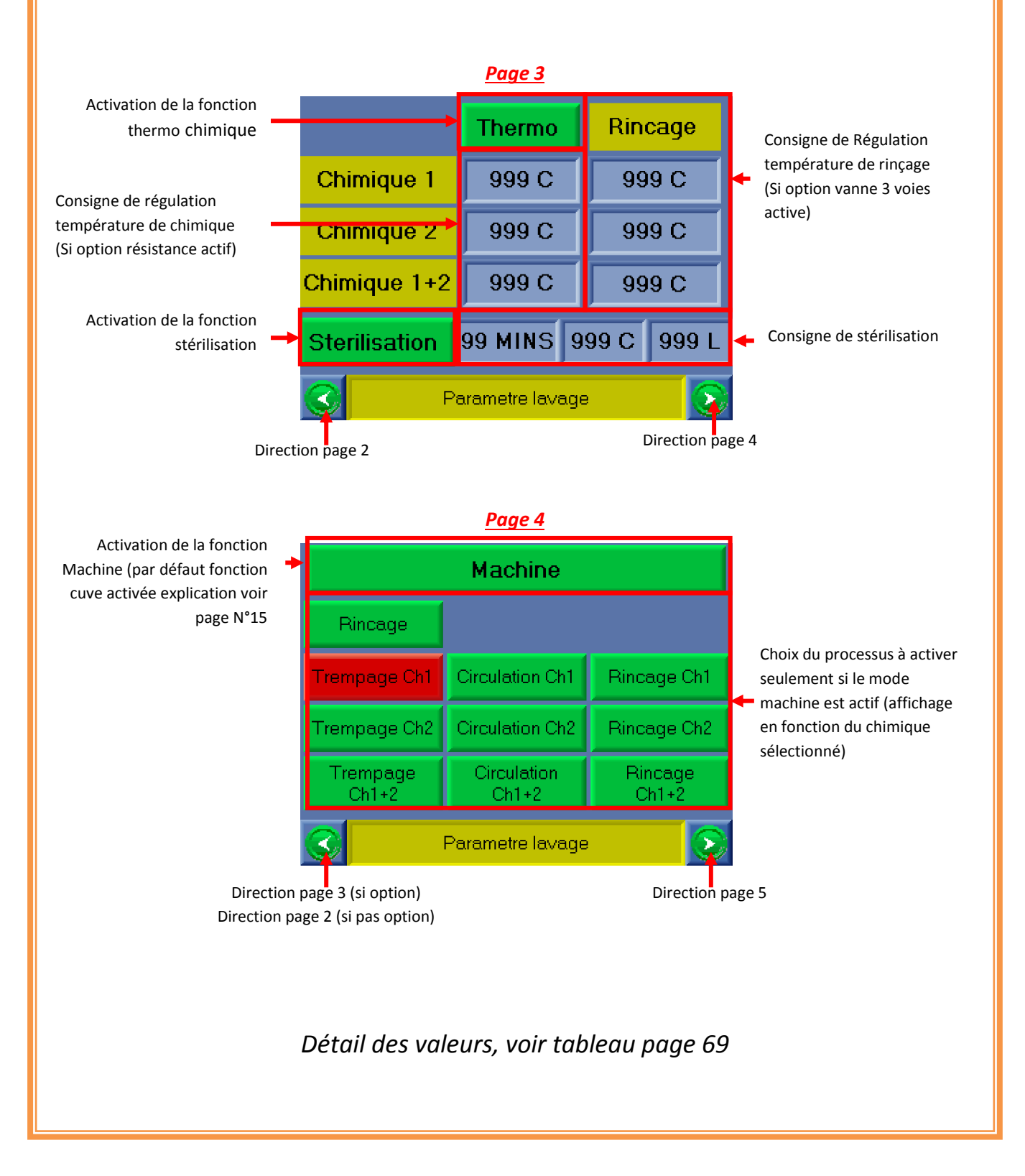

# <u>Étape 8 :</u>

Information des couleurs :

- Bouton en rouge : fonction non sélectionnée.
- Bouton en vert : fonction sélectionnée.

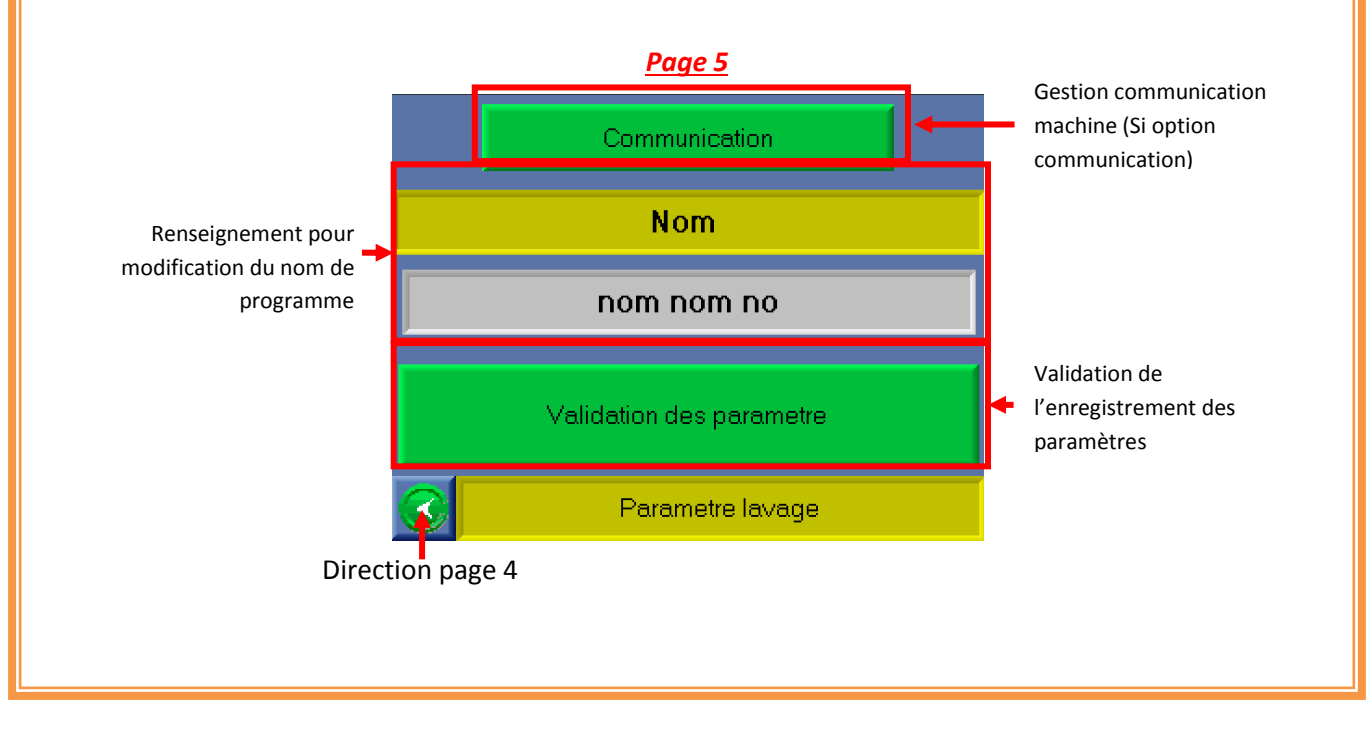

#### Lancement procédure supprimer un programme de lavage

## <u>Étape 1 :</u>

Raccorder les divers éléments nécessaires au bon fonctionnement de NEP :

- Raccordement de l'alimentation électrique.
- Raccordement de l'air.

#### <u>Étape 2 :</u>

Une fois l'écran allumé, enlever l'arrêt urgence et appuyer sur le bouton « REARM ». Quand le bouton REARM s'allume en vert, le système est prêt à l'utilisation.

#### <u>Étape 3 :</u>

Acquitter les défauts affichés sur l'écran en appuyant sur le bouton « ACQUITTEMENT ».

Si un défaut ne peut être acquitté, se reporter à la fiche de défaut.

**Emplacement :** 6-Organigramme des procédures - Acquittement d'un défaut

### <u>Étape 4 :</u>

Attendre que le menu Principal apparaisse et appuyer sur la touche « PARAMETRE ».

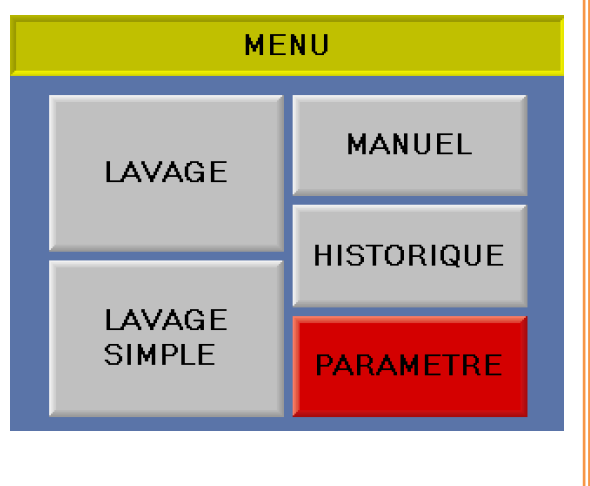

## <u>Étape 5 :</u>

Attendre que la page « parametre » apparaisse et entrer le code accès. Par défaut le code est 1111.Puis appuyer sur le bouton « paramètre lavage »

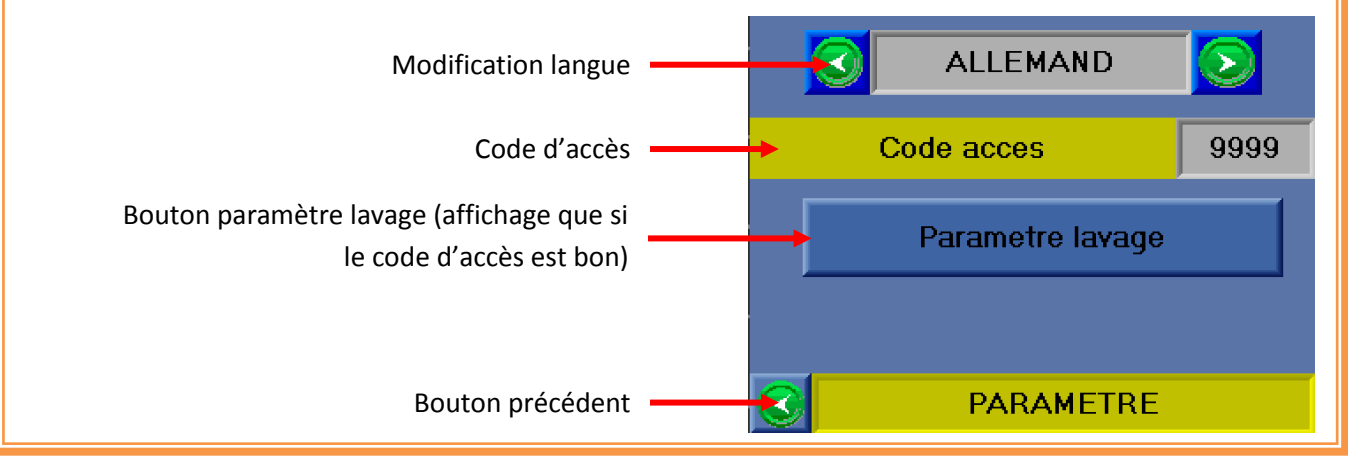

### <u>Étape 6 :</u>

Attendre que la page « parametre » apparaisse et appuyer sur le bouton « SUPPRIMER PROGRAMME DE LAVAGE »

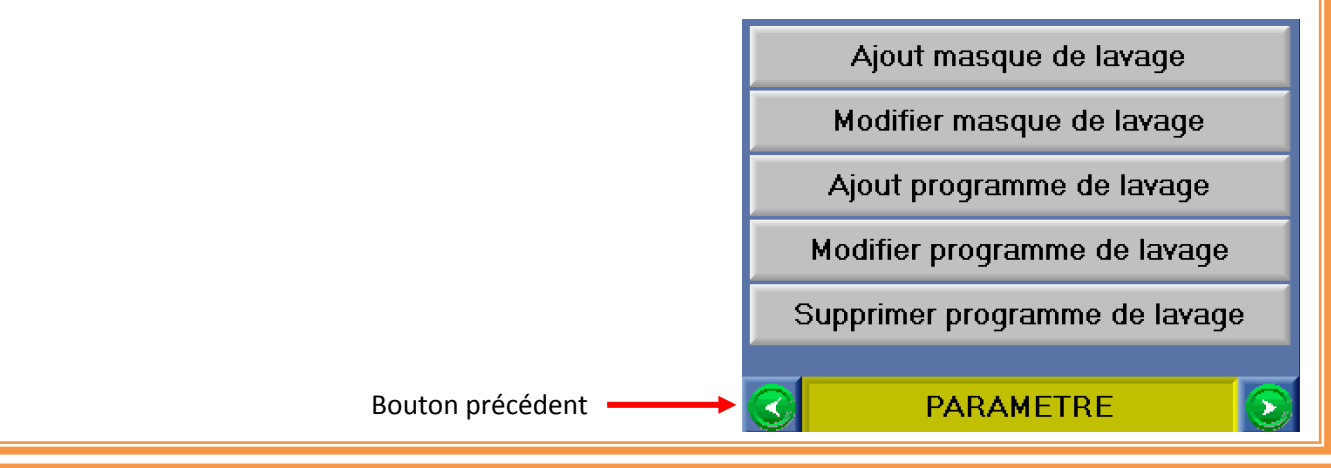

## <u>Étape 7 :</u>

Attendre que la page « supprimer programme de lavage» apparaisse et renseigner variable en choisissent le

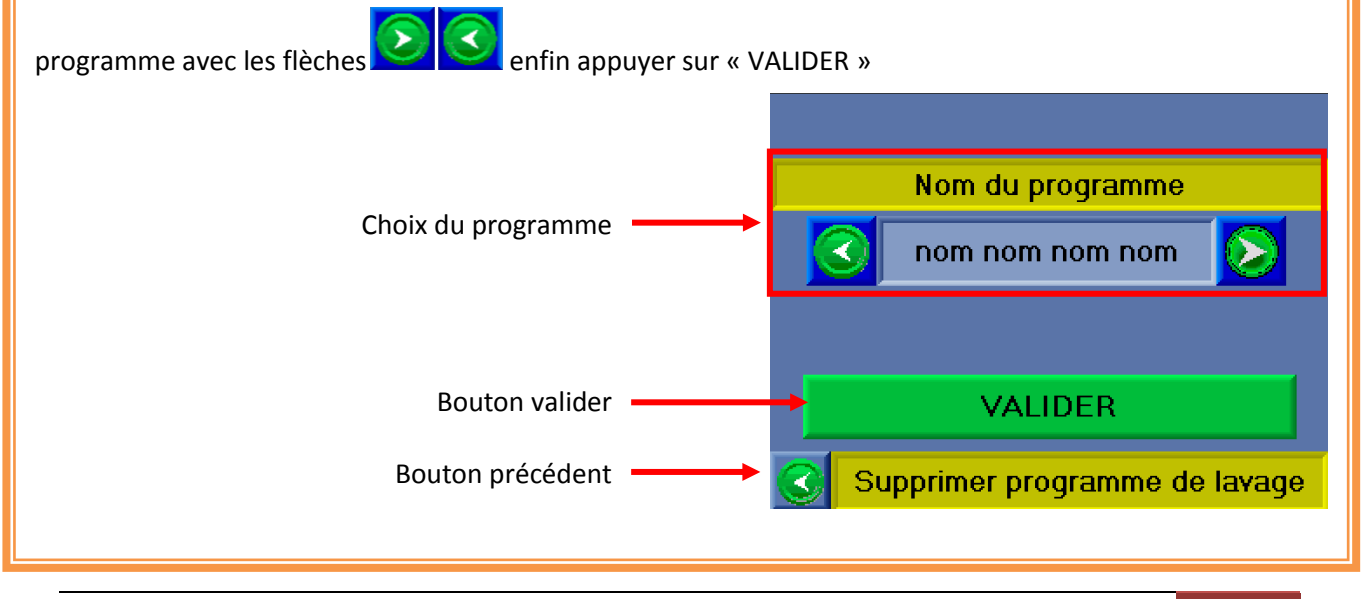

#### Procédure étalonnages pompes chimiques

Attention vérifier périodiquement l'état des tubes et effectuer systématiquement un calibrage après remplacement de ceux-ci.

#### <u>Étape 1 :</u>

Raccorder les divers éléments nécessaires au bon fonctionnement de NEP :

- Raccordement de l'alimentation électrique.
- Raccordement de l'air.

#### <u>Étape 3 :</u>

Une fois l'écran allumé, enlever l'arrêt urgence et appuyer sur le bouton « REARM ». Quand le bouton REARM s'allume en vert, le système est prêt à l'utilisation.

#### <u>Étape 4 :</u>

Acquitter les défauts affichés sur l'écran en appuyant sur le bouton « ACQUITTEMENT ».

Si un défaut ne peut être acquitté, se reporter à la fiche de défaut.

*Emplacement :* 6-Organigramme des procédures - Acquittement d'un défaut.

## <u>Étape 5 :</u>

Attendre que le menu Principal apparaisse et appuyer sur la touche « PARAMETRE »

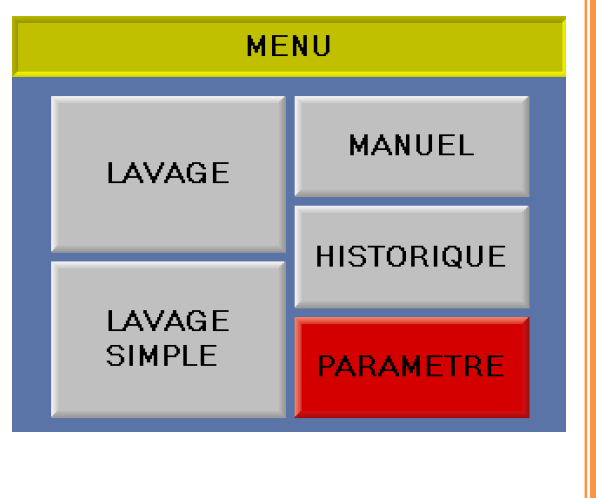

# <u>Étape 6 :</u>

Attendre que la page « parametre » apparaisse et entrer le code accès. Par défaut le code est 1111. Puis appuyer sur le bouton « paramètre lavage ».

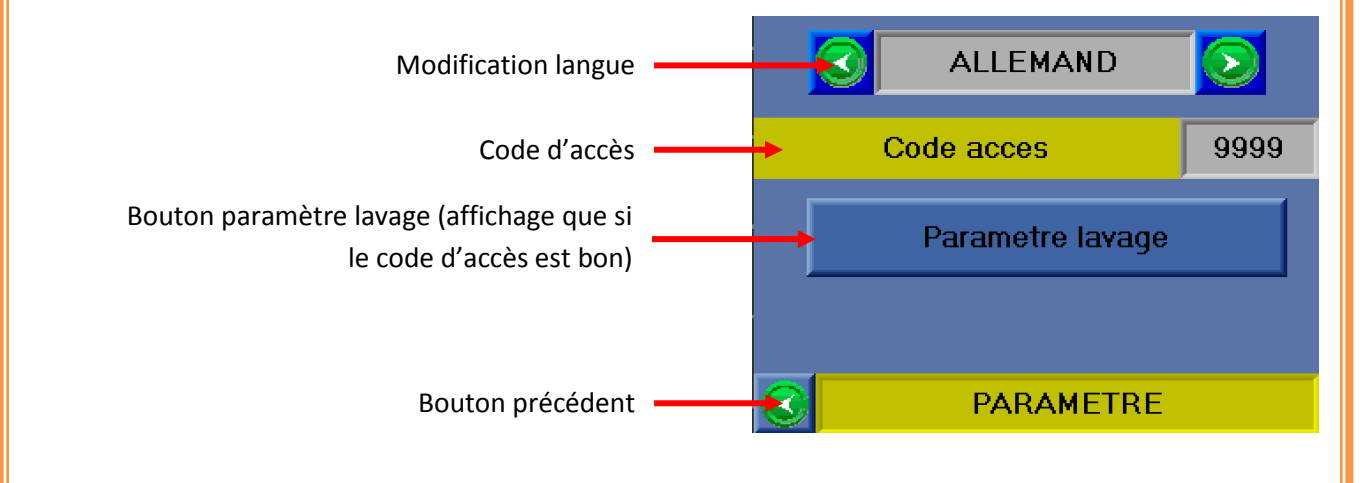

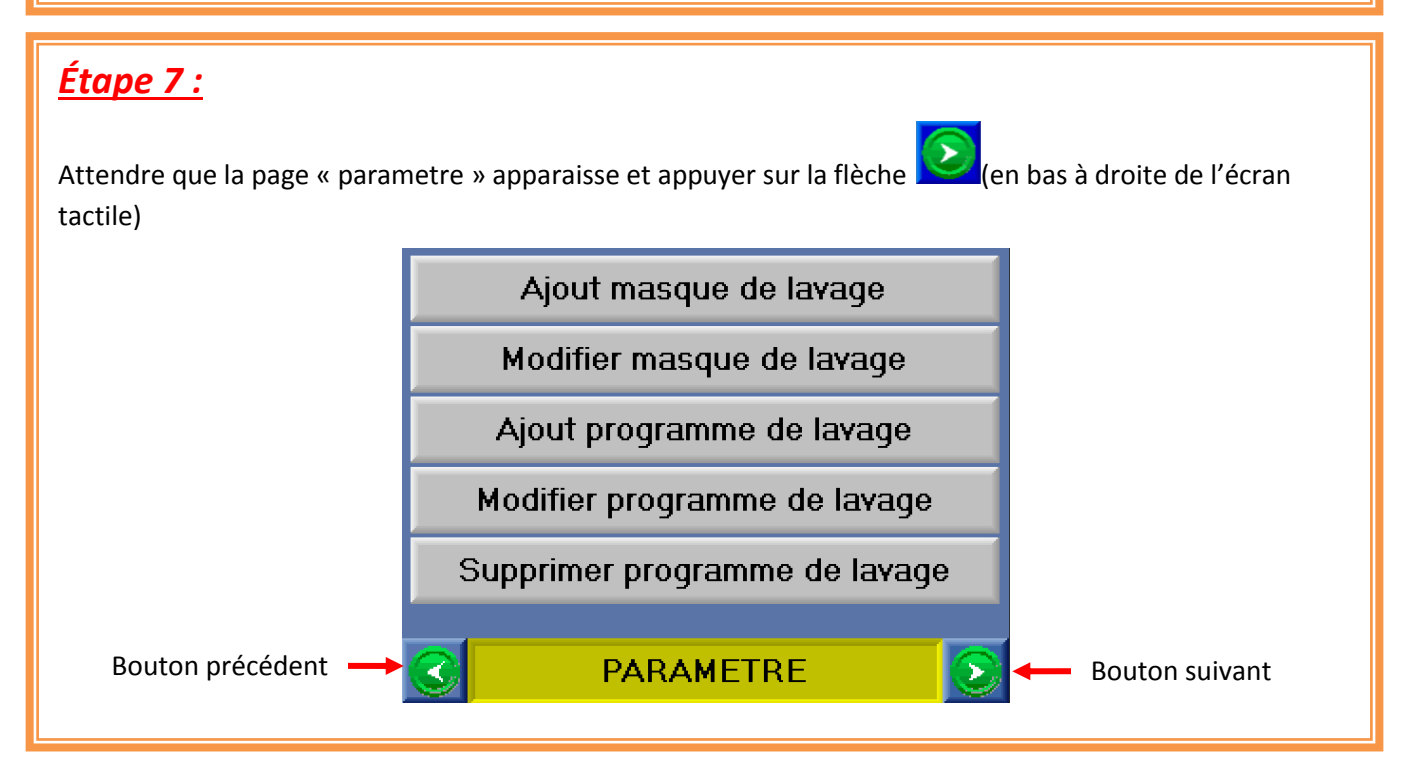

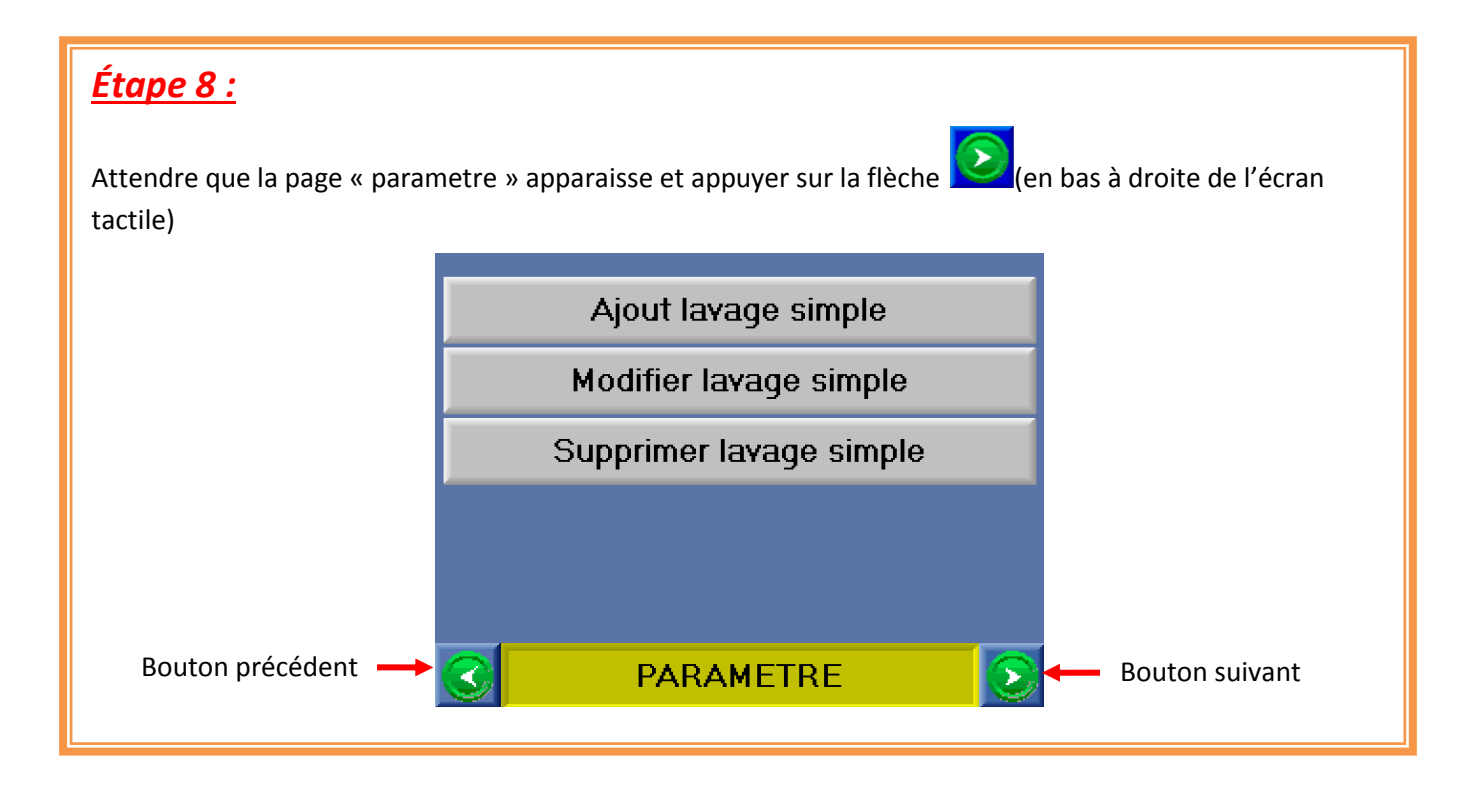

## <u>Étape 9 :</u>

Attendre que la page « parametre » apparaisse et appuyer sur le bouton « ÉTALONNAGE POMPE CHIMIQUE ».

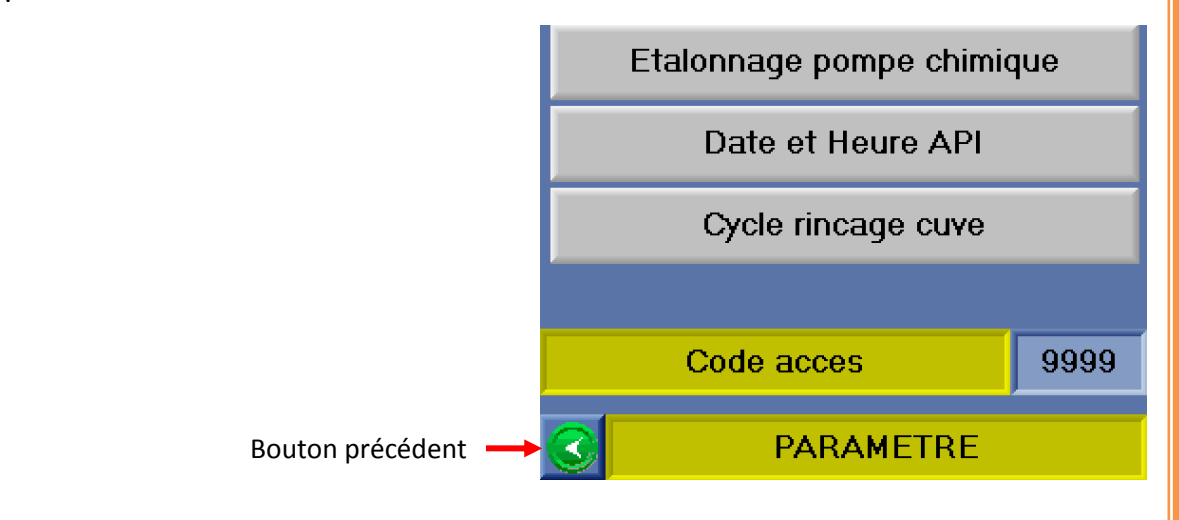

## <u>Étape 10 :</u>

Attendre que la page étalonnage pompe chimique apparaisse et effectuer la procédure suivante :

#### <u>Procédure</u>

- 1. Mettre un bécher gradué (0,5 litre minimum) sous la sortie de la pompe dans la cuve.
- 2. Appuyer sur le bouton de l'écran pour activer le test :
  - Soit le bouton Pp1 pour pompe chimique 1.
  - Soit le bouton Pp1 pour pompe chimique 2.
- 3. Attendre la fin d'échantillon (1 minute).
- 4. Renseigner sur l'écran le volume (en ml).

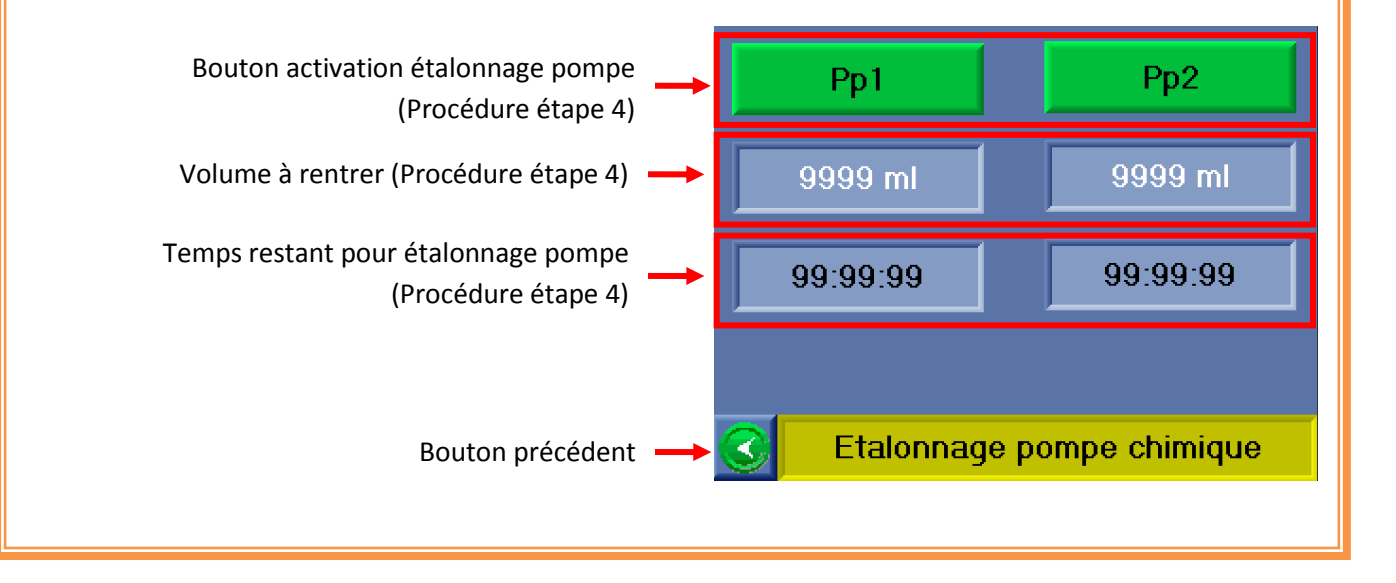

#### Lancement Procédure ajout lavage simple

## <u>Étape 1 :</u>

Raccorder les divers éléments nécessaires au bon fonctionnement de NEP :

- Raccordement de l'alimentation électrique.
- Raccordement de l'air.

#### <u>Étape 3 :</u>

Une fois l'écran allumé, enlever l'arrêt urgence et appuyer sur le bouton « REARM ». Quand le bouton REARM s'allume en vert, le système est prêt à l'utilisation.

### <u>Étape 4 :</u>

Acquitter les défauts affichés sur l'écran en appuyant sur le bouton « ACQUITTEMENT ».

Si un défaut ne peut être acquitté, se reporter à la fiche de défaut.

*Emplacement :* 6-Organigramme des procédures - Acquittement d'un défaut.

### <u>Étape 5 :</u>

Attendre que le menu Principal apparaisse et appuyer sur la touche « PARAMETRE »

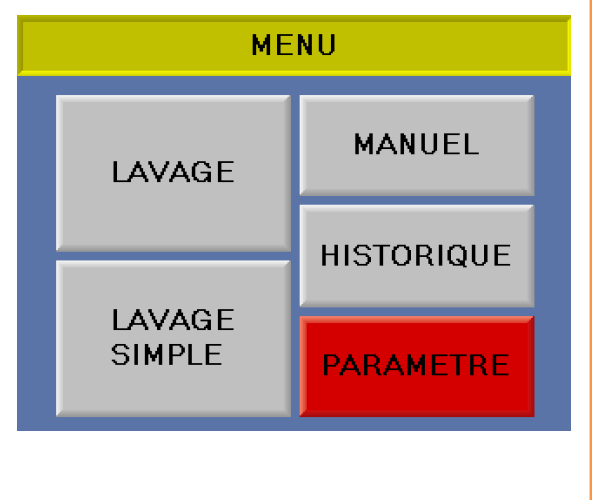

# <u>Étape 6 :</u>

Attendre que la page « parametre » apparaisse et entrer le code accès. Par défaut le code est 1111. Puis appuyer sur le bouton « paramètre lavage ».

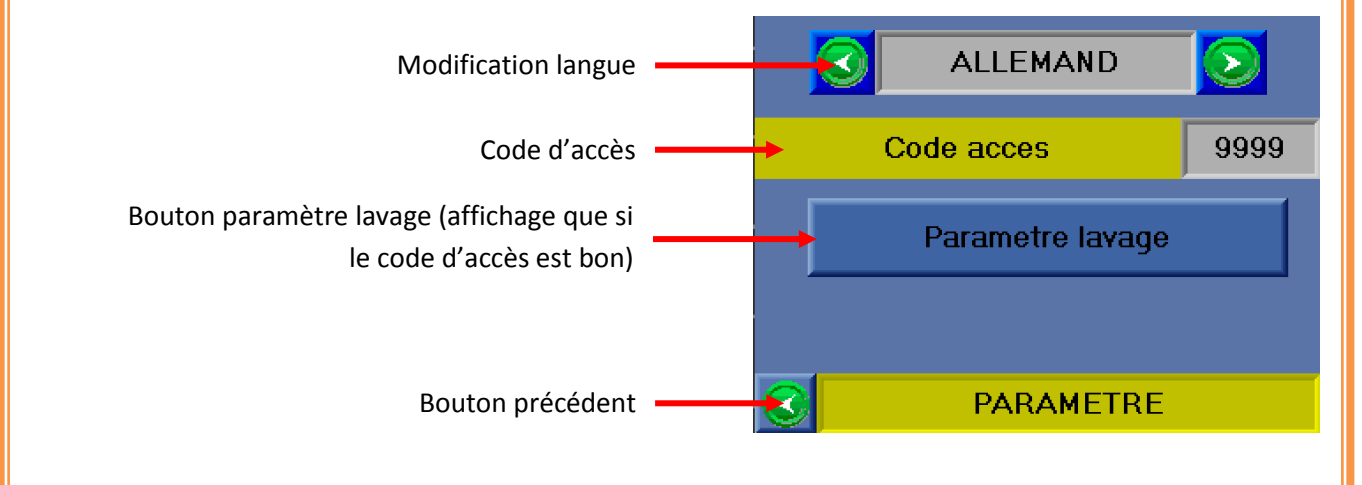

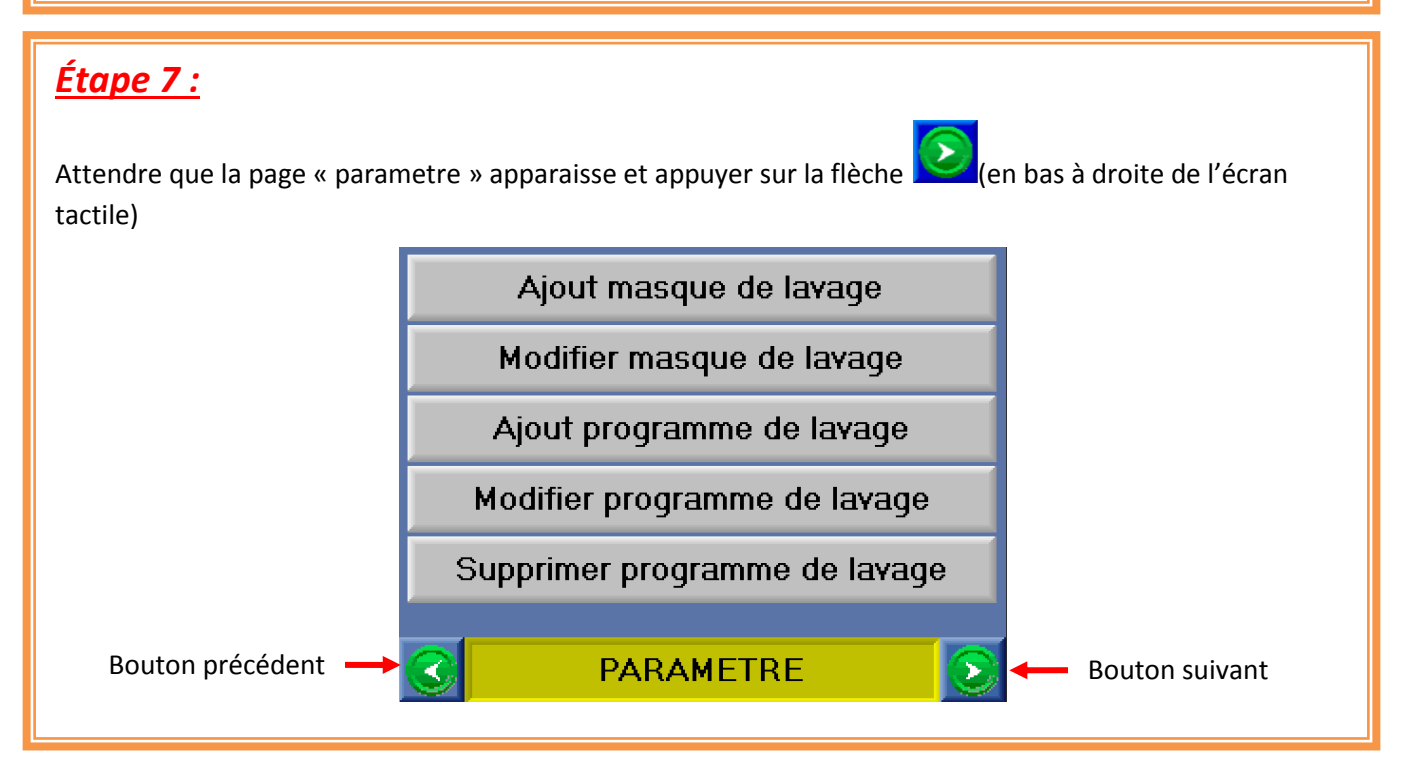

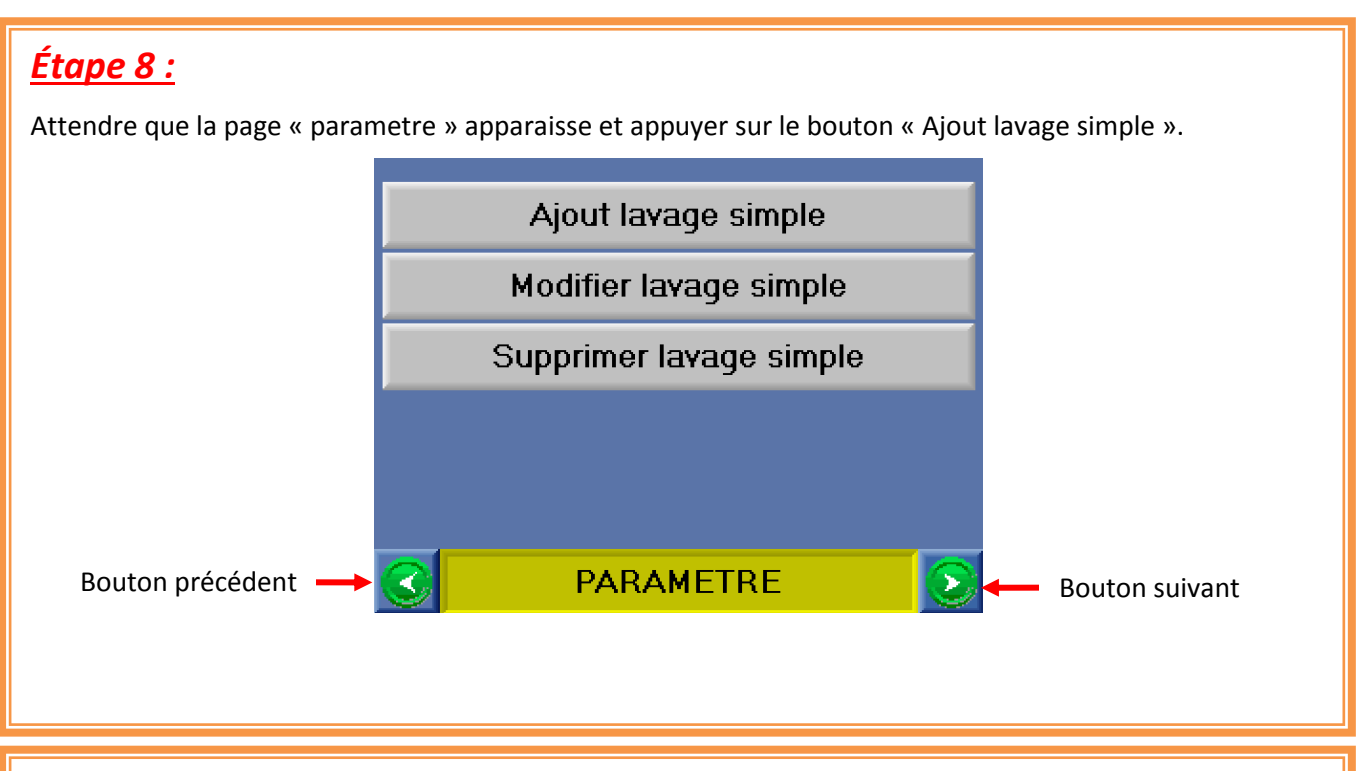

# <u>Étape 9 :</u>

Attendre que la page « Ajou lavage simple » apparaisse et appuyer sur le bouton « VALIDER »

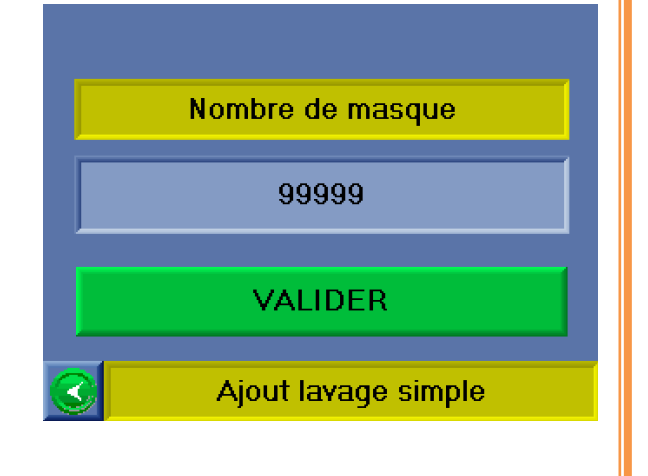

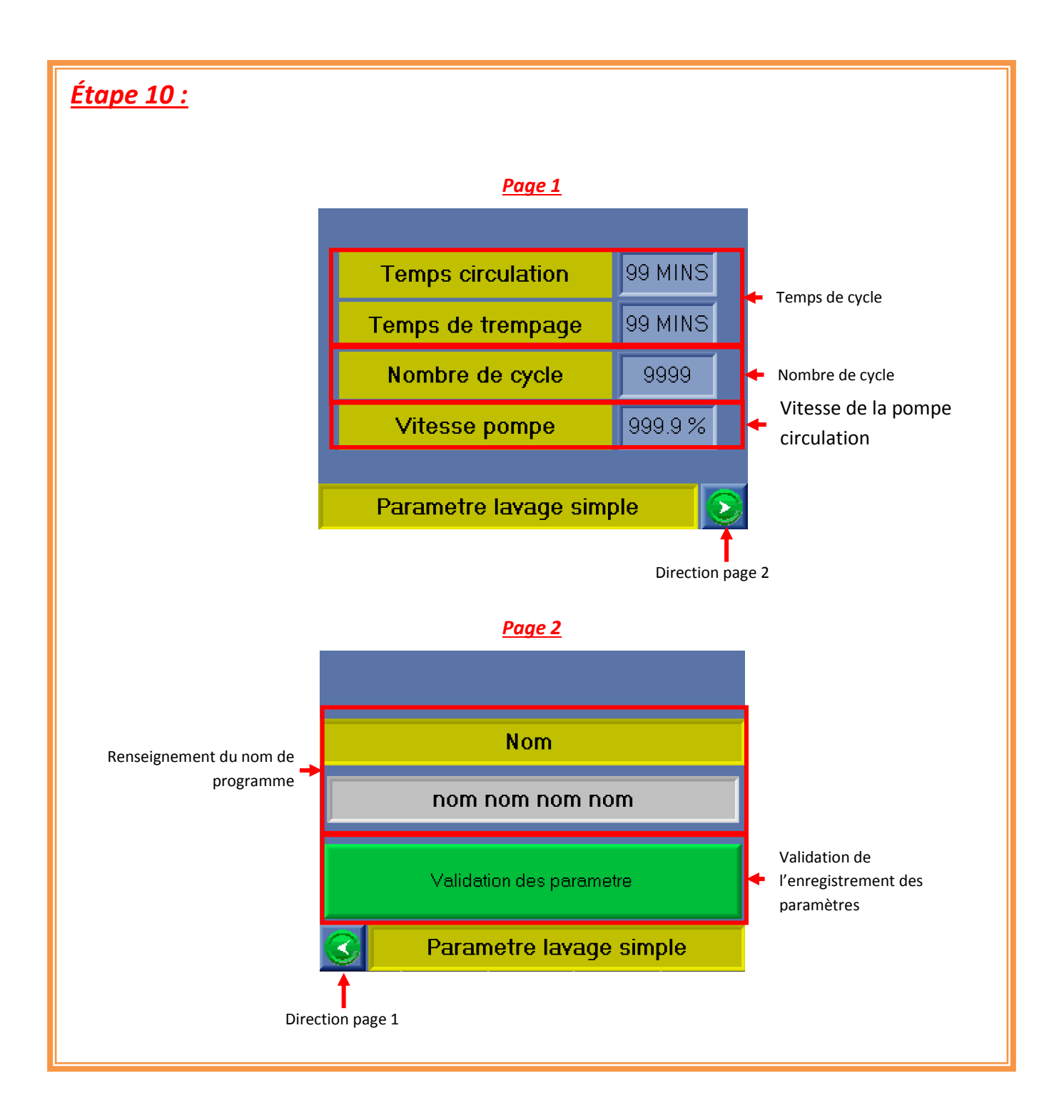

#### Lancement Procédure modifier lavage simple

## <u>Étape 1 :</u>

Raccorder les divers éléments nécessaires au bon fonctionnement de NEP :

- Raccordement de l'alimentation électrique.
- Raccordement de l'air.

#### <u>Étape 3 :</u>

Une fois l'écran allumé, enlever l'arrêt urgence et appuyer sur le bouton « REARM ». Quand le bouton REARM s'allume en vert, le système est prêt à l'utilisation.

### <u>Étape 4 :</u>

Acquitter les défauts affichés sur l'écran en appuyant sur le bouton « ACQUITTEMENT ».

Si un défaut ne peut être acquitté, se reporter à la fiche de défaut.

*Emplacement :* 6-Organigramme des procédures - Acquittement d'un défaut.

### <u>Étape 5 :</u>

Attendre que le menu Principal apparaisse et appuyer sur la touche « PARAMETRE »

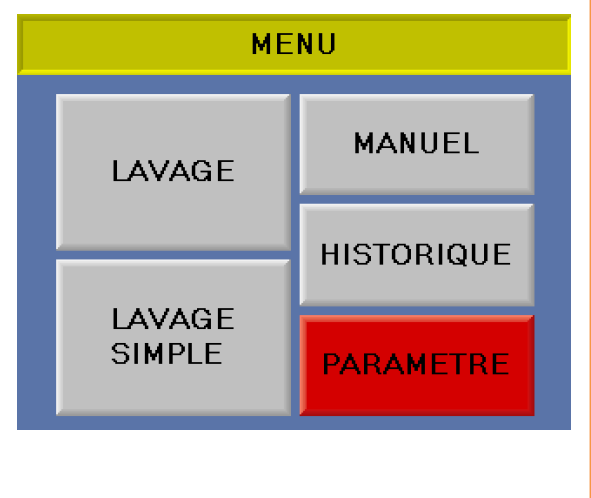

# <u>Étape 6 :</u>

Attendre que la page « parametre » apparaisse et entrer le code accès. Par défaut le code est 1111. Puis appuyer sur le bouton « paramètre lavage ».

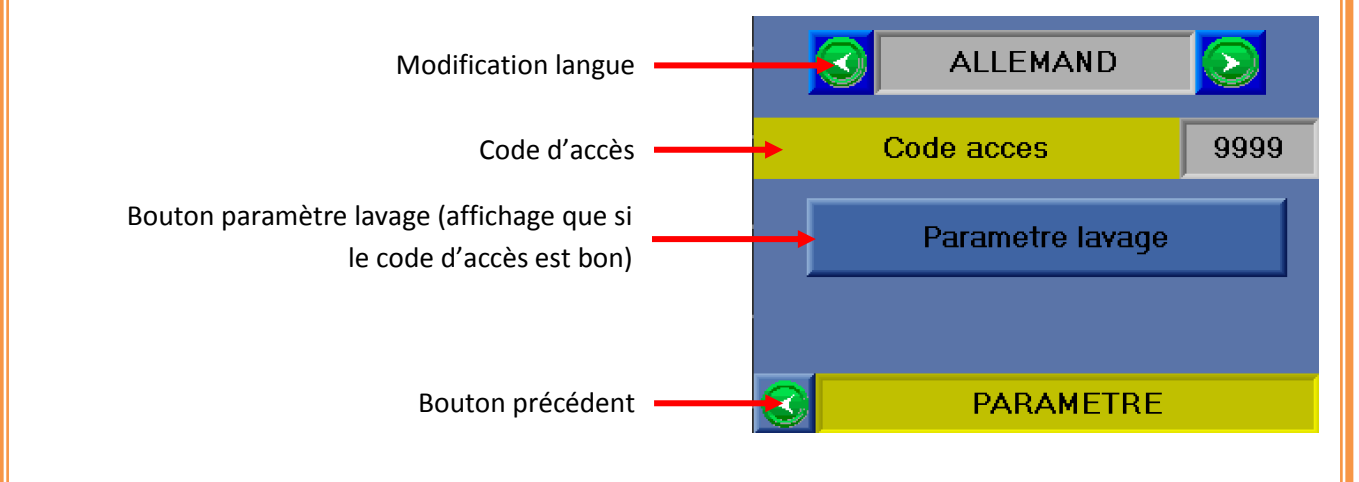

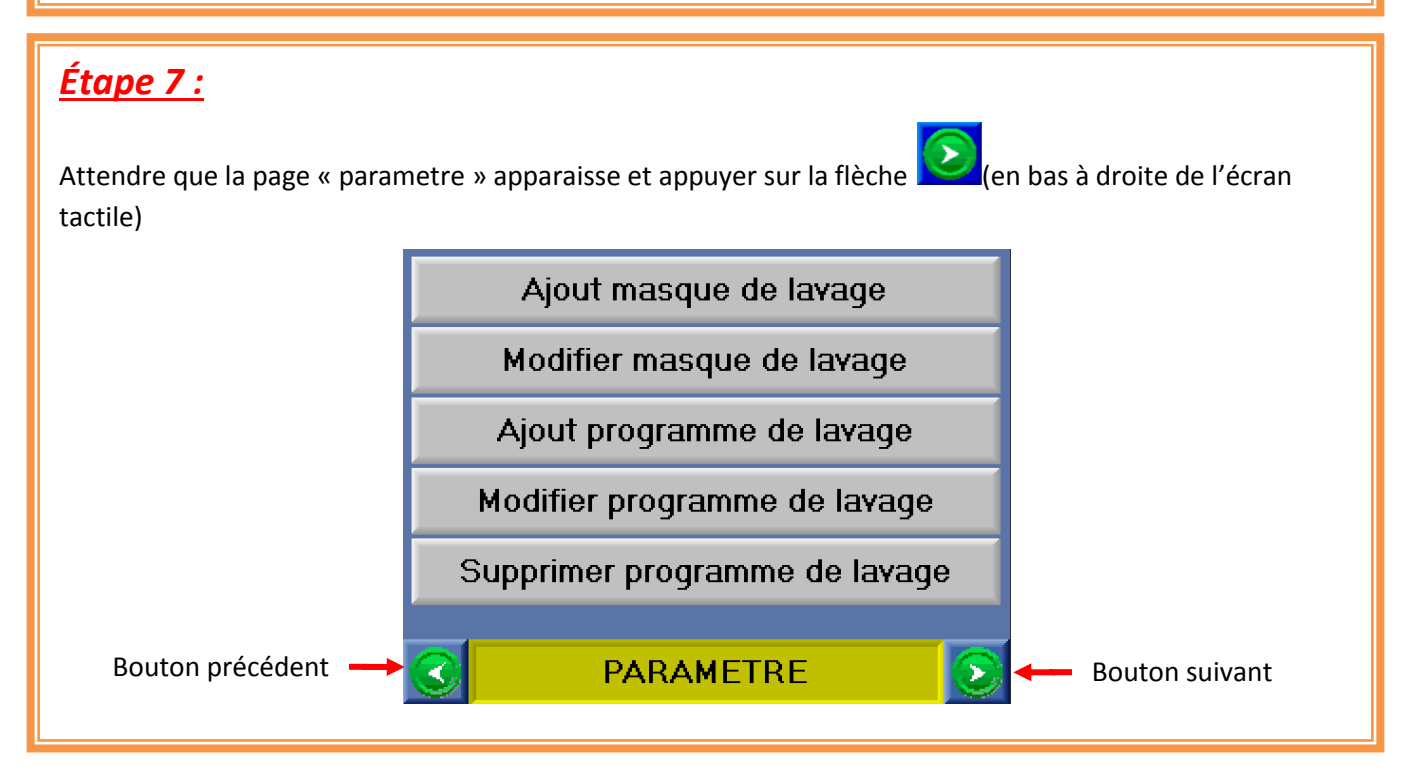

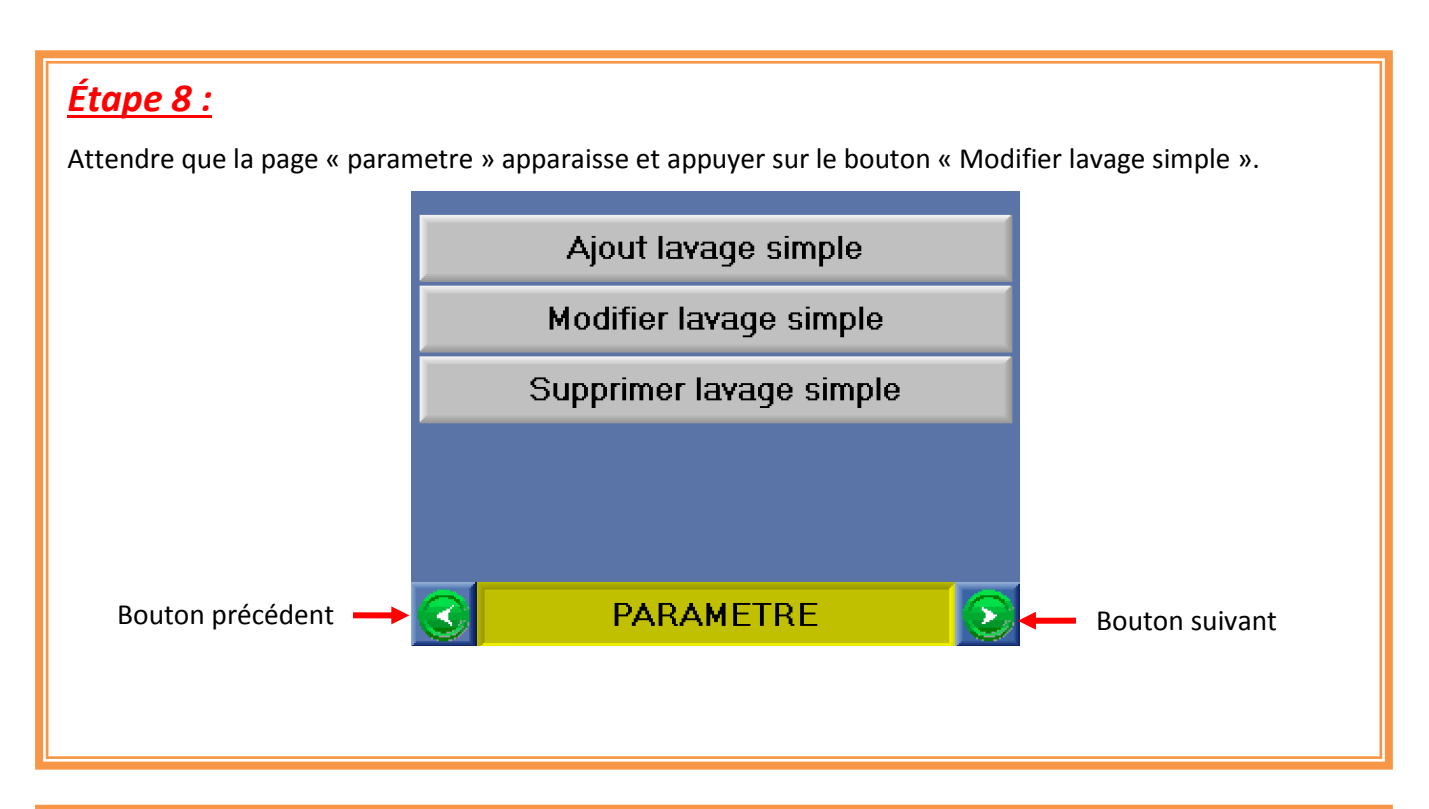

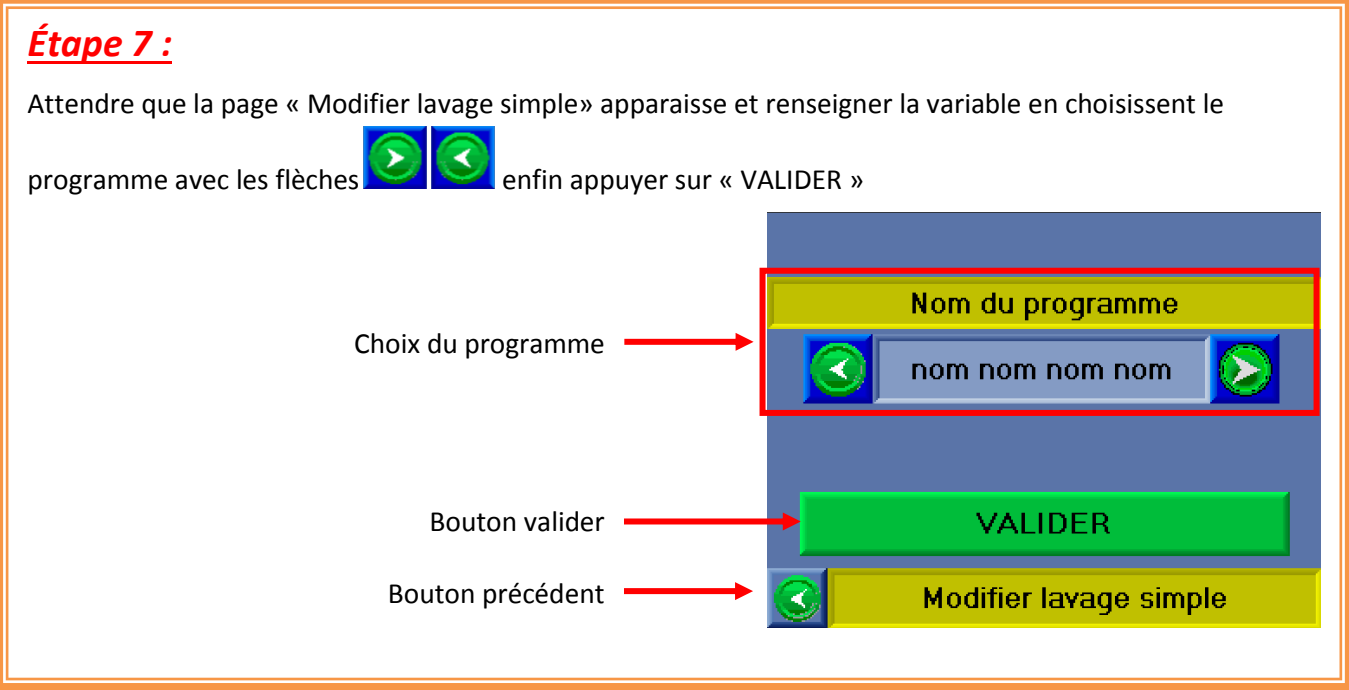

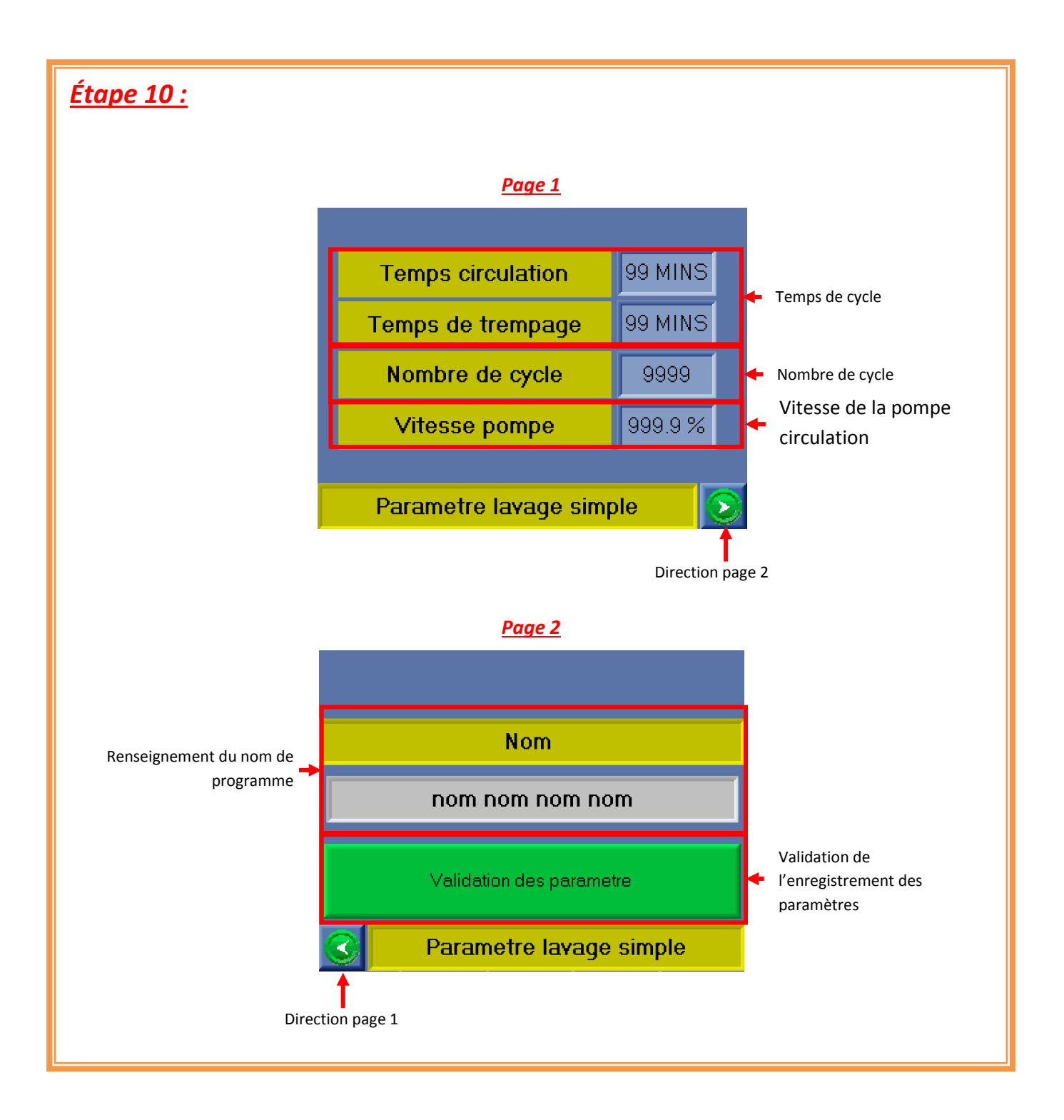

#### Lancement Procédure supprimer lavage simple

## <u>Étape 1 :</u>

Raccorder les divers éléments nécessaires au bon fonctionnement de NEP :

- Raccordement de l'alimentation électrique.
- Raccordement de l'air.

### <u>Étape 3 :</u>

Une fois l'écran allumé, enlever l'arrêt urgence et appuyer sur le bouton « REARM ». Quand le bouton REARM s'allume en vert, le système est prêt à l'utilisation.

## <u>Étape 4 :</u>

Acquitter les défauts affichés sur l'écran en appuyant sur le bouton « ACQUITTEMENT ».

Si un défaut ne peut être acquitté, se reporter à la fiche de défaut.

*Emplacement :* 6-Organigramme des procédures - Acquittement d'un défaut.

## <u>Étape 5 :</u>

Attendre que le menu Principal apparaisse et appuyer sur la touche « PARAMETRE »

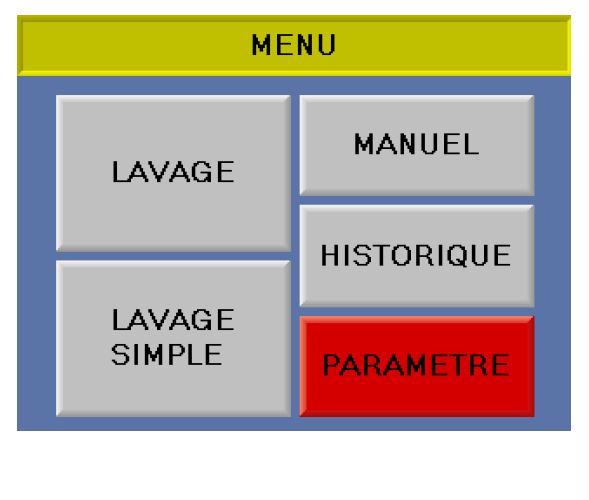

# <u>Étape 6 :</u>

Attendre que la page « parametre » apparaisse et entrer le code accès. Par défaut le code est 1111. Puis appuyer sur le bouton « paramètre lavage ».

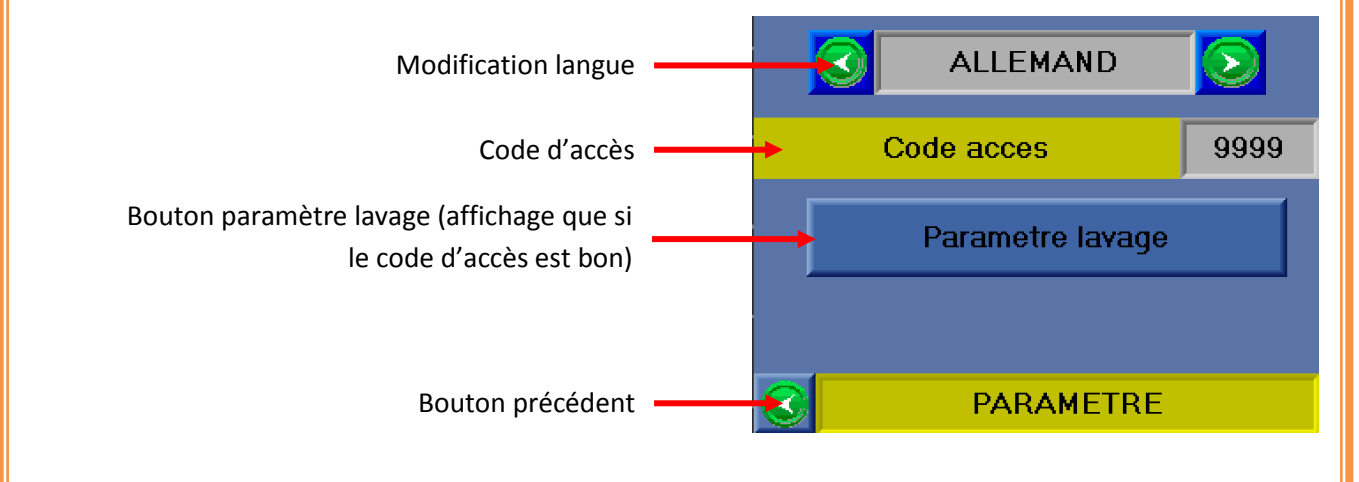

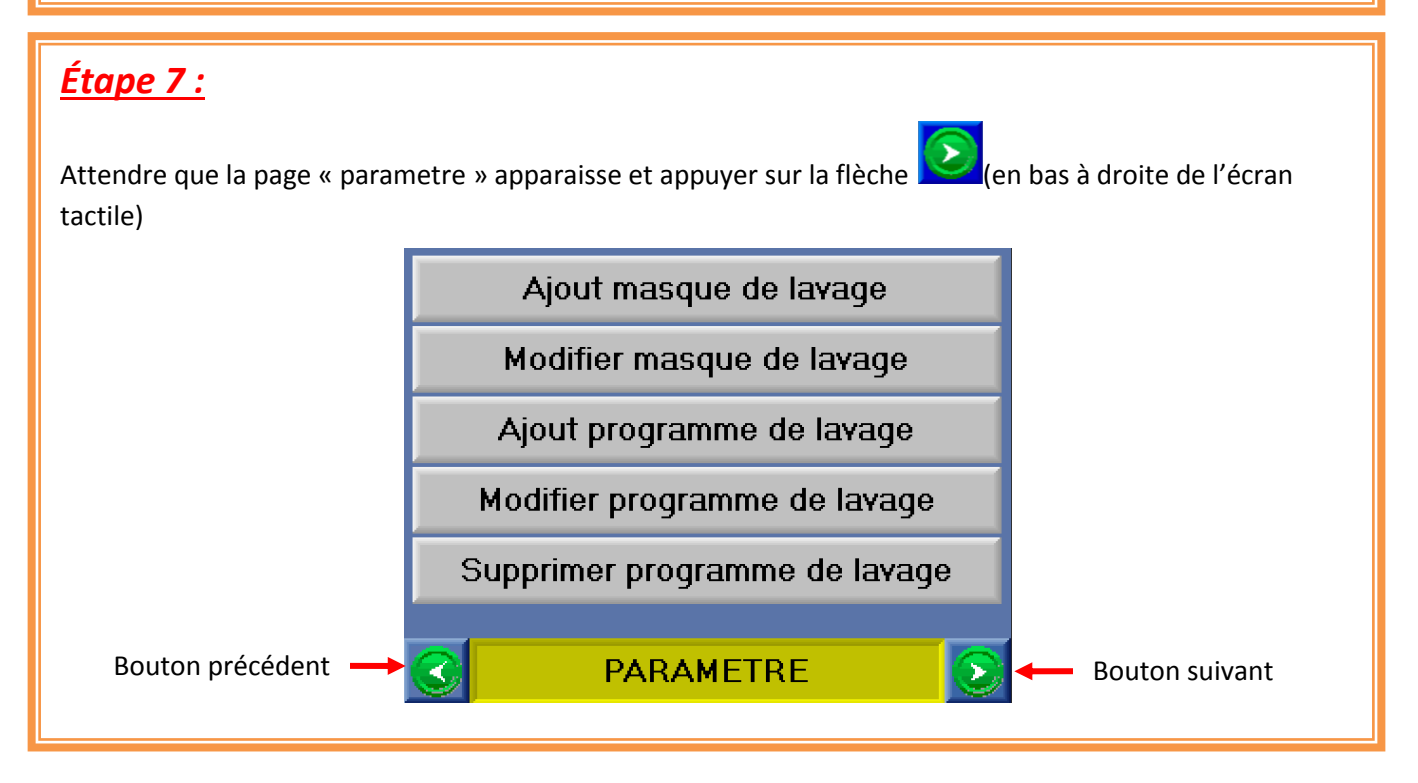

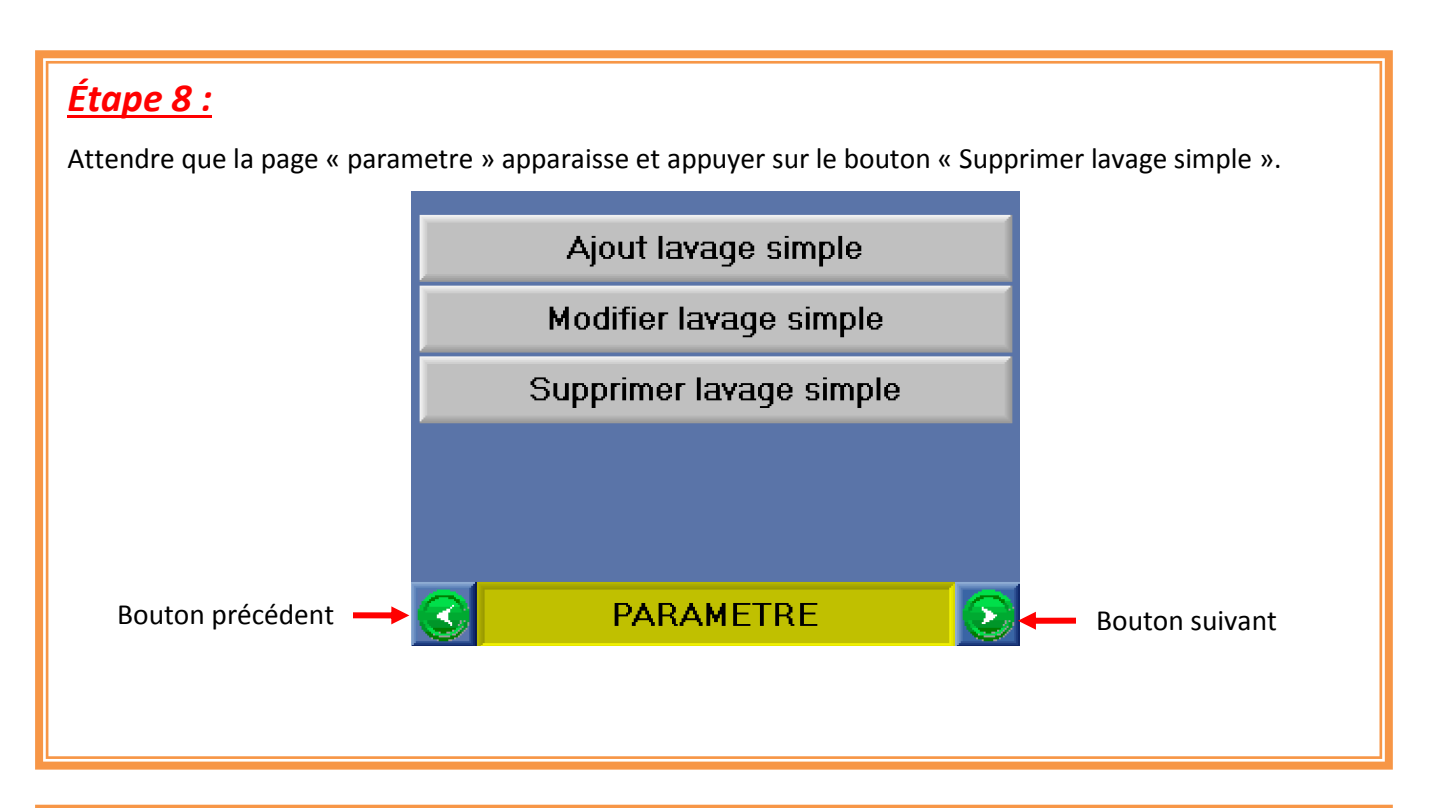

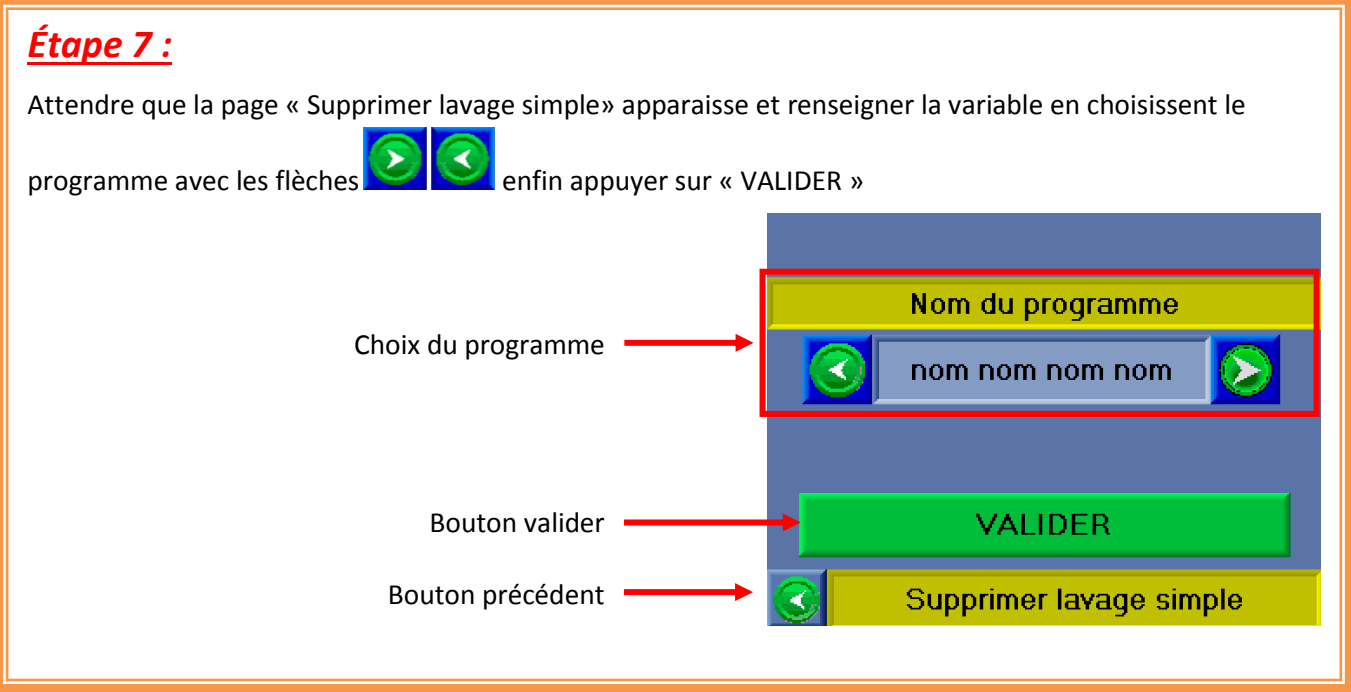

#### Lancement Procédure de lavage

## <u>Étape 1 :</u>

Raccorder les divers éléments nécessaires au bon fonctionnement de NEP :

- Raccordement de l'eau.
- Raccordement de l'égout.
- Raccordement du départ NEP.
- Raccordement du retour dans la NEP.
- Raccordement de l'alimentation électrique.
- Raccordement de l'air.

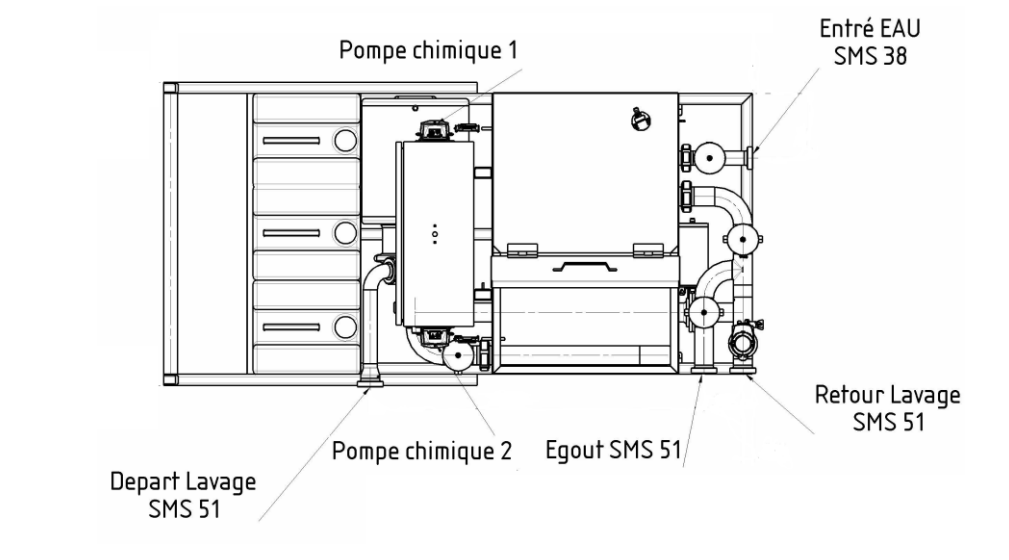

### <u>Étape 2 :</u>

Mettre le sectionneur sur ON.

## <u>Étape 3 :</u>

Une fois l'écran allumé, enlever l'arrêt urgence et appuyer sur le bouton « REARM ». Quand le bouton REARM s'allume en vert, le système est prêt à l'utilisation.

## <u>Étape 4 :</u>

Acquitter les défauts affichés sur l'écran en appuyant sur le bouton « ACQUITTEMENT ».

Si un défaut ne peut être acquitté, se reporter à la fiche de défaut.

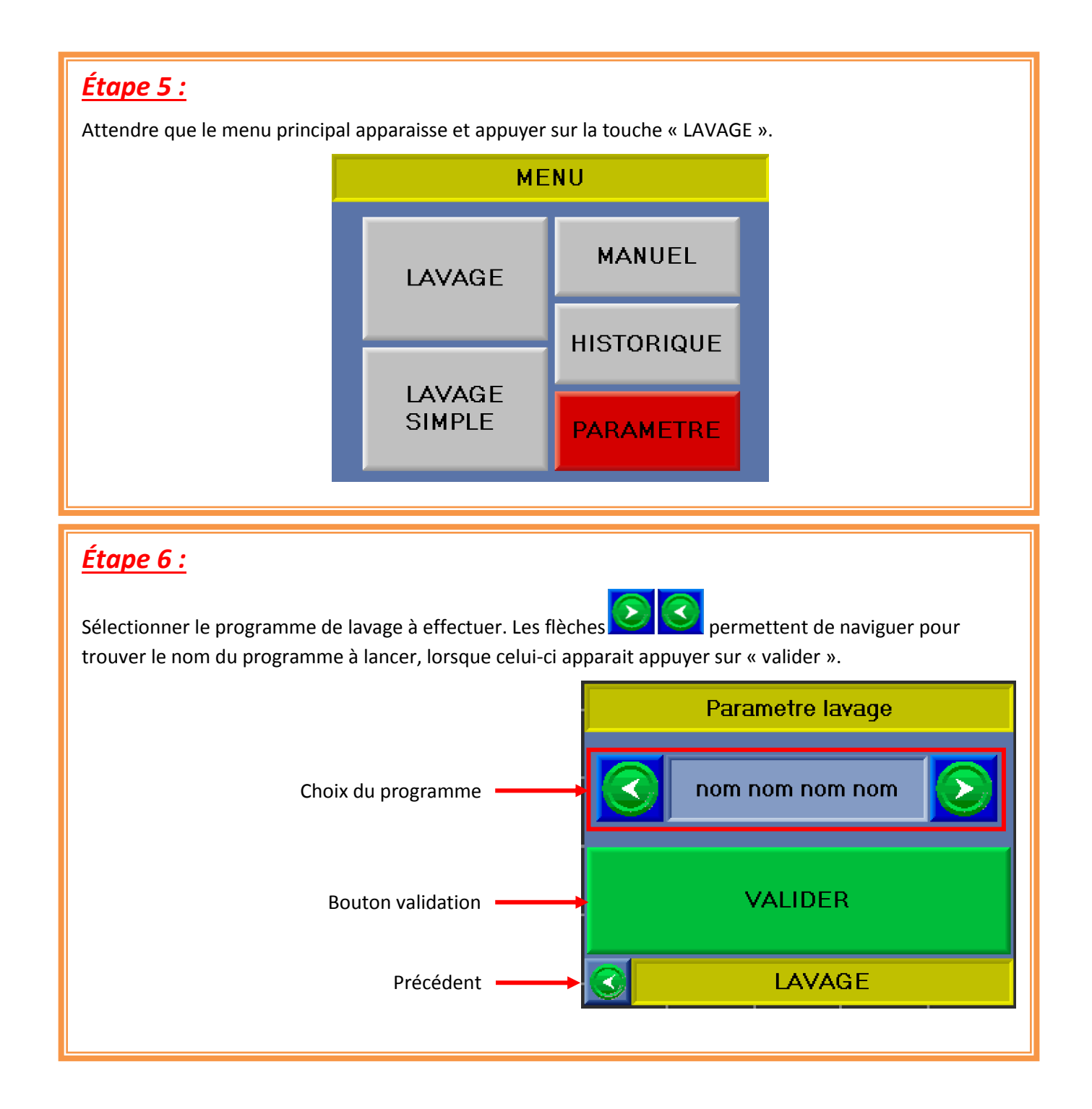

# <u>Étape 7 :</u>

Le programme de lavage est lancé automatiquement. Un écran apparait et affiche l'état d'avancement du lavage.

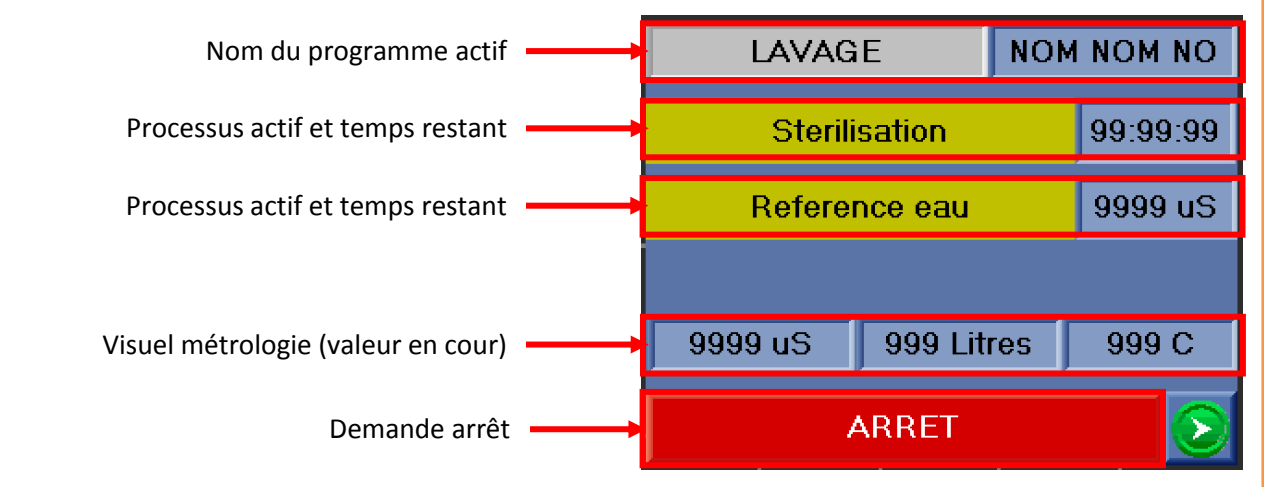

Pour l'arrêt du lavage actif, appuyer sur le bouton arrêt, une page apparait pour valider le choix.

## <u>Étape 8 :</u>

A la fin du lavage, une page apparaît et la balise FLASH clignote pour avertir que le lavage est terminé. Après avoir appuyé sur le bouton « Valider », la page MENU PRINCIPAL apparaît.

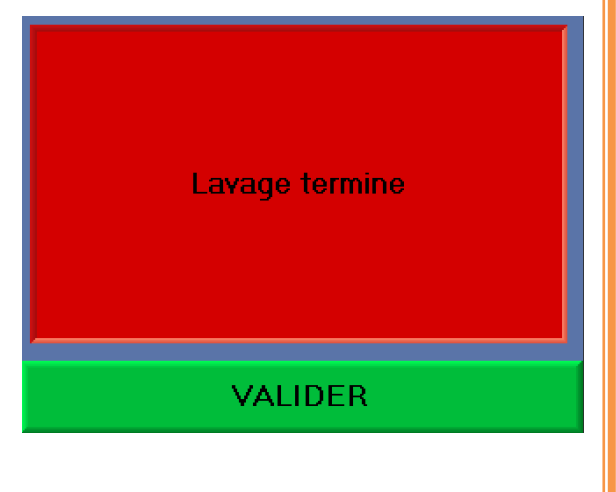

#### Lancement Procédure de lavage simple

## <u>Étape 1 :</u>

Raccorder les divers éléments nécessaires au bon fonctionnement de NEP :

- Raccordement de l'eau.
- Raccordement de l'égout.
- Raccordement du départ NEP.
- Raccordement du retour dans la NEP.
- Raccordement de l'alimentation électrique.
- Raccordement de l'air.

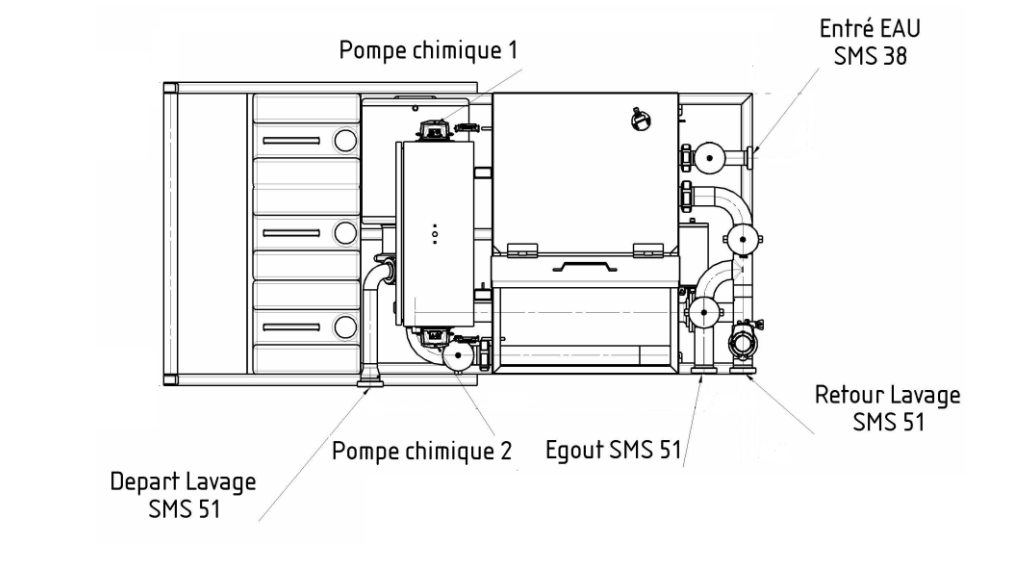

### <u>Étape 2 :</u>

Mettre le sectionneur sur ON.

## <u>Étape 3 :</u>

Une fois l'écran allumé, enlever l'arrêt urgence et appuyer sur le bouton « REARM ». Quand le bouton REARM s'allume en vert, le système est prêt à l'utilisation.

## <u>Étape 4 :</u>

Acquitter les défauts affichés sur l'écran en appuyant sur le bouton « ACQUITTEMENT ».

Si un défaut ne peut être acquitté, se reporter à la fiche de défaut.

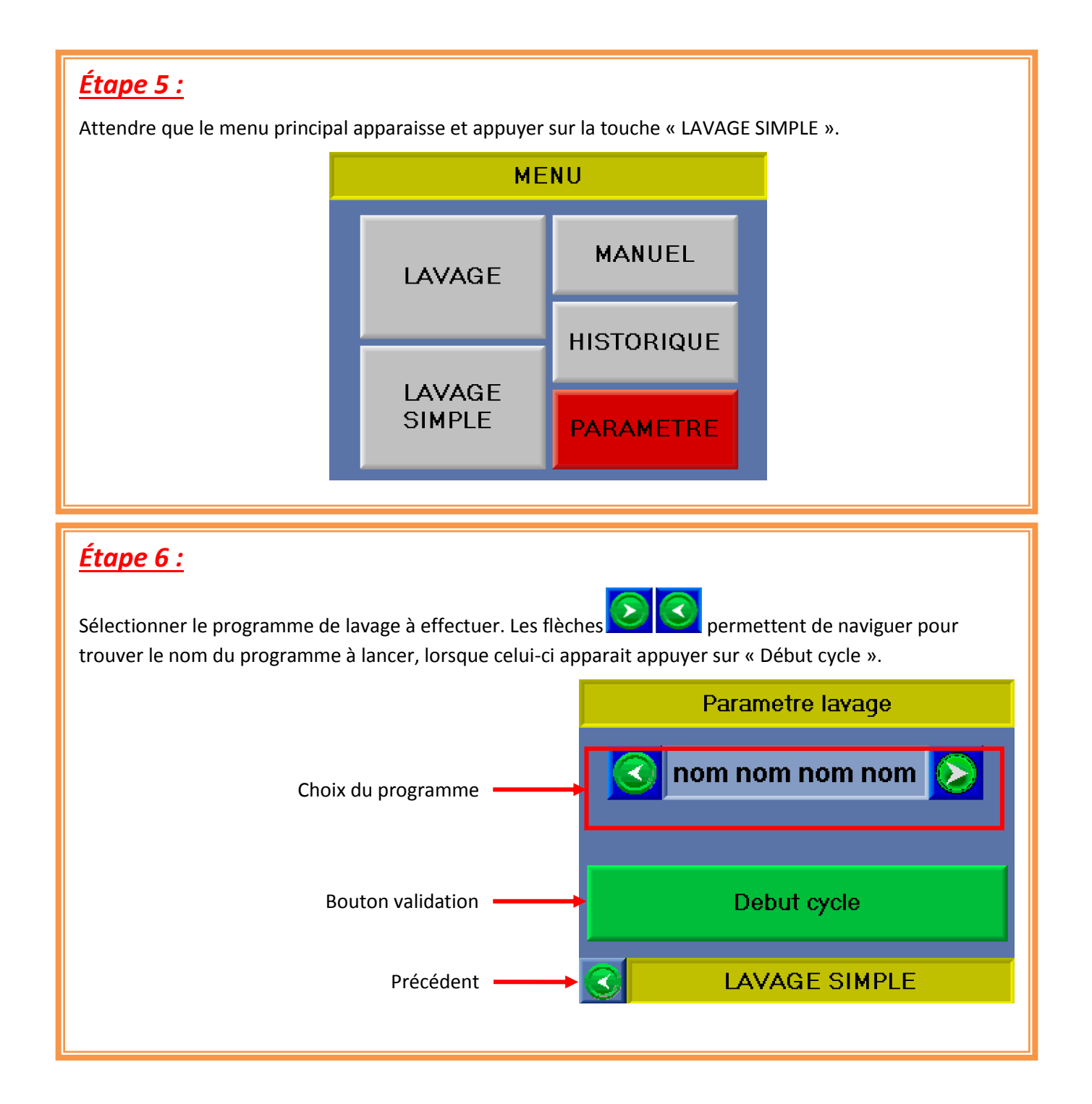

# <u>Étape 7 :</u>

Le programme de lavage est lancé automatiquement. Un écran apparait et affiche l'état d'avancement du lavage.

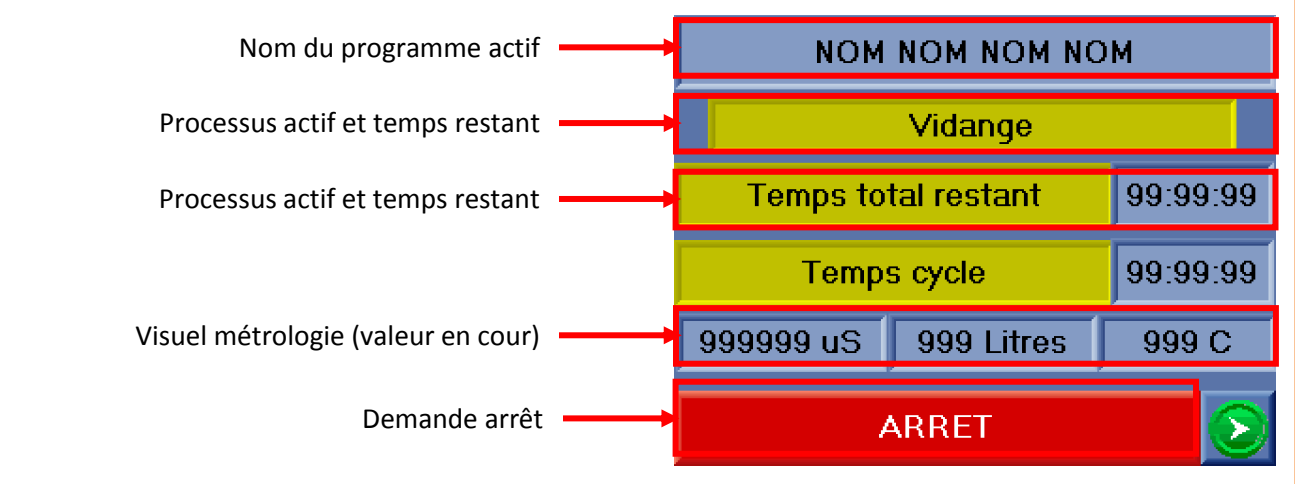

Pour l'arrêt du lavage actif, appuyer sur le bouton arrêt, une page apparait pour valider le choix.

## <u>Étape 8 :</u>

A la fin du cycle de lavage, une page apparaît et la balise FLASH clignote pour avertir que le cycle est terminé. Une option est proposé pour une vidange :

Bouton « OUI », permet d'effectué une vidange de l'élément nettoyé et de la NEP.

Bouton « NON », permet de ne pas effectué une vidange de l'élément nettoyé et de la NEP.

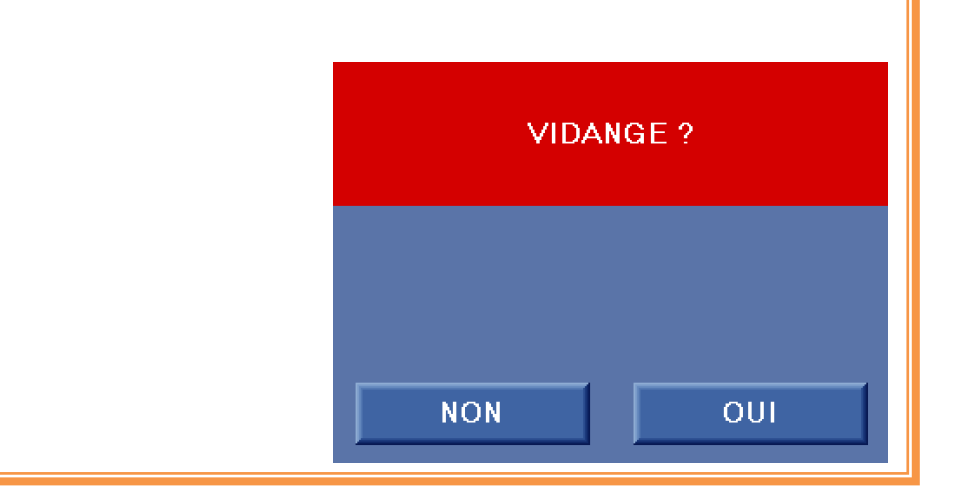

# <u>Étape 8 :</u>

A la fin du lavage, une page apparaît et la balise FLASH clignote pour avertir que le lavage est terminé. Après avoir appuyé sur le bouton « Valider », la page MENU PRINCIPAL apparaît.

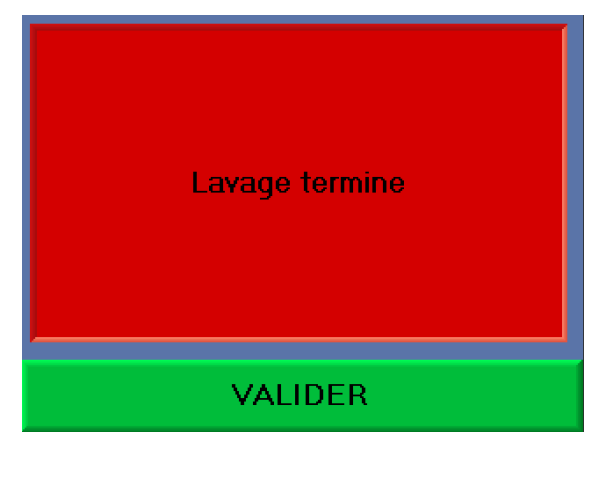

#### Étalonnage du conductimètre inductif

Attention : cette étape ne doit pas être effectuée quand un processus de lavage est en cours.

L'étalonnage ne peut s'effectuer qu'avec une ou plusieurs solutions étalons certifiées par un laboratoire.

Avant chaque étalonnage, nettoyer correctement la sonde de conductivité avec un produit adapté, rincer et sécher. Ne pas utiliser de brosse abrasive.

#### Description du boitier de navigation

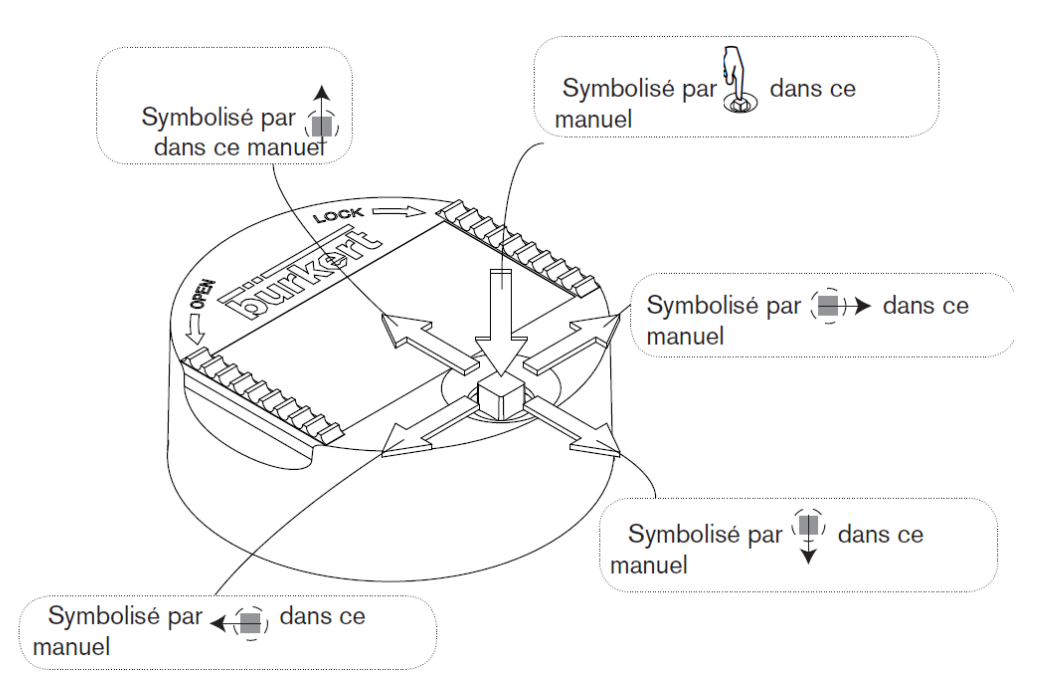

#### Étalonnage du point zéro de conductivité.

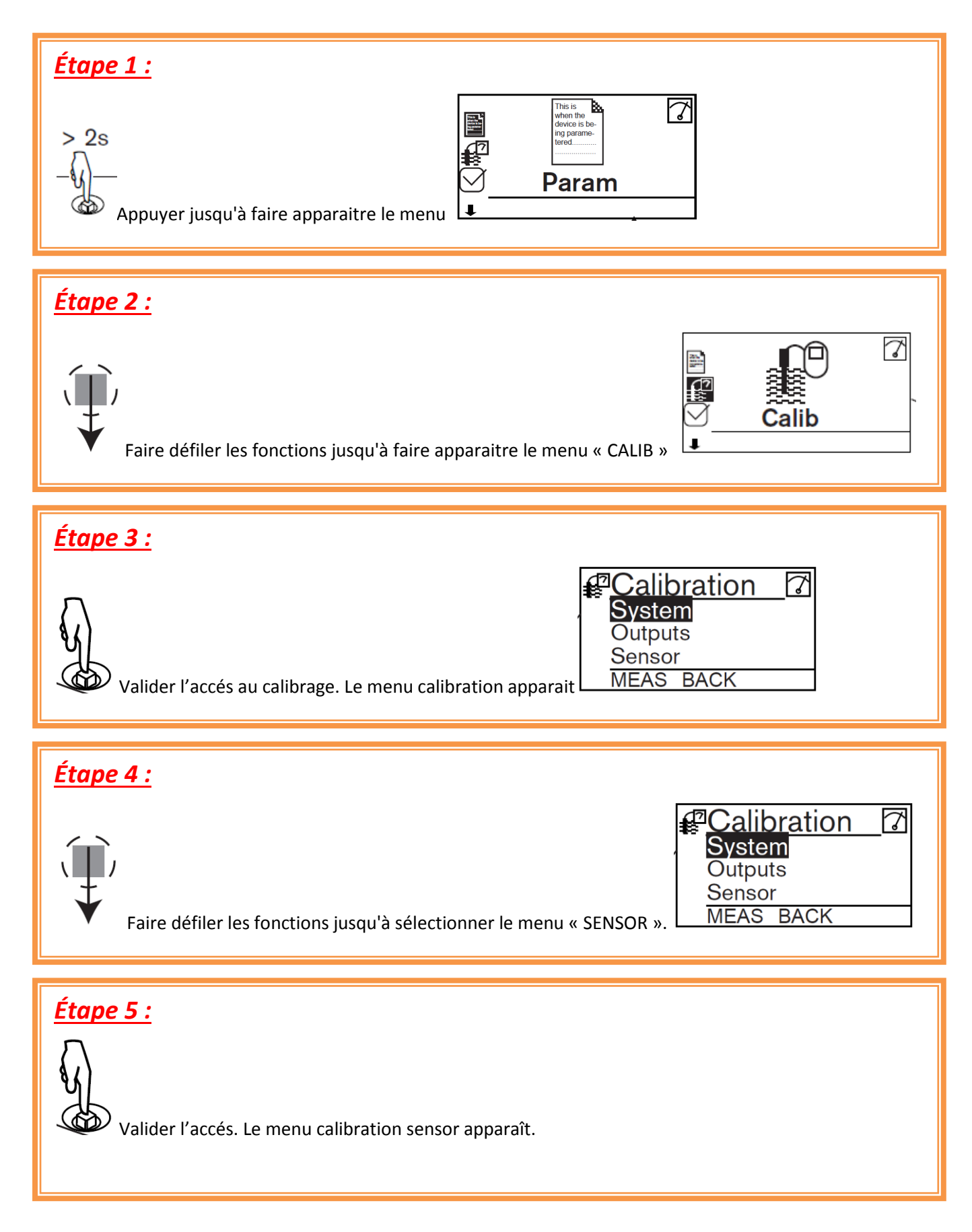

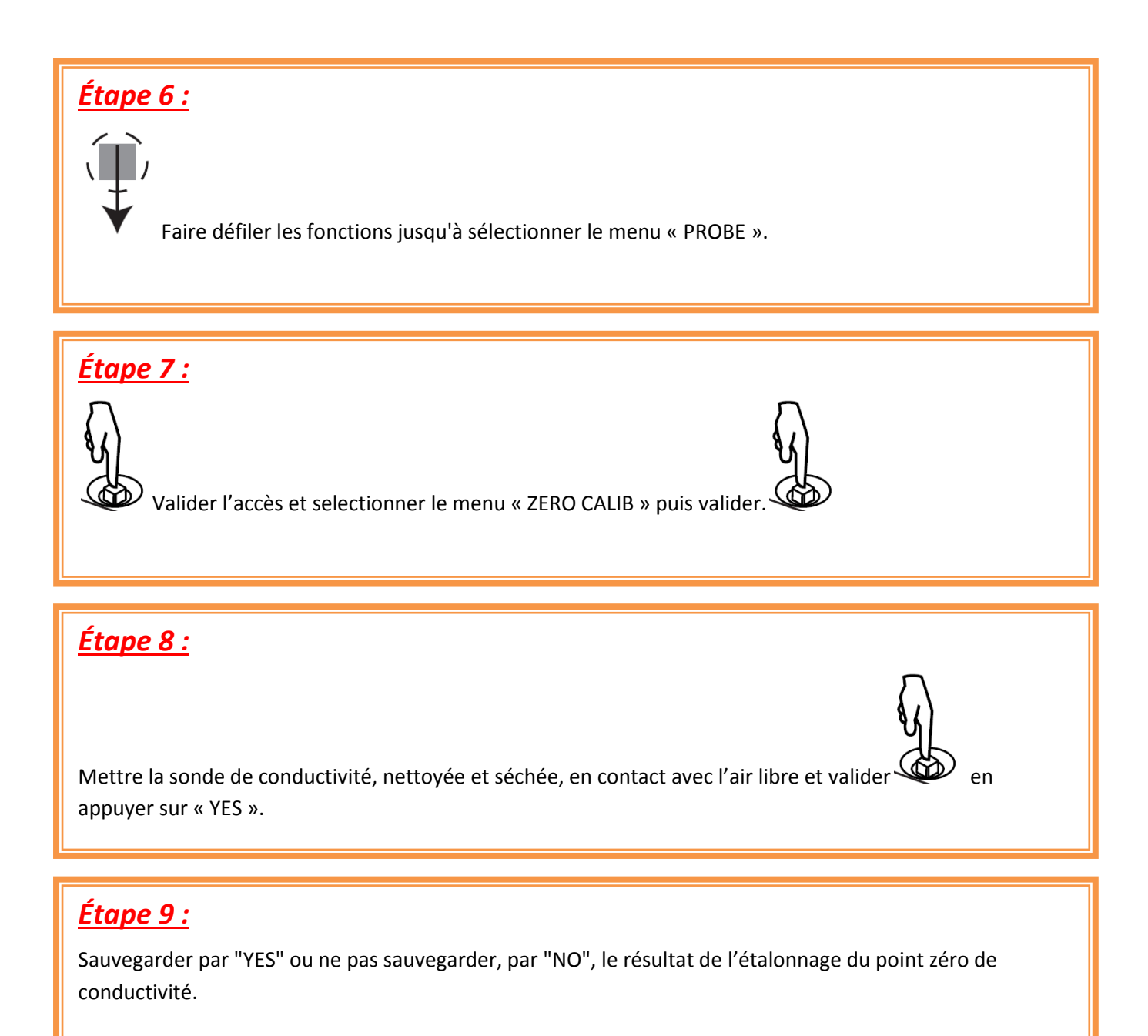

#### Étalonnage Conductimètre avec une solution étalon

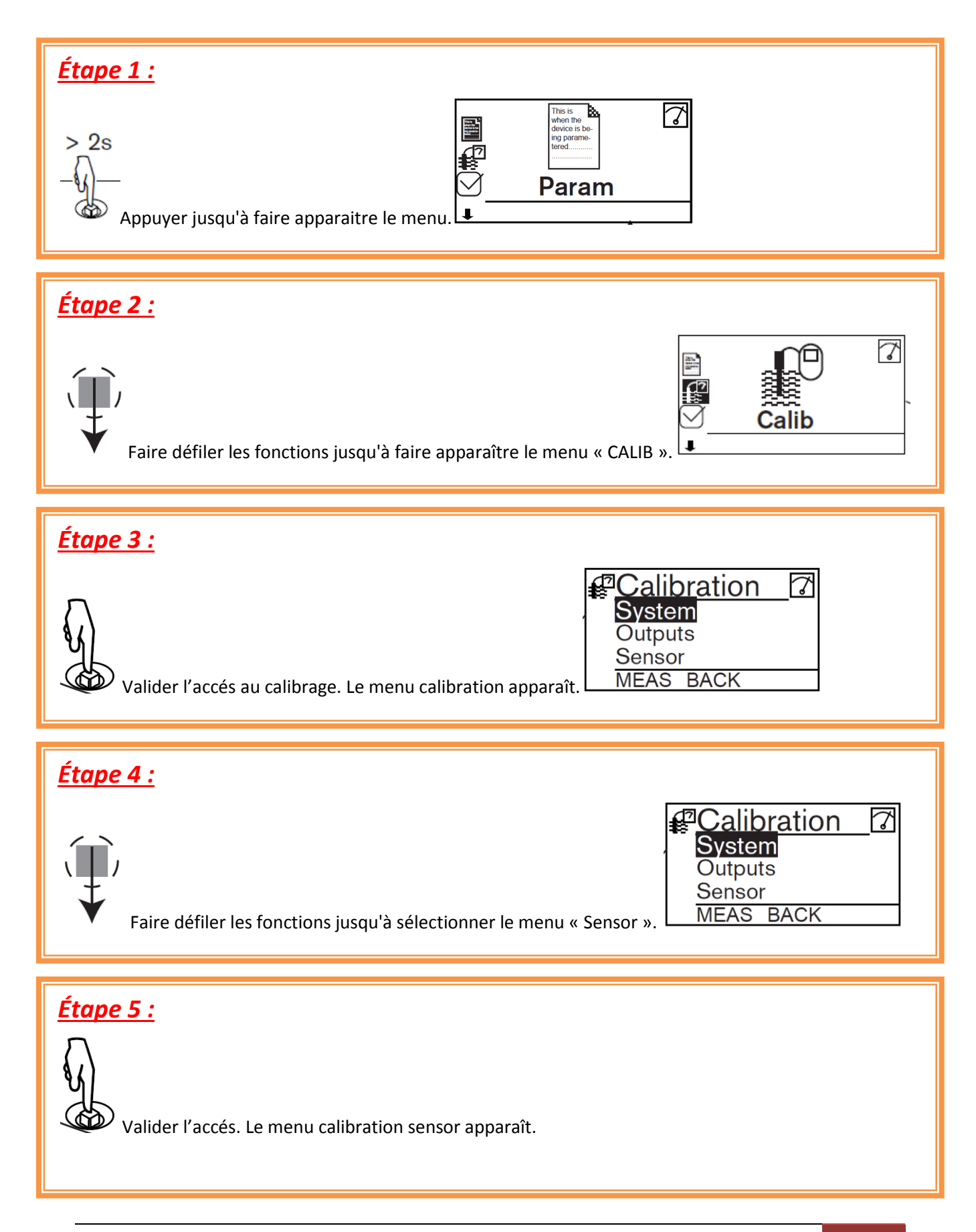

| Étape 6 :<br>Faire défiler les fonctions jusqu'à sélectionner le menu « PROBE ».                                                                                                  |                                                                                                    |  |  |  |  |
|----------------------------------------------------------------------------------------------------|----------------------------------------------------------------------------------------------------|--|--|--|--|
|                                                                                                    |                                                                                                    |  |  |  |  |
| Étape 7 :<br>Valider l'accès et sélectionner le menu « CALIBRATION » puis valider.                                                                                                |                                                                                                    |  |  |  |  |
| Étape 8 :<br>Mettre la sonde de conductivité, nettoyée et séchée, en contact avec la solution et renseigner la valeur de la<br>solution étalon puis valider en appuyer sur « OK » |                                                                                                    |  |  |  |  |
| incrémenter le chiffre<br>sélectionné                                                                                                    |                                                                                                    |  |  |  |  |
| décrémenter le chiffre<br>sélectionné                                                                                                    |                                                                                                    |  |  |  |  |
| sélectionner le chiffre précédent                                                                                                    | <                                                                                                    |  |  |  |  |
| sélectionner le chiffre suivant                                                                                                    | <,,,,,,,,,,,,,,,,,,,,,,,,,,,,,,,,,,,,,                                                                           |  |  |  |  |
| attribuer le signe "+" ou "-" à la<br>valeur numérique                                                                                                    | jusqu'à l'extrême gauche de la valeur numérique<br>iusqu'à ce que le signe souhaiter s'affiche                   |  |  |  |  |
| déplacer la virgule                                                                                                    | jusqu'à l'extrême droite de la valeur numérique<br>puis jusqu'à ce que la virgule se trouve à l'endroit souhaité |  |  |  |  |

## <u>Étape 9 :</u>

Sauvegarder par "YES" ou ne pas sauvegarder, par "NO", le résultat de l'étalonnage.

Si le message d'erreur "ERROR : OUT OF RANGE" indique que la constante de cellule est hors plage (< 0,8 ou > 12) Ceci est dû :

- soit à une erreur de saisie de la conductivité,
- soit à la présence de bulles d'air dans l'orifice de la sonde de conductivité,

• soit que la distance minimale de 4 cm entre la sonde de conductivité et le bord du bécher n'est pas respectée.

#### Étalonnage des capteurs de liquide pompe chimique

<u>Attention :</u> cette étape ne doit pas être effectuée quand un processus de lavage est en cours.

#### Description du boitier de navigation

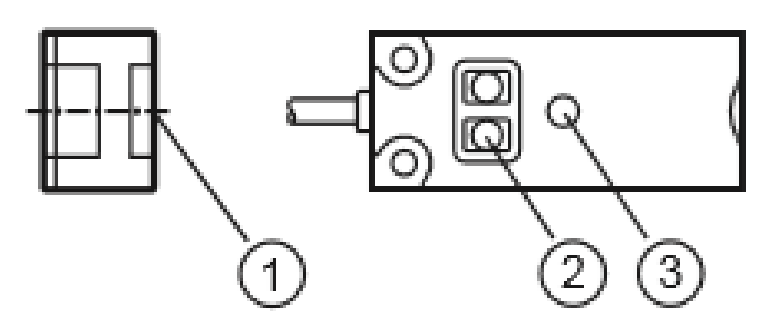

- 1: face active
- boutons-poussoirs de programmation
- 3: LEĎ

#### Étalonnage canalisation vide

# <u>Étape 1 :</u>

Vider les canalisations des pompes chimiques

# <u>Étape 2 :</u>

Appuyer pendant au moins 2 s (max. 6 s) sur [OUT OFF]

La LED clignote lentement pendant l'appui sur le bouton-poussoir

Après avoir relâché le bouton-poussoir, la LED s'éteint

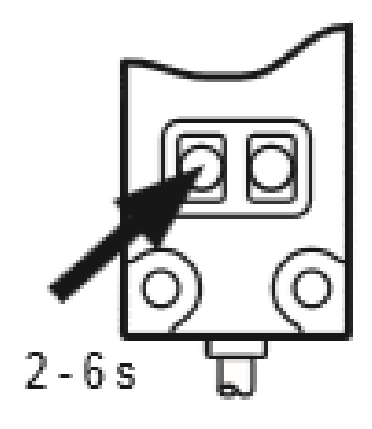

#### Étalonnage canalisation pleine

## <u>Étape 1 :</u>

Actionner les pompes chimiques en mode manuel jusqu'à que la LED sur le capteur s'allume

# <u>Étape 2 :</u>

► Appuyer sur [OUT ON] pendant au moins 6 s

D'abord, la LED clignote lentement pendant l'appui, après 6 s elle clignote plus vite

Après avoir relâché le bouton-poussoir, la LED est allumée continuellement

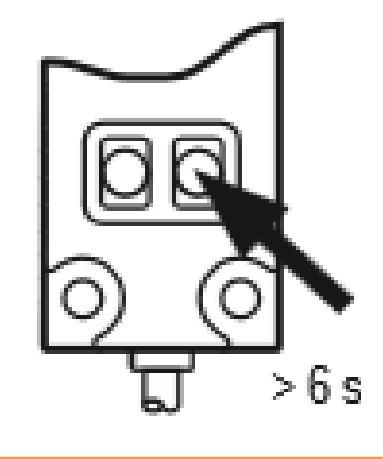

# Tableau, détail des valeurs de paramètre

|                                             | Nom du paramètre              | Valeur<br>minimum | Valeur<br>maximum               | Commentaire                                                         |
|---------------------------------------------|-------------------------------|-------------------|---------------------------------|---------------------------------------------------------------------|
|                                             | Chimique %                    | 0,2%              | 10%                             | Pourcentagedeconcentrationduproduit chimique                        |
|                                             | Temps chimique                | 1 minute          | 60 minutes                      | Temps de circulation<br>du produit chimique                         |
|                                             | Volume théorique              | 100 litres        | 1 500 litres                    | Volumedepréparationdeproduit chimique                               |
|                                             | Vitesse pompe                 | 25%               | 100%                            | Vitesse de<br>fonctionnement de la<br>pompe                         |
|                                             | Temps trempage                | 1 minute          | 60 minutes                      |                                                                     |
|                                             | Thermo                        | 0°C               | 80°C                            | Température de<br>régulation pour les<br>produits chimiques         |
| En fonction de<br>l'option<br>Vanne 3 voies | Rinçage                       | 0°C               | 80°C                            | Température de<br>régulation pour les<br>produits rinçages          |
|                                             | Stérilisation temps           | 1 minute          | 60 minutes                      |                                                                     |
| En fonction de<br>l'option                  | Stérilisation<br>températures | 0°C               | 80°C                            | Température de régulation pour la stérilisation                     |
| résistance                                  | Stérilisation volume          | 100 litres        | Volume de<br>travail<br>maximum | Volume de<br>préparation d'eau a<br>la température pour<br>le cycle |
## 8-Maintenance et pièces d'usure

Attention : Lors d'interventions pour des actions de maintenance préventive par des personnes non formées à la maintenance, toutes les sources d'énergies (électrique et pneumatique) devront être débranchées et l'ensemble des tuyaux rincés et vidangés.

| Quantité | Désignation matériels                                                                                                    |  |  |  |
|----------|----------------------------------------------------------------------------------------------------|--|--|--|
| 8        | Joint SMS 51 En L EPDM/Silicone                                                                                                    |  |  |  |
| 2        | Joint SMS 38 En L EPDM/Silicone                                                                                                    |  |  |  |
| 1        | Joint FÉRULE CLAMP 51 (conductimètre) EPDM/Silicone                                                                                                    |  |  |  |
| 2        | Joint FÉRULE CLAMP 76 (option résistance) EPDM/Silicone                                                                                                    |  |  |  |
| 1        | Joint FÉRULE CLAMP 38 (pt 100 option) EPDM/Silicone                                                                                                    |  |  |  |
| 4        | Joint vanne papillon 51 EPDM/Silicone                                                                                                    |  |  |  |
| 1        | Joint vanne papillon 38 EPDM/Silicone                                                                                                    |  |  |  |
| 1        | Joint de vanne à membrane (si option boule de lavage)                                                                                                    |  |  |  |
| 1        | Garniture de pompe circulation                                                                                                    |  |  |  |
| 5        | Distributeur actionneur                                                                                                    |  |  |  |
| 2 mètres | Tube pompe chimique à vérifier et remplacer périodiquement (type à valider<br>suivant le produit chimique). Effectuer un calibrage pompe après remplacement.Déverrouiller la tête de pompe après utilisation par action simultané gauche et<br>droite sur les loquets de verrouillage. |  |  |  |
| 1        | <i>EZ3R16 tête de pompe péristaltique dosage chimique.</i> (tout contact direct prolongé avec certain produit chimique peu endommager la tête de pompe).                                                                                                    |  |  |  |

Matériel maintenance pièces d'usures :

## **Option Ethernet**

### <u>Carte sd</u>

### Utilisation du logiciel

#### Ce logiciel permet le transfert de données rapidement

#### Description des fenêtres

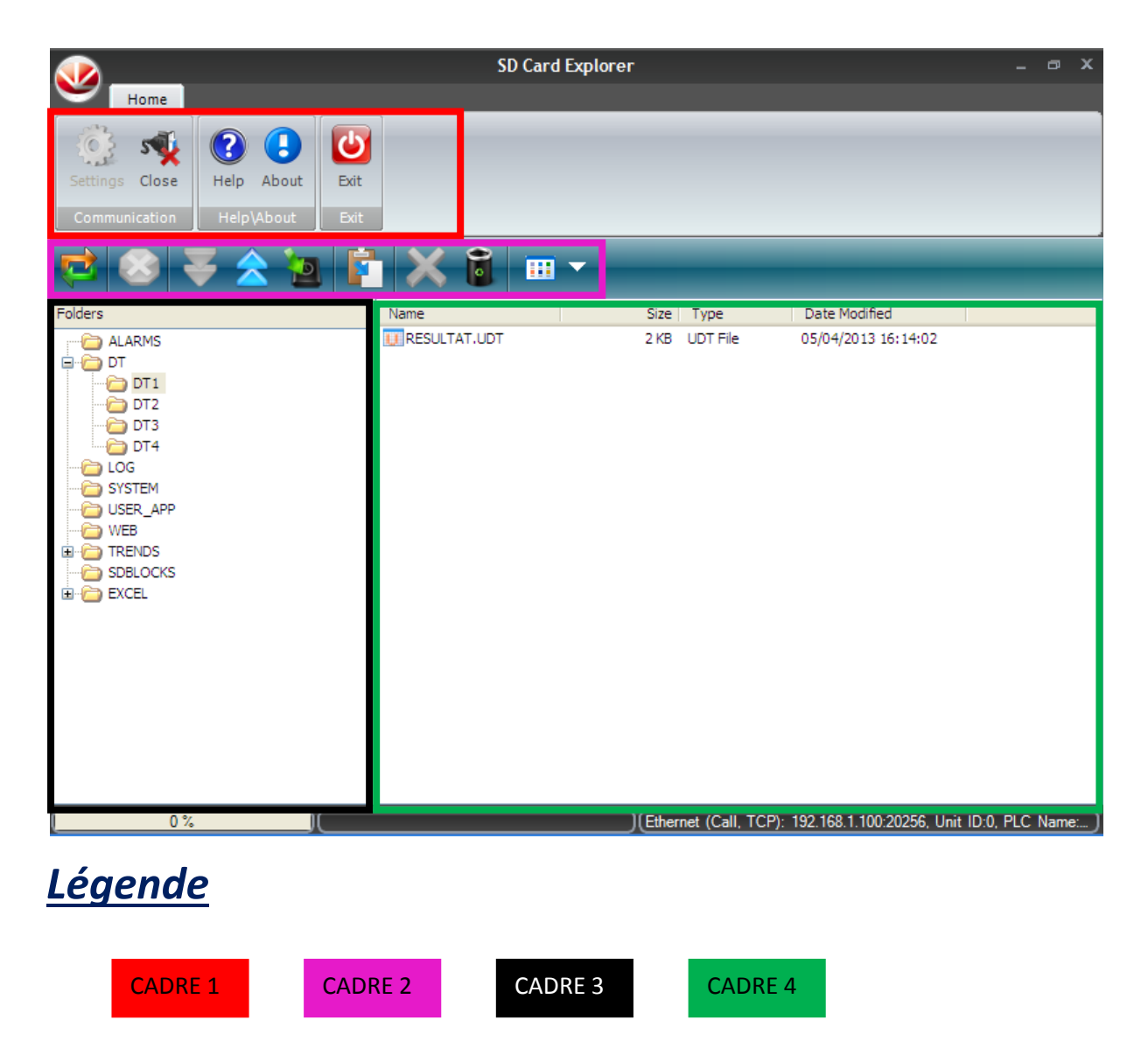

| RESULTAT.UDT - Data Tables Editor         |                                                  |                                               |                   |           |  |
|-------------------------------------------|--------------------------------------------------|-----------------------------------------------|-------------------|-----------|--|
| Home                                      |                                                  |                                               |                   |           |  |
| Open Save Save<br>As Excel + To C<br>File | a) Copy Paste<br>SV Copy Paste<br>t\Import Cells | Clear Cells<br>Values<br>Values<br>Help\About | Exit<br>Exit      |           |  |
| Tables                                    | Nom client (String)                              | Reference client (String)                     | PASTILLE (String) | NUMERO LO |  |
| VMAX - memoire v max [00 ]                | 1 >                                              |                                               |                   |           |  |
|                                           | 3                                                |                                               |                   |           |  |
|                                           | 4                                                |                                               |                   |           |  |
|                                           | 5                                                |                                               |                   |           |  |
|                                           | 7                                                |                                               |                   |           |  |
|                                           | 8                                                |                                               |                   |           |  |
|                                           | 10                                               |                                               |                   | 75%       |  |
|                                           |                                                  |                                               |                   |           |  |
|                                           |                                                  |                                               |                   |           |  |
|                                           |                                                  |                                               |                   |           |  |
|                                           |                                                  |                                               |                   |           |  |
|                                           |                                                  |                                               |                   |           |  |
|                                           |                                                  |                                               |                   |           |  |
|                                           |                                                  |                                               |                   | 1:43      |  |
|                                           |                                                  |                                               |                   |           |  |
|                                           |                                                  |                                               |                   |           |  |
|                                           |                                                  |                                               |                   | >         |  |
| Légende                                   |                                                  |                                               |                   |           |  |

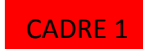

Procédure 1er lancement : récupération des données

Étape 1 : Lancement du logiciel

Ouvrir le logiciel SD CARD EXPLORER

Étape 2 : Connexion à l'automate

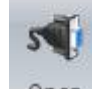

Open (Cadre 1)

Attendre la fin de scrutation automatique

# Étape 3 : Ouverture du fichier

1. Cliquer sur DT (Cadre 3)

Cliquer sur l'icône

- 2. Cliquer sur DT1 (Cadre 3)
- 3. Apparition du fichier (Cadre 4)
- 4. Cliquer sur le fichier (Cadre 4)
- 5. Apparition d'une nouvelle fenêtre avec les valeurs demandées

### Étape 4 : Exportation fichier en Excel

Cliquer sur l'icône Export To CSV (Cadre 1) Procédure de rafraîchissement du dossier

A chaque fois que vous voulez visualiser de nouveaux résultats, il suffit de rafraîchir le fichier.

**<u>Procédure</u> Etape 1 : Fermer le visuel du fichier** 

Ci cela n'est pas fait, veuillez fermer la page en cliquant sur l'icône

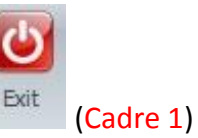

Etape 2 : Rafraîchissement

Cliquer sur l'icône (Cadre 2) Attendre la fin de scrutation automatique

Procédure identique étape 3 pour la suite

9-OBSERVATION